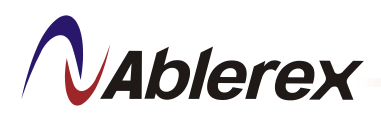

# INTELLIGENT POWER DISTRIBUTION UNIT (iPDU)

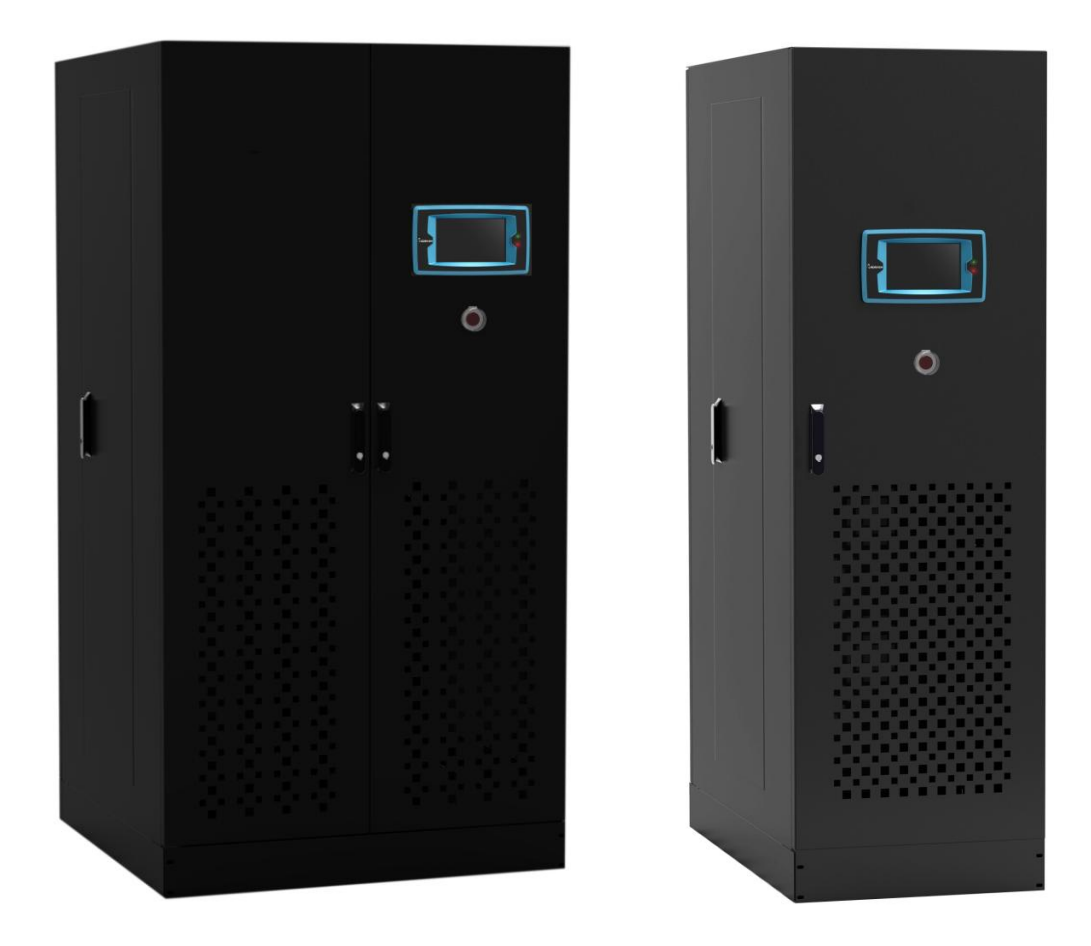

# **Installation & Operation Manual**

75/100/150/225 kVA 20/05/2013 Ver. 6.0

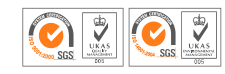

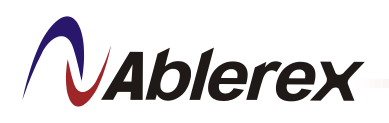

# Content

| 1. | Safe  | ty Instructions                                    | 4    |
|----|-------|----------------------------------------------------|------|
| 2. | Site  | Conditions                                         | 5    |
| 3. | Impo  | ortant Installation Instructions                   | 6    |
| 4. | Syst  | em Overview                                        | .7   |
|    | 4.1   | iPDU Front View                                    | 8    |
|    | 4.2   | iPDU-TX Front View                                 | 9    |
|    | 4.3   | iPDU Bottom View                                   | 10   |
|    | 4.4   | iPDU-TX Bottom View                                | . 11 |
|    | 4.5   | Location of major components for iPDU              | . 12 |
|    | 4.6   | Location of major components for iPDU-TX           | 13   |
|    | 4.7   | Location of Access Panel on left side of iPDU-TX   | .14  |
| 5. | Insta | Illation Procedures                                | . 15 |
|    | 5.1   | Capacity                                           | 16   |
|    | 5.2   | Specification                                      | 17   |
| 6. | Ope   | rating Procedures                                  | 18   |
|    | 6.1   | Touch Screen Display                               | 18   |
|    | 6.2   | Data Measurement                                   | 19   |
| 7. | Mair  | Menu Display and Functions                         | .21  |
|    | 7.1   | Meter Menu                                         | 24   |
|    | 7.2   | Main Parameter Measurement Board (MPMB)            | .24  |
|    | 7.3   | Branch Current Measurement Board                   | 30   |
|    | 7.4   | Menu Setup Illustration Table                      | .35  |
| 8. | Setti | ng Procedure                                       | 36   |
|    | 8.1   | Structure Setting                                  | 38   |
|    | 8.2   | Configuration                                      | 39   |
|    | 8.3   | Set Alarm                                          | 42   |
|    | 8.4   | Alarm Setting for Branch Current Measurement Board | 47   |

2

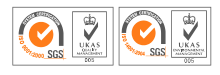

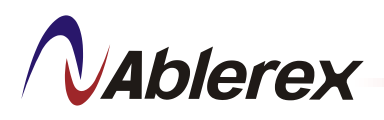

# Content

|     | 8.5  | Communication           | 52 |
|-----|------|-------------------------|----|
|     | 8.6  | Demand Subinterval      | 54 |
|     | 8.7  | Buzzer/Alarm Setup      | 55 |
|     | 8.8  | Reset Counter           | 56 |
|     | 8.9  | Restore Factory Setting | 58 |
|     | 8.10 | Password Setting        | 59 |
|     | 8.11 | Language Setting        | 61 |
|     | 8.12 | Data and Time Setting   | 62 |
|     | 8.13 | Software Update         | 63 |
|     | 8.14 | Screen Timeout          | 64 |
|     | 8.15 | Database                | 65 |
| 9.  | Even | ıt log                  | 66 |
| 10. | Abou | ıt                      | 68 |

3

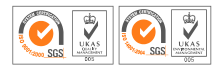

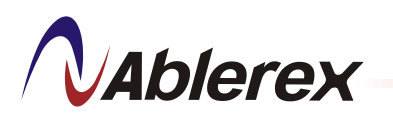

# 1. Safety Instructions

This manual contains important instructions that must be followed during operation and maintenance of the equipment.

WARNING: Opening enclosures expose hazardous voltage. Always refer service to qualified personnel only.

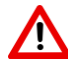

WARNING: As standards, specifications, and designs are subject to change, please ask for confirmation of the information given in this publication.

MARNING: To reduce the risk of fire or electric shock, install in a controlled indoor environment free of conductive contaminants. This equipment is intended only for installations in a RESTRICTED ACCESS LOCATION.

WARNING: HIGH LEAKAGE CURRENT. Earth connection is important before connecting supply.

# **Product Safety**

- Hardwiring of iPDU should be performed by Qualified Service Personnel only.
- A protection circuit breaker must be installed upstream and be easily accessible.

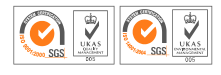

# 2. Site Conditions

VAblerex

Ensure the iPDU is installed in a controlled environment as specified below.

• Install the iPDU indoors only.

iPDU

- Install the iPDU away from direct sunlight and away from objects which give off excessive heat.
- Allow 0.6 meters side (either left or right) clearance for input cable termination for all models.
- For iPDU models, allow minimum 0.6 meters front & rear clearance for routine maintenance
- For iPDU-TX (with build in Transformer) model, allow 1 meter front & rear clearance for routine maintenance.
- If rear clearance is not permitted, please allow minimum 0.6 meters side (either left or right) clearance for routine maintenance for all models.

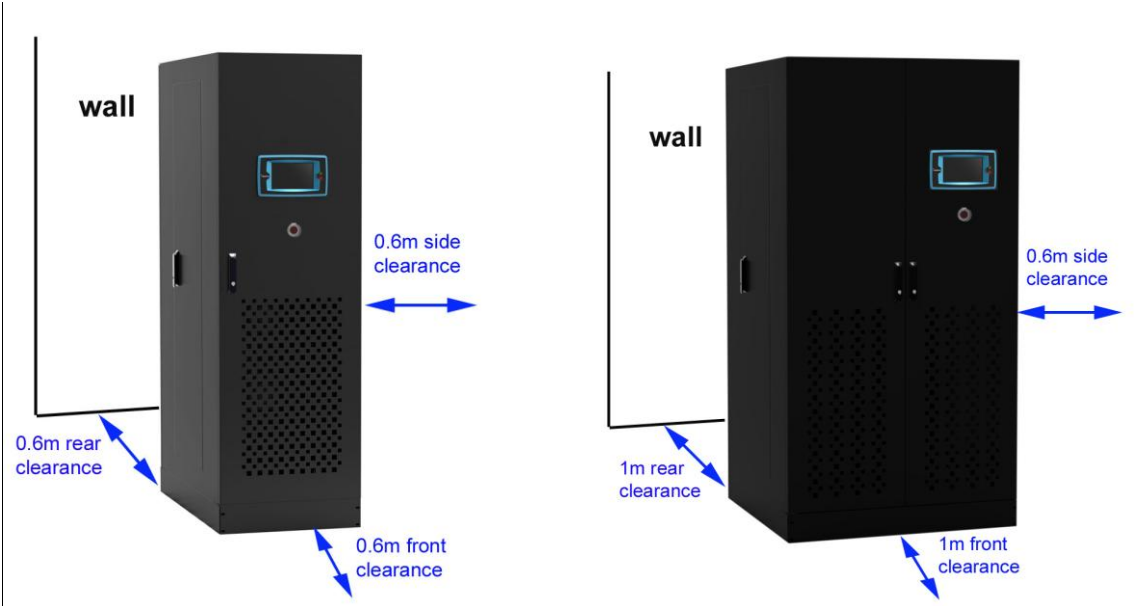

5

## <u>iPDU-TX</u>

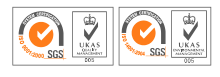

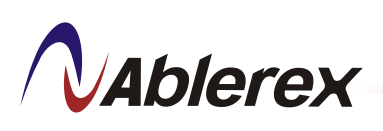

# 3. Important Installation Instructions

- 3.1 Install the iPDU in a vertical upright position.
- 3.2 Ensure floor structure is able to withstand iPDU weight.
- 3.3 Leveling Jacks

Use the leveling jacks on the iPDU to prevent the iPDU from tilting when place on an elevated platform.

Once the iPDU is in its final position, the leveling jacks on all four corners should be lowered to keep the iPDU securely in place.

3.4 Cable Landing

The iPDU can be mounted on a raised or solid floor. Conduit landings are provided for bottom cable entry.

## 3.5 Power Supply

Ensure the power supply is in accordance with the table below.

| Power | Input Voltage         | Input Current         | AVG (mm²)                 |
|-------|-----------------------|-----------------------|---------------------------|
| (kVA) | (V)                   | (A)                   |                           |
| 75    | 480 / 400 / 380 / 208 | 92 / 110 / 116 / 213  | 22 / 30 / 30 / 100        |
| 100   | 480 / 400 / 380 / 208 | 123 / 147/ 155 / 283  | 38 / 60 / 60 / 150        |
| 150   | 480 / 400 / 380 / 208 | 184 / 221 / 232 / 425 | 80 / 100 / 100 / 250      |
| 225   | 480 / 400 / 380 / 208 | 276 / 331 / 348 / 638 | 125 / 200 / 200 / (150x2) |

6

## Voltage/Current/Cable Size recommendation table

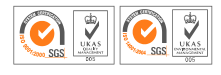

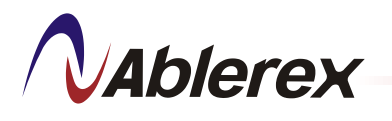

# 4. System Overview

The intelligent Power Distribution Unit (iPDU) serves as a power distribution centre suitable with all types of non-linear loads. The system is equip with colour LCD touch screen display and can measure up to 168 distributed MCBs in the distribution panelboards.

Two types of systems available with various rating from 75kVA to 600kVA -

- a) iPDU
- b) IPDU-TX (with built-in isolation transformer)

The system dimensions for iPDU and iPDU-TX are shown on the next pages.

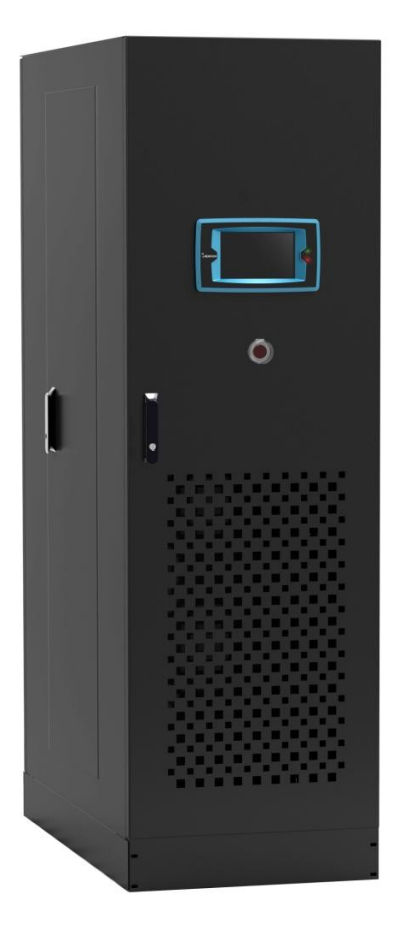

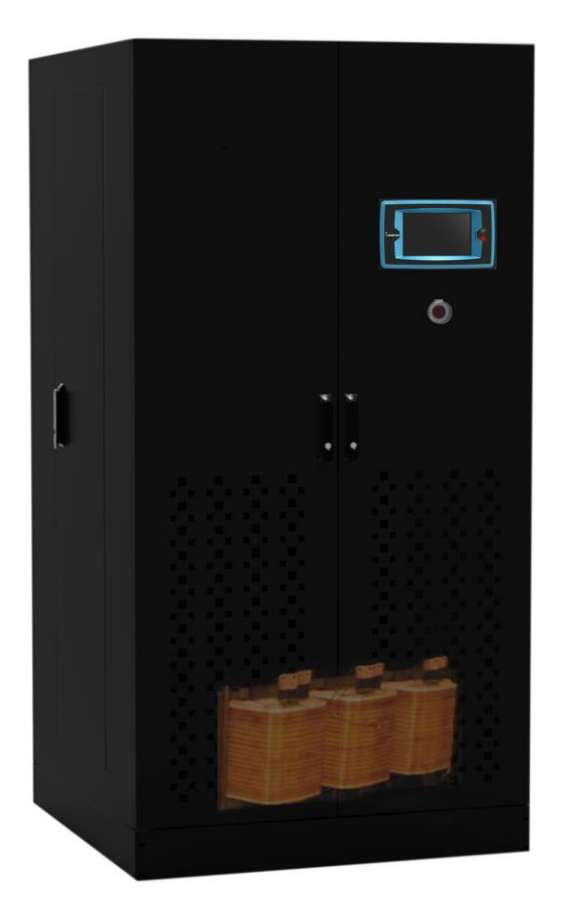

<u>iPDU</u>

iPDU-TX

#### Ablerex is Power Converter

7

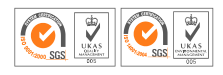

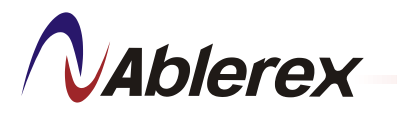

## 4.1 iPDU Front View

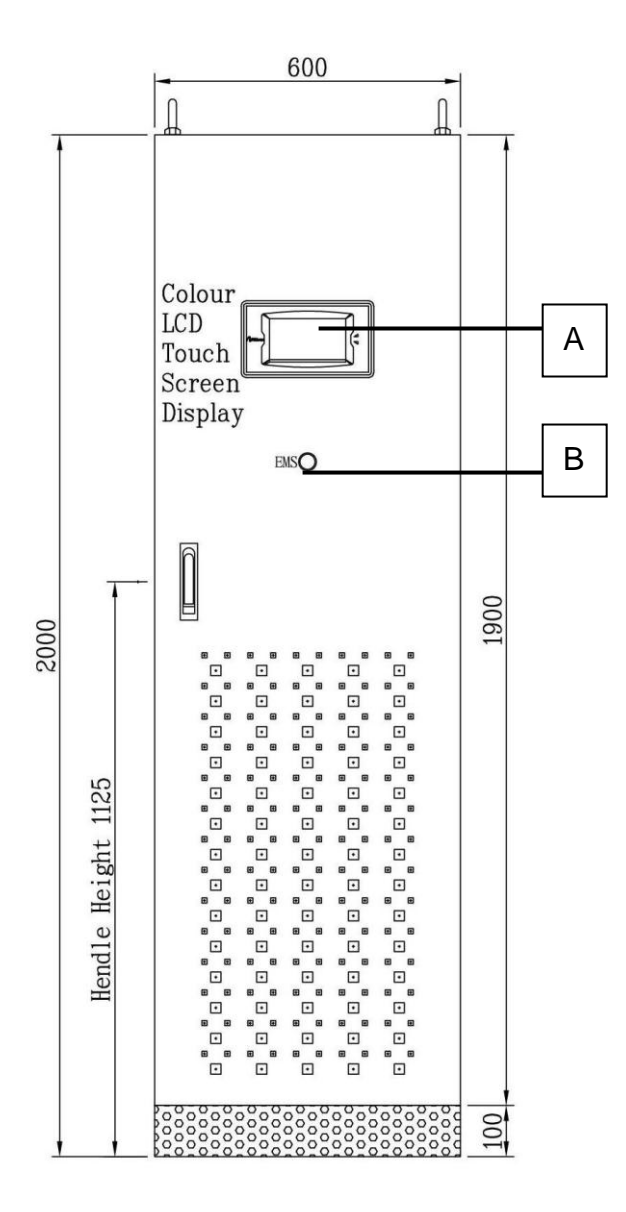

| А | 7" Colour LCD Touch Screen Display |
|---|------------------------------------|
| В | Emergency Power Off (EPO)          |

Note:

a) The actual layout and dimension are subject to change, depending on customer requirements and iPDU ratings.

8

b) Please refer to as-built drawings for actual layout and dimension.

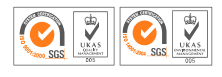

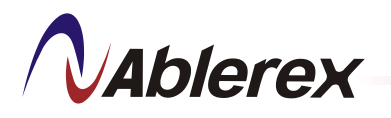

## 4.2 iPDU-TX Front View

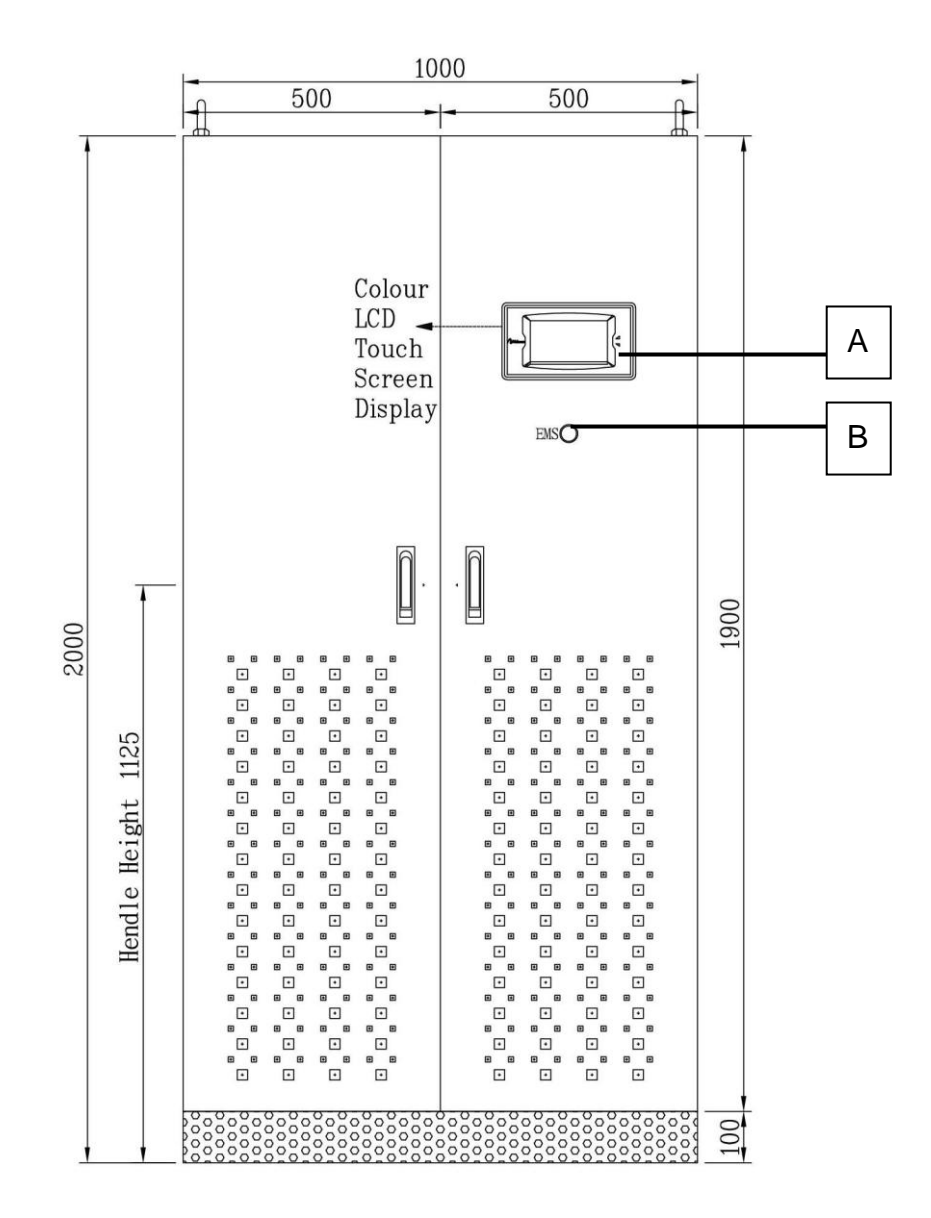

- A Power Monitoring and Control Touch Screen Display
- B Emergency Power Off (EPO)

Note:

a) The actual layout and dimension are subject to change, depending on customer requirements and iPDU ratings.

9

b) Please refer to as-built drawings for actual layout and dimension.

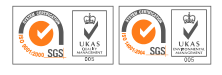

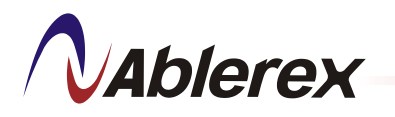

#### 4.3 iPDU Bottom View

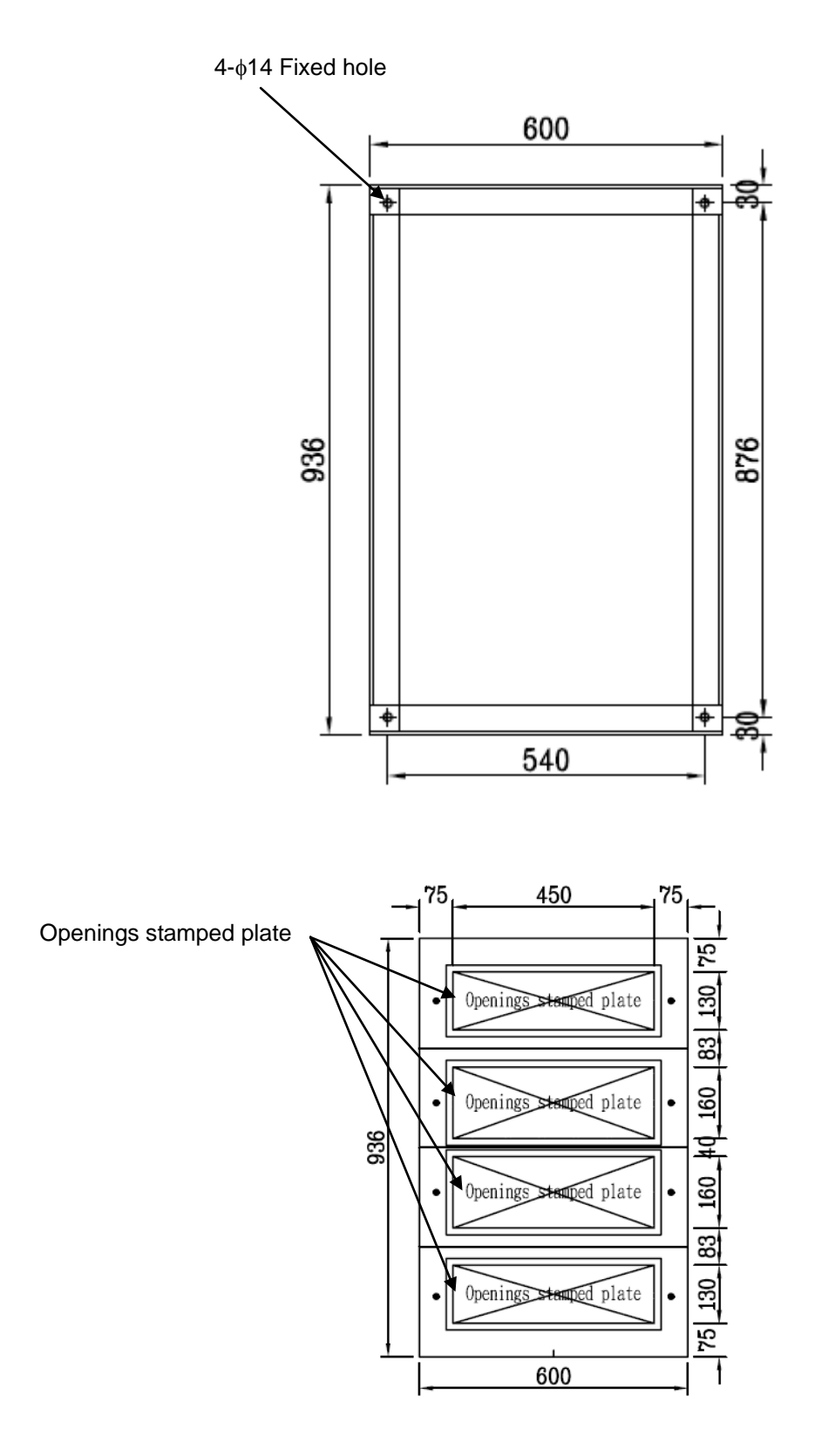

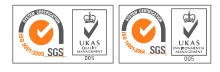

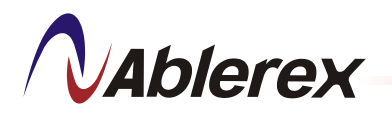

## 4.4 iPDU-TX Bottom View

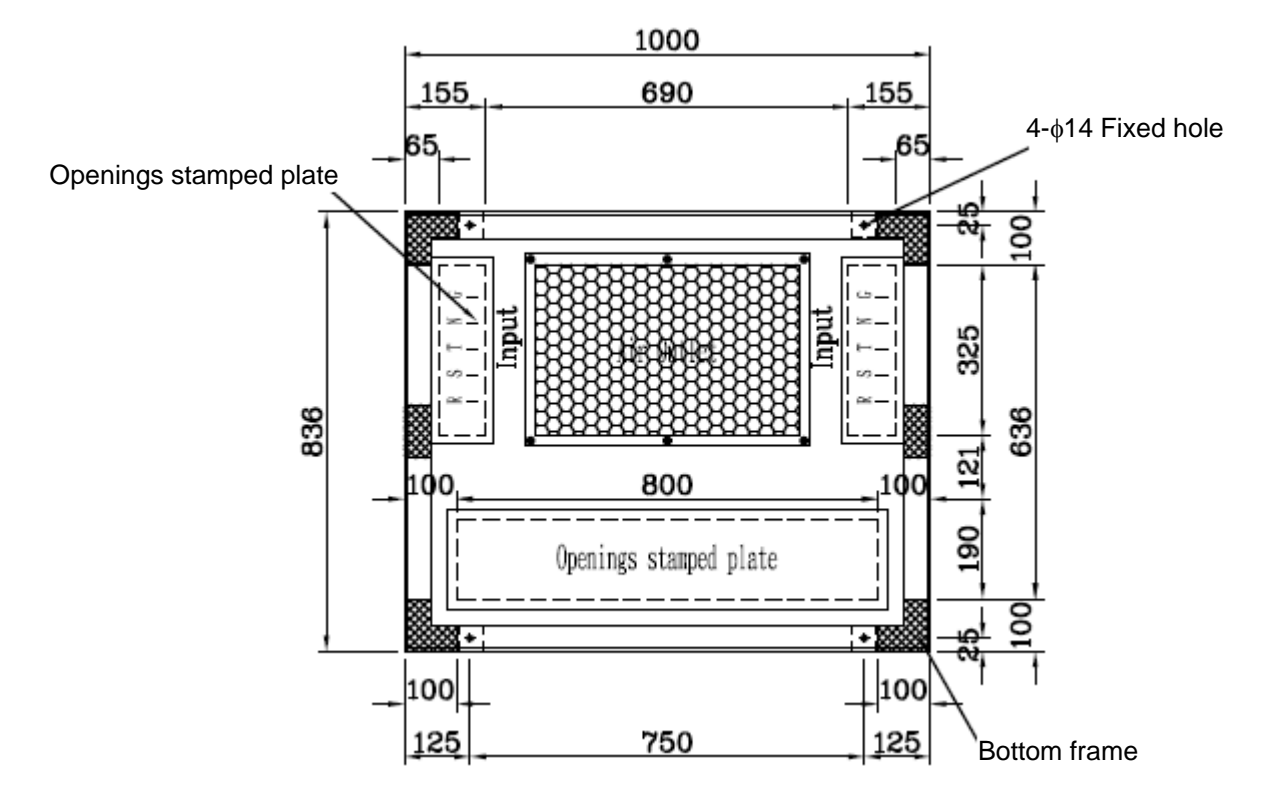

Note:

- a) The actual layout and dimension are subject to change, depending on customer requirements and iPDU ratings.
- b) Please refer to as-built drawings for actual layout and dimension.

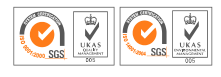

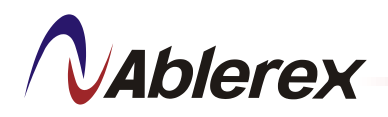

## 4.5 Location of major components for iPDU

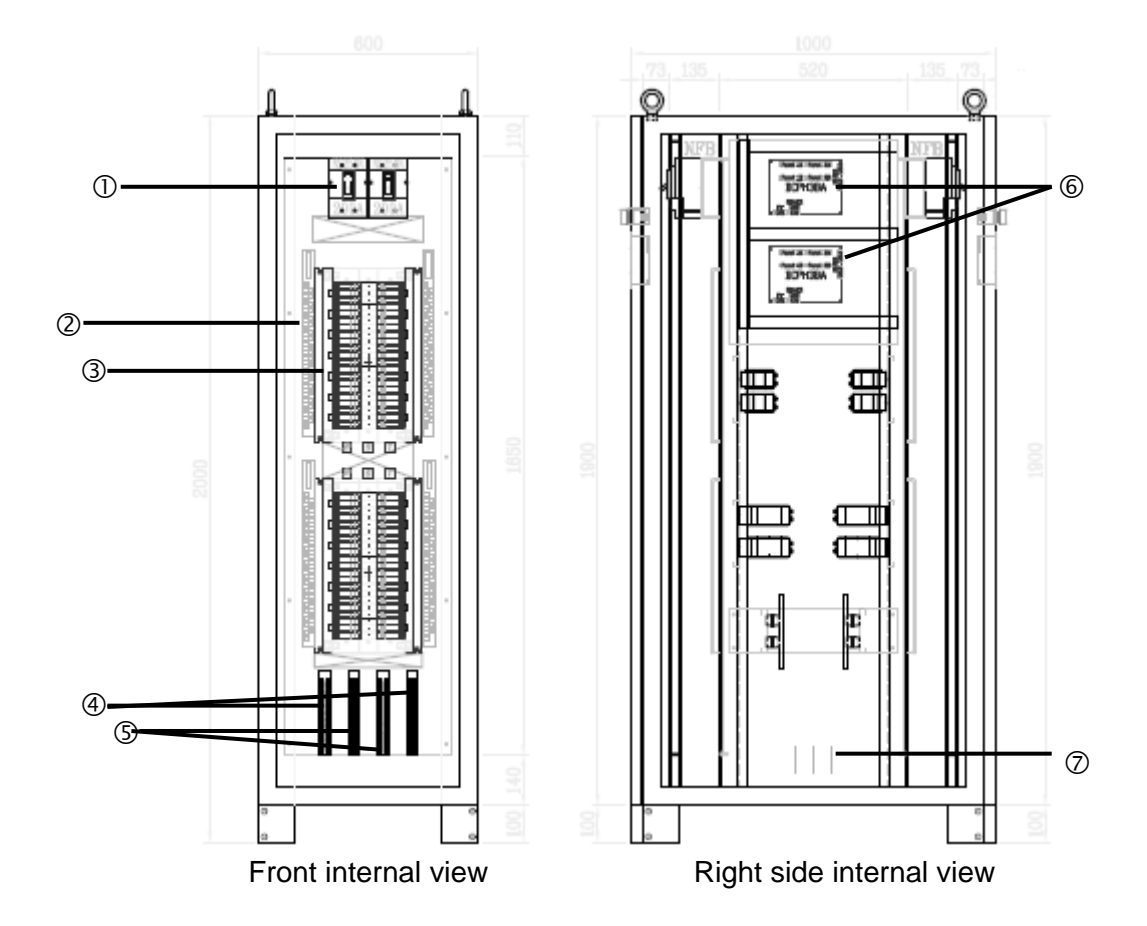

| 1 | Sub-Main Circuit Breaker               | 6 | Control PCBs - Main Parameter             |
|---|----------------------------------------|---|-------------------------------------------|
| 2 | BCTB, Branch Current Monitor CTs strip |   | Measurement Board (MPMB) & Branch         |
| 3 | 42-Pole Distribution Panelboard        |   | Current Measurement Board (BCMB)          |
| 4 | Neutral Bus                            | Ø | Customer Input Terminal Block Connections |
| 5 | Ground Bus                             |   |                                           |

Note:

- a) The actual layout and dimension are subject to change, depending on customer requirements and iPDU ratings.
- b) Please refer to as-built drawings for actual layout and dimension.

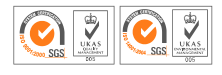

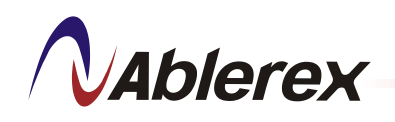

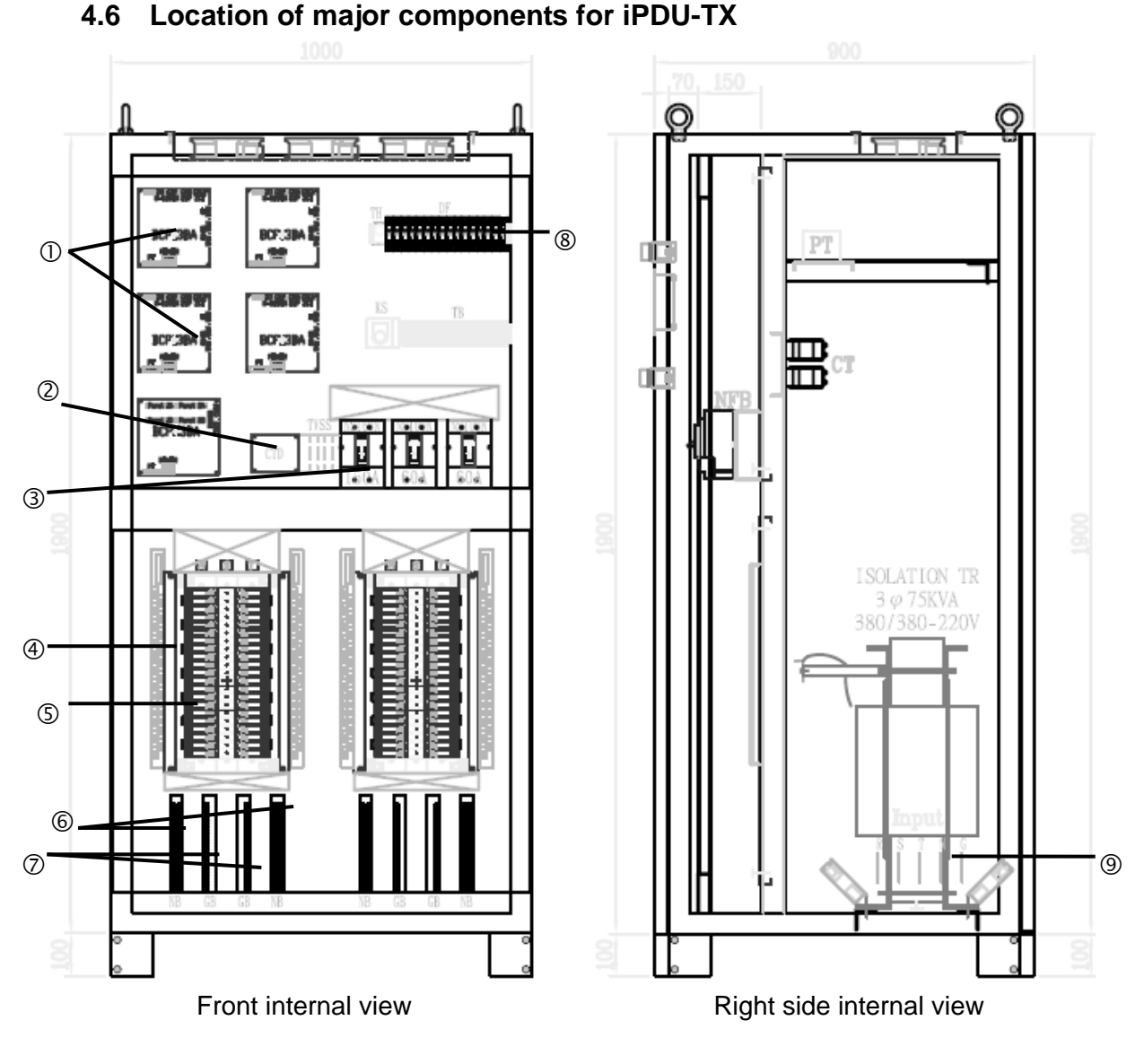

| 1 | Control PCBs -                                                                    |   |                                           |  |  |  |  |  |  |  |  |
|---|-----------------------------------------------------------------------------------|---|-------------------------------------------|--|--|--|--|--|--|--|--|
|   | Main Parameter Measurement Board (MPMB) & Branch Current Measurement Board (BCMB) |   |                                           |  |  |  |  |  |  |  |  |
| 2 | Shunt Capacitor Trip Device (option)                                              | 6 | Neutral Bus                               |  |  |  |  |  |  |  |  |
| 3 | INPUT Main Circuit Breaker & Sub Main                                             | Ø | Ground Bus                                |  |  |  |  |  |  |  |  |
|   | Circuit Breakers                                                                  |   |                                           |  |  |  |  |  |  |  |  |
| 4 | BCTB, Branch Current Monitor CTs strip                                            | 8 | Fuse Block                                |  |  |  |  |  |  |  |  |
| 5 | 42-Pole Distribution Panelboard                                                   | 9 | Customer Input Terminal Block Connections |  |  |  |  |  |  |  |  |
|   | lata.                                                                             |   |                                           |  |  |  |  |  |  |  |  |

Note:

- a) The actual layout and dimension are subject to change, depending on customer requirements and iPDU ratings.
- b) Please refer to as-built drawings for actual layout and dimension.

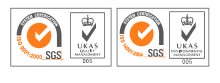

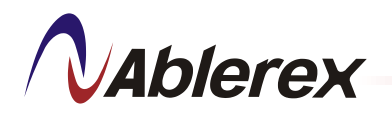

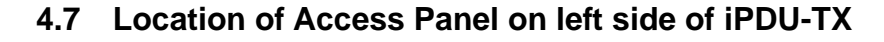

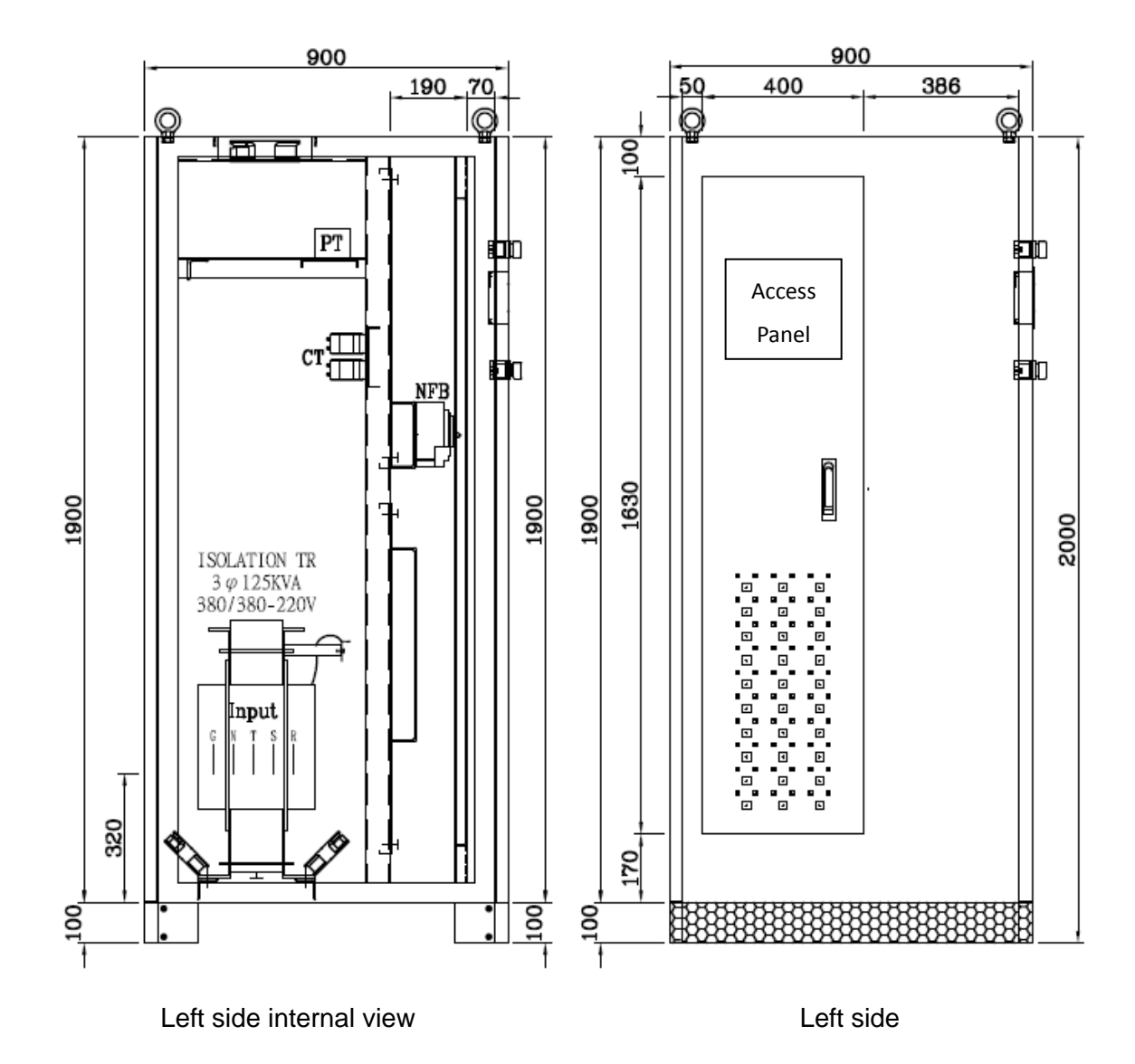

Note:

- a) The actual layout and dimension are subject to change, depending on customer requirements and iPDU ratings.
- b) Please refer to as-built drawings for actual layout and dimension.

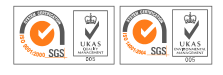

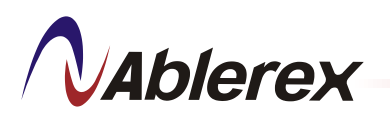

# 5. Installation Procedures

Please follow the steps below for correct installation, and the sequence to be followed any time when the system is restarted or shut down completely with no power applied to the system.

- a) Ensure all input protection switches/breakers and branch breakers set to "OFF" position.
- b) Ensure all the fuses are in the fuse blocks and working normally.
- c) Remove the top two screws of the Access panel on the right side (Note: other designs is on the left) of the iPDU. Remove the Access panel.
- d) Remove the "openings stamped plate" located at the bottom of the iPDU.
- e) Connect input power cables to the Mains Power (mains) marked R, S, T (or R, S, T, N) and ensure phase sequence is correct.
- f) Ensure the input ground wire is securely connected to the receptacle marked GND.
- g) Connect the output power cables to the corresponding branch circuit breakers (note: the power cord – "L" (Live) must go through the corresponding CT, the N (Neutral) cord connects to the "N" terminal block.
- h) Ensure the output ground cable is securely connected to the terminal marked GND.
- i) Upon completed termination, ensure the openings stamped plate are cut to appropriate sizes to allow cables to route through and to cover the iPDU base. Trim the edges of the plate to prevent the sharp edges chafing the cables insulation.
- j) Ensure the right or left panels of the iPDU are covered and secured.
- k) Ensure the "openings stamped plate" is covered and secured.

## **Initial Startup**

After completing the above "Check Before Startup", proceed as follows:

- a) Close the upstream circuit breaker.
- b) Close the main circuit breaker.
- c) Close the sub-main circuit breakers to the panelboard (for iPDU-TX model)
- d) Close individual output circuit breakers as required.

## **Checks After Startup**

Normal operation of the iPDU should be verified immediately after the initial startup has been performed.

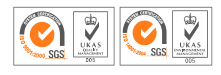

盈正豫順電子股份有限公司

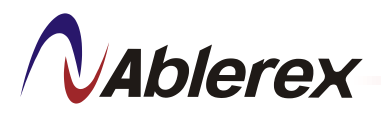

Ablerex Electronics Co., Ltd.

| Ratings | Voltage | Input   | Sub-Main | No. of   | Poles    | Dimension | - W x D x H | Weigh           | t (kg)  |
|---------|---------|---------|----------|----------|----------|-----------|-------------|-----------------|---------|
| (kVA)   | (V)     | Breaker | Breaker  |          |          | (m        | m)          |                 |         |
|         |         | (A)     | (A)      | Standard | Optional | iPDU-TX   | iPDU        | iPDU-TX         | iPDU    |
|         | 480     | 125     | 60       |          |          | 1000 x    | 600 x 000   |                 |         |
| 75      | 400     | 150     | 80       | Up to    | Up to    | 900       | (1000)* v   | ~620            | 280     |
| 75      | 380     | 150     | 80       | 84P      | 168P     | (1200)* x | (1000) X    | (710)**         | (310)** |
|         | 208     | 250     | 125      |          |          | 2000      | 2000        |                 |         |
|         | 480     | 150     | 80       |          |          | 1000 x    | 600 x 000   |                 |         |
| 100     | 400     | 200     | 100      | Up to    | Up to    | 900       | (1000)* v   | ~750<br>(840)** | ~320    |
| 100     | 380     | 200     | 100      | 84P      | 168P     | (1200)* x | 2000        |                 | (410)** |
|         | 208     | 350     | 200      |          |          | 2000      | 2000        |                 |         |
|         | 480     | 225     | 125      |          |          | 1200 v    | 600 x       |                 |         |
| 150     | 400     | 300     | 150      | Up to    | Refer to | 1200 x    | 1000 x      |                 |         |
| 150     | 380     | 300     | 150      | 168P     | Note 1   | 2000      | 2000        | ~930            | ~430    |
|         | 208     | 500     | 250      |          |          | 2000      | 2000        |                 |         |
|         | 480     | 225     | 125      |          |          | 1200 v    | 600 v       |                 |         |
| 225     | 400     | 300     | 150      | Up to    | Refer to | 1200 x    | 1000 x      | 1050            | 500     |
| 225     | 380     | 300     | 150      | 168P     | Note 1   | 1200 X    | 2000 X      | ~1050           | ~500    |
|         | 208     | 500     | 250      |          |          | 2000      | 2000        |                 |         |

#### 5.1 Capacity

Note 1: Additional poles available upon request, up to 336 poles max.

Note 2 ()\*: Depth for iPDU models with optional higher no. of poles.

Note 3 ()\*\*: Weight for iPDU with optional higher no. of poles. All weight indicated are without built-in Isolation Transformer.

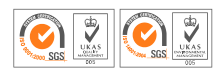

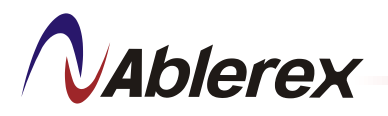

# 5.2 Specifications:

| Input Voltage:         | 3Phase + G 208VAC, 380VAC, 400VAC, 480VAC , 60/50HZ                            |
|------------------------|--------------------------------------------------------------------------------|
|                        | (Rack mount: 3Phase+N 208/120VAC 380/220VAC 400/230VAC 480/277VAC)             |
| Output Voltage:        | 3Phase + N 208/120VAC 380/220VAC 400/230VAC 480/277VAC · 60/50HZ               |
| Transformer:           | K Factor ISOLATION H Class Transformer (without rack)                          |
| Noise Attenuation:     | 50 decibels                                                                    |
| Operating Temperature: | 0°C ~ 40°C                                                                     |
| Relative Humidity:     | 0% ~ 95%                                                                       |
| Efficiency:            | iPDU > 99.5%                                                                   |
|                        | iPDU-TX > 98%                                                                  |
| Grounding System       | Equipment grounding, system grounding (with PC-class grounding and anti-static |
|                        | protection)                                                                    |
| Communication Port     | RS-422、 RS-485 、 TCP/IP                                                        |
| Cooling System         | Force air cooling                                                              |

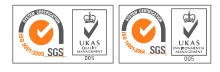

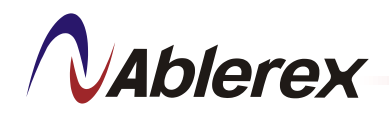

# 6. Operating Procedures

## 6.1 Touch Screen Display

The main menu is a 7" touch screen display equipped with control panel and monitoring functions.

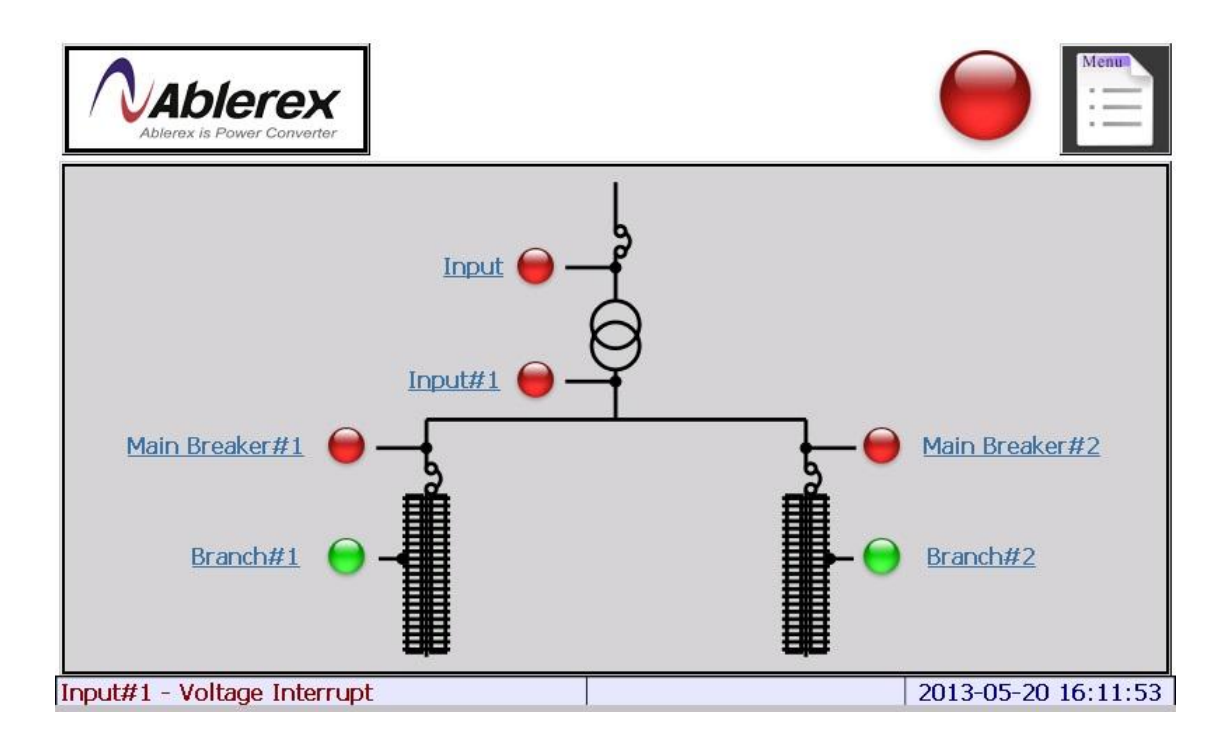

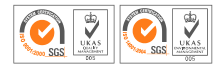

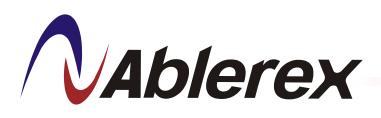

## 6.2 Data Measurement

The iPDU provides multiple data measurement parameters and statistical data for user analysis. Other features include "Setting" function (see 8. Setting Procedure) which allows user to configure the iPDU, communications function (see 8.3 Communication Interface) and "Reset" function (see 8.9 Reset Counter) which enables statistical data reset, re-computing and remote monitoring.

## I) Input Power Display

- Input Voltage & Current
- Maximum & Average Input Voltage & Current
- R-phase input current harmonic distortion
- S-phase input current harmonic distortion
- T-phase input current harmonic distortion
- Input Frequency
- R-S phase input voltage harmonic distortion
- S-T phase input voltage harmonic distortion
- R-T phase input voltage harmonic distortion
- kW, kvar, kVA, kWH, KvarH, Cos∳
- Max. kW, kVA, kvar
- Input power factor
- Voltage / Current Waveform
- Voltage / Current Spectrum
- Demand & Max. Demand current, kW, kVA
- Transformer Temperature

## II) Output Power Supply Monitoring

- Output line voltage
- Output phase voltage
- Output current harmonic distortion
- Output voltage harmonic distortion
- Output neutral line current
- Output phase current
- Output ground current
- KVA rating
- Output frequency

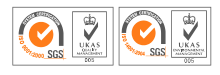

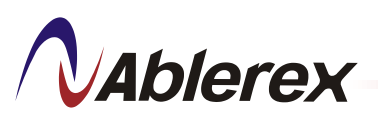

- Output power factor
- kW rating
- Max. output phase current rating
- kWH
- Max. kVA output rating
- Voltage / Current Waveform
- Voltage / Current Spectrum
- Maximum & Average Input Voltage & Current
- Demand & Max. Demand current, kW, kVA
- Isolation transformer temperature (iPDU-TX model only)
- Cabinet internal temperature

### III) Branch circuit current monitoring (Panelboard 1 & 2)

- Current
- Average current display
- Maximum current display
- Current demand display
- Maximum current demand display
- kW
- kW Average
- kWH
- Power Factor
- kW demand capacity
- Maximum power demand capacity

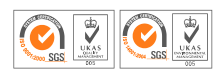

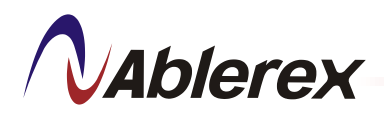

# 7. Main Menu Display and Functions

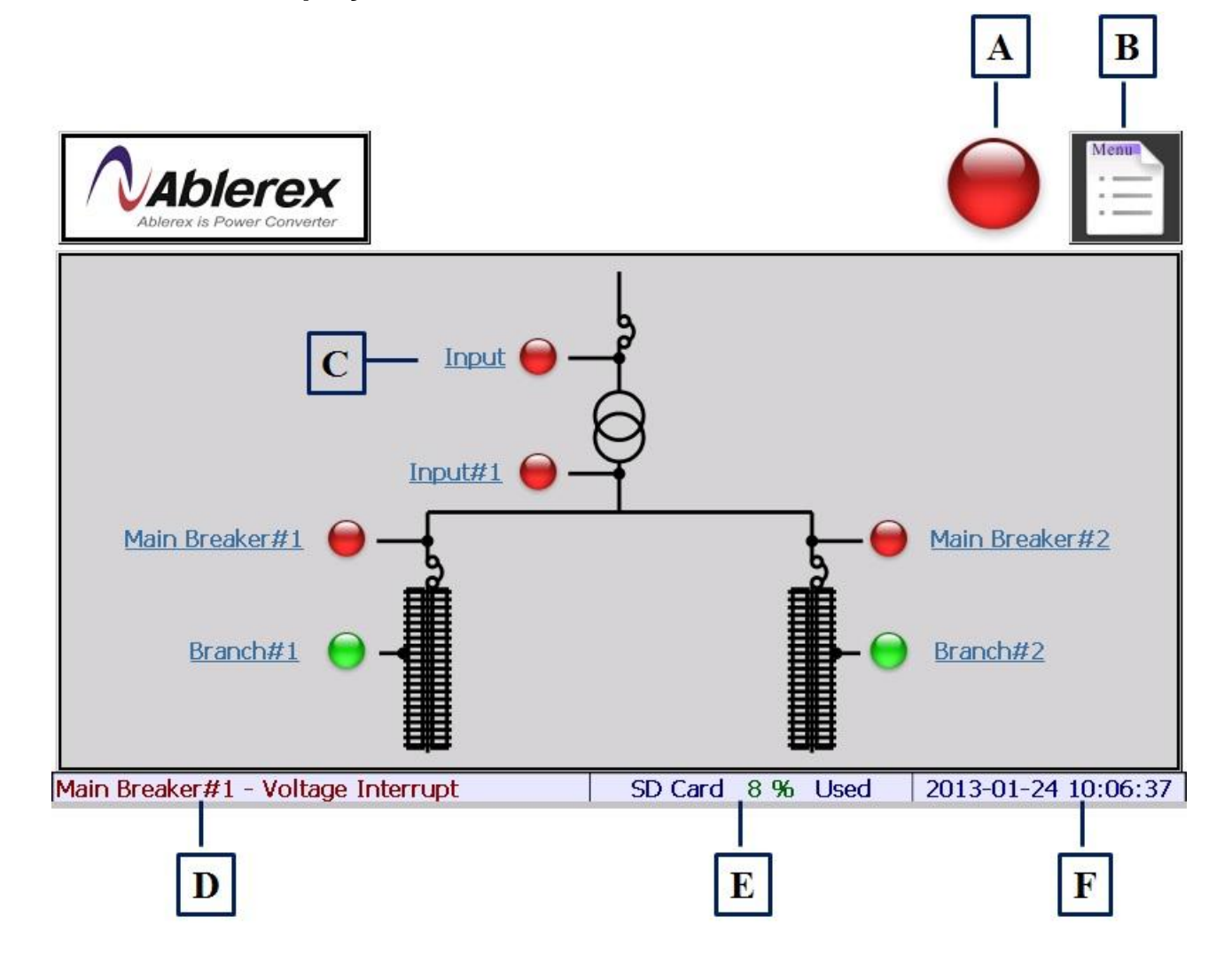

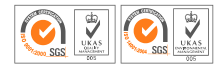

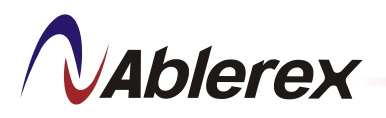

## A. Status Indicator Display

Status indicator display "Normal" and "Abnormal" status.

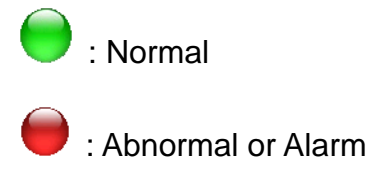

Click the status indicator to show the PMMS (iPDU) status.

|                  | PMMS<br>Status                                       |                               |                                                          |    |      |                     |
|------------------|------------------------------------------------------|-------------------------------|----------------------------------------------------------|----|------|---------------------|
|                  |                                                      |                               |                                                          |    |      | Refresh             |
| Item             | Node                                                 | Descrip                       | otion                                                    |    |      |                     |
| 1<br>2<br>3<br>4 | Input<br>Input#1<br>Main Breaker#1<br>Main Breaker#2 | Voltage<br>Voltage<br>Voltage | e Interrupt<br>e Interrupt<br>e Interrupt<br>e Interrupt |    |      |                     |
| Main Br          | eaker#2 - Voltage Interrupt                          |                               | SD Card                                                  | 8% | Used | 2013-01-24 09:05:20 |

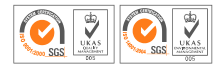

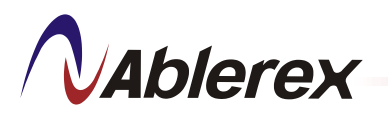

## B. Menu List

Click Menu to display the function list: Meter, Setting, Event Logs, About

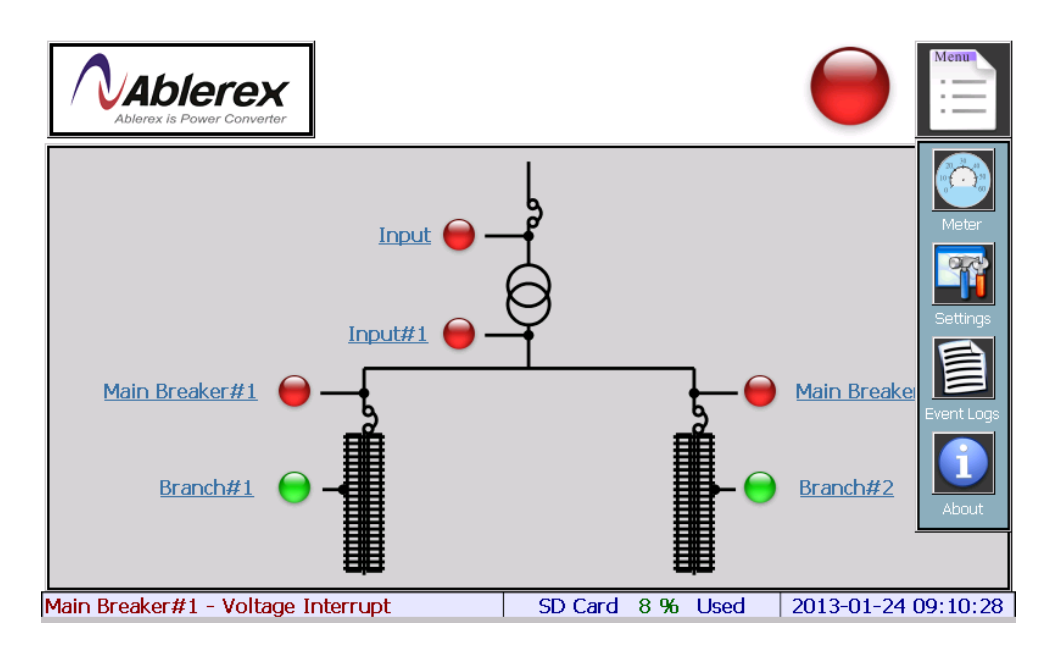

# C. Main Parameter Measurement (MPMB) Alarm & Branch Current Measurement Board (BCMB) Alarm

Click the Input#1 to view the Input#1 alarm status.

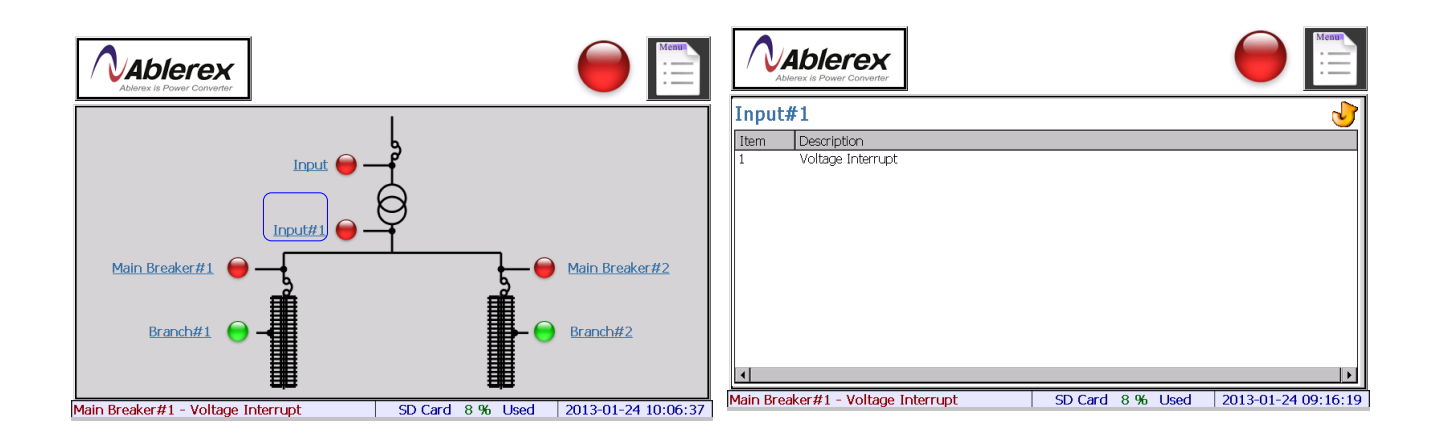

- D. PMMS Status Bar
- E. Display the SD Card Capacity.
- F. Display System Time.

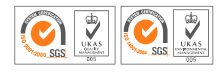

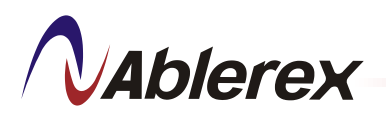

## 7.1 Meter Menu

The meter menu allows user to view the various data measurement.

Click [Meter] from the menu list

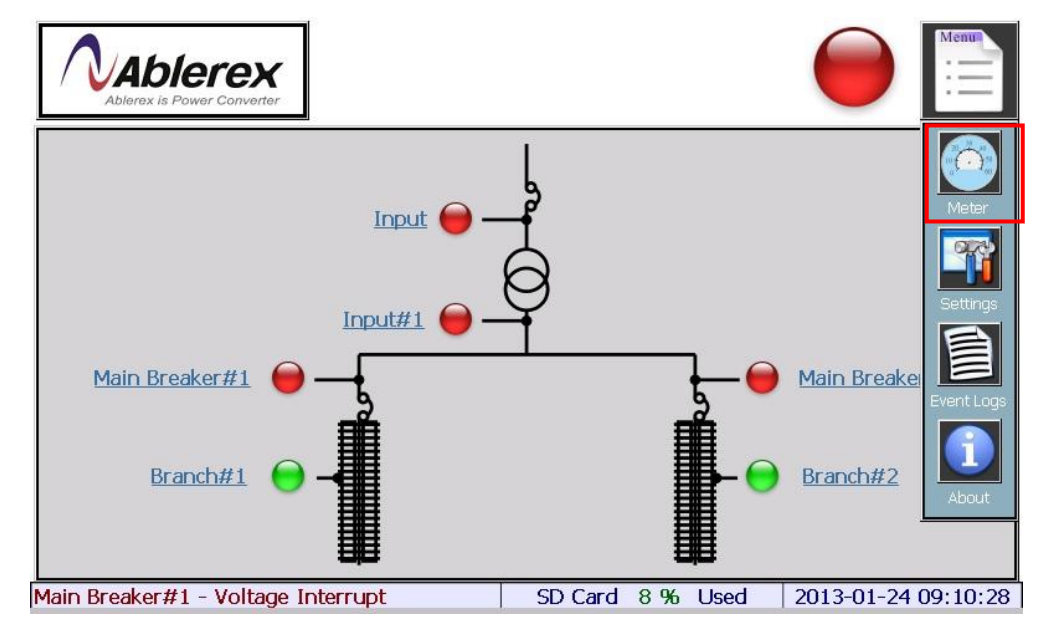

## 7.2 Main Parameter Measurement Board (MPMB)

Click [Input] / [Input#1] / [Main Breaker#1] / [Branch#1] to view various parameters measurement.

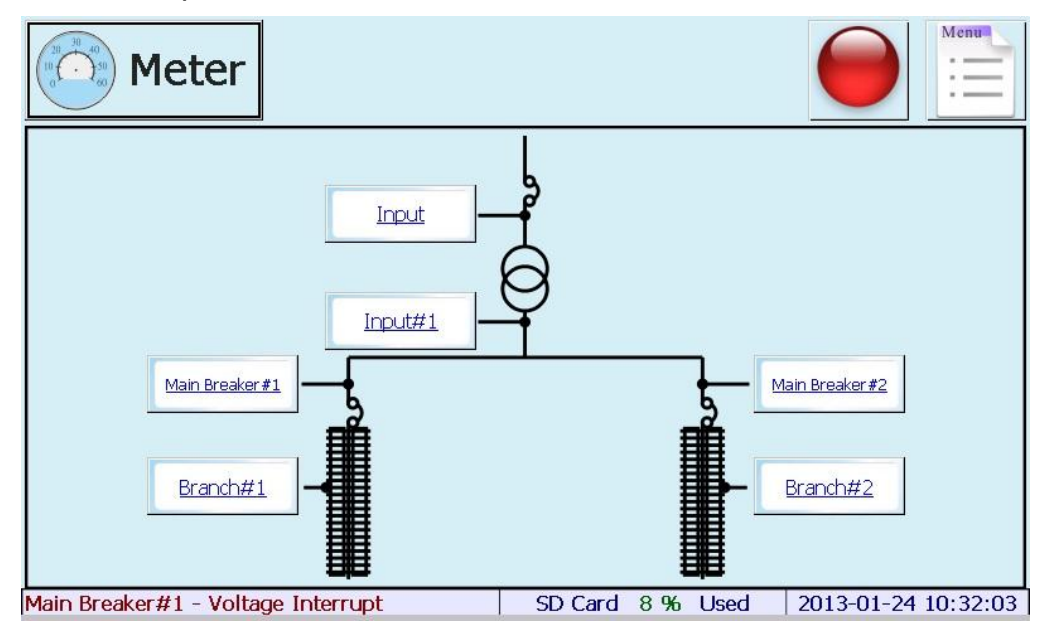

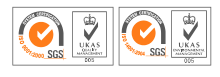

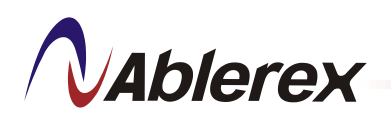

## 7.2.1 Input / Input #1

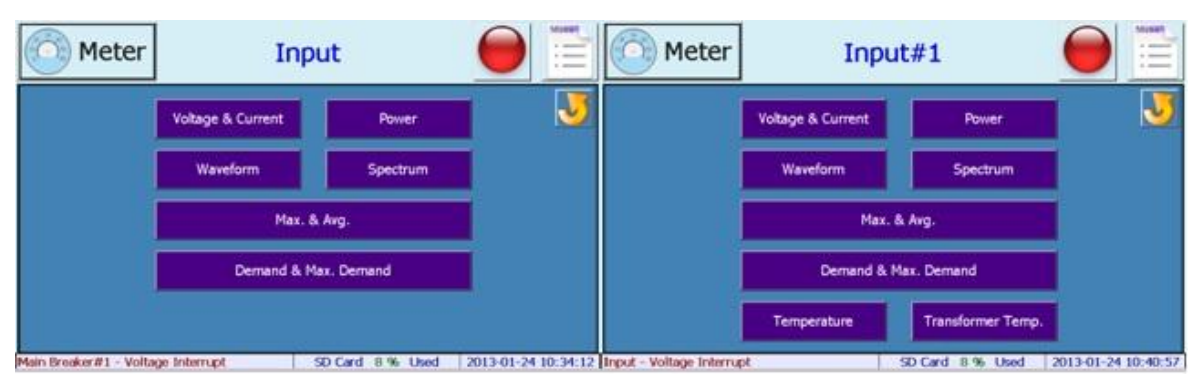

## The table below shows the measurement available for Input, Input#1 and Main breaker.

|              | Voltage &<br>Current | Power | Waveform | Spectrum | Max. & Avg. | Demand &<br>Max Demand | Chassis<br>Temperature | Transformer<br>Temperature |
|--------------|----------------------|-------|----------|----------|-------------|------------------------|------------------------|----------------------------|
| Input        | 1                    | 1     | 1        | 1        | 1           | 1                      |                        |                            |
| Input#1      | 1                    | 1     | 1        | 1        | 1           | 1                      | 1                      | 1                          |
| Main Breaker | 1                    | 1     | 1        | 1        | 1           | 1                      |                        |                            |

# 7.2.2 Voltage & Current

## Display three phase voltage and current parameters.

| 🔯 Meter Input - Voltage & Current |                |    |     |    |        | $\Theta$   | 5 | ا 🕥          | O Meter Input#1 - Vo |            |          |             |      | k Curre | int     |       | J     |            |         |
|-----------------------------------|----------------|----|-----|----|--------|------------|---|--------------|----------------------|------------|----------|-------------|------|---------|---------|-------|-------|------------|---------|
| Freq                              | 60.00          | Hz | THI | Dv |        |            |   | THD          | i                    | Freq       | 0        | Hz          | TH   | Dv      |         |       |       | THE        | Di      |
| <b>V</b> 1                        | 401.8          | V  | 0.6 | %  | П      | 173.9      | A | 6.7          | %                    | V12        | 0        | V           | 0    | %       | П       | 0     | A     | 0          | %       |
| V2                                | 400.9          | V  | 0.8 | %  | 12     | 169.7      | A | 7.4          | %                    | V23        | 0        | V           | 0    | %       | 12      | 0     | Α     | 0          | %       |
| V3                                | 399.1          | V  | 0.7 | %  | 13     | 172.1      | A | 7.2          | %                    | V31        | 0        | V           | 0    | %       | 13      | 0     | A     | 0          | %       |
|                                   |                |    |     |    |        |            |   |              |                      | V1         | 0        | V           | 0    | %       | In      | 0     | Α     |            |         |
|                                   |                |    |     |    |        |            |   |              |                      | <b>V</b> 2 | 0        | V           | 0    | %       | Ig      | 0     | mA    |            |         |
|                                   |                |    |     |    |        |            |   |              |                      | V3         | 0        | v           | 0    | %       |         |       |       |            |         |
| Input - V                         | oltage Interru | pt |     |    | SD Car | d 8 % Used | 2 | 013-01-24 10 | 2:42:07              | Main Break | ##2 - Vo | Itage Inter | rupt | -       | SD Card | 8% Us | ed 20 | 13-01-24 1 | 0:43:15 |

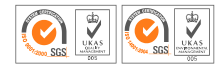

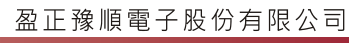

# 7.2.3 Power

Ablerex

Display three phase kW, kVA, kvar PF, CosΦ, kWh, kVAh and Kvarh parameters.

| 6      | Meter             | 1       | input - Pow | er         | Θ 🕹                 |        | Meter             | In      | $\Theta$ | J          |              |         |
|--------|-------------------|---------|-------------|------------|---------------------|--------|-------------------|---------|----------|------------|--------------|---------|
|        | P (kW)            | S (kVA) | Q (kvar)    | PF         | CosΦ                |        | P(kW)             | S (kVA) | Q (kvar) | PF         | CosΦ         |         |
| Σ      | 115.7             | 119.4   | 2.4         | 0.979      |                     | Σ      | 0                 | 0       | 0        | 0          |              |         |
| 1      | 39.3              | 40.2    | 0.8         | 0.977      | 0.977 €             | 1      | 0                 | 0       | 0        | 0          | 0            | Ę       |
| 2      | 37.9              | 39.5    | 0.7         | 0.959      | 0.959 E             | 2      | 0                 | 0       | 0        | 0          | 0            | Ę.      |
| 3      | 38.5              | 39.7    | 0.9         | 0.969      | 0.969 E             | 3      | 0                 | 0       | 0        | 0          | 0            | E       |
|        | kWh               | kVAh    | kvarh       |            |                     |        | kWh               | kVAh    | kvarh    |            |              |         |
| Σ      | 0                 | 0       | 0           |            |                     | Σ      | 0                 | 0       | 0        |            |              |         |
| 1      | 0                 | 0       | 0           |            |                     | 1      | 0                 | 0       | 0        |            |              |         |
| 2      | 0                 | 0       | 0           | laga s     | 87                  | 2      | 0                 | 0       | 0        | -          |              |         |
| 3      | 0                 | 0       | 0           | 0          | 23.38 h             | 3      | 0                 | 0       | 0        | 8          | 23.39 h      |         |
| Input# | 1 - Voltage Inter | rupt    | SD Car      | d 8 % Used | 2013-01-24 10:45:44 | Input# | 1 - Voltage Inter | mot     | SD Can   | d 8 % Used | 2013-01-24 1 | 0:46:37 |

# 7.2.4 Waveform

Display the voltage or current waveform. Click the buttons on the left to view the desired voltage or current.

| 🙆 Meter   | Input - Waveform 🛛 🔴 😺               | 🙆 Meter                                                                                                    | Main Breaker#1 - Waveform 🛛 📔 😺      |
|-----------|--------------------------------------|----------------------------------------------------------------------------------------------------|--------------------------------------|
| V12 I1    |                                      | V12         I1         50           V23         I2         60           V31         I3         80           V1         In         3           V2         400         400           V3         13         100           V1         In         3           V2         400         400           V3         V3         400 |                                      |
| 100 V/Div | 5D Card 8 % Used 2013-01-24 10:50:16 | 150 V/Div                                                                                                    | S0 Card 8 % Used 2013-01-24 10:51:35 |

The table shows the selectable voltage and current display in Input, Input#1 and Main Breaker.

|              | V12 | V23 | V31 | V1 | V2 | V3 | 11 | 12 | 13 | I <sub>n</sub> |
|--------------|-----|-----|-----|----|----|----|----|----|----|----------------|
| Input        | ~   | ~   | ~   |    |    |    | ~  | ~  | ~  |                |
| Input#1      | ~   | ~   | ~   | ~  | ~  | ~  | ~  | ~  | ~  | ~              |
| Main Breaker | ~   | ~   | ~   | ~  | ~  | ~  | ~  | ~  | ~  | ~              |

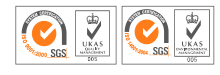

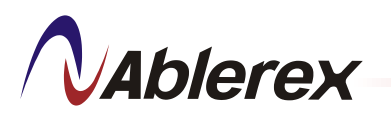

## 7.2.5 Spectrum

Display the voltage or current spectrum. Click the buttons on the left to view the desired voltage or current.

|            | Meter       |           | Input | - Spectrum |        | $\Theta$  | J           | ٢          | Meter      |        | Main Break | er#1 - Sp | ectrum  | $\Theta$ | 5           |
|------------|-------------|-----------|-------|------------|--------|-----------|-------------|------------|------------|--------|------------|-----------|---------|----------|-------------|
| V12        | - 11        | 100%      |       |            |        |           |             | V12        | 11         | 1075   |            |           |         |          |             |
| V23        | 12          |           |       |            |        |           |             | V23        | 12         |        | -          |           |         |          |             |
| V31        | 13          |           |       |            |        |           |             | V31        | 13         |        |            |           |         |          |             |
|            |             | 10% -     |       |            |        |           |             | V1         |            | 275    |            |           |         |          |             |
|            |             |           |       |            |        |           |             | V2         |            |        |            |           |         |          |             |
|            |             |           |       |            |        |           | -           | V3         |            |        | -          |           |         |          |             |
| THDI       | 6.7 %       | -         |       |            | 18 17  | 14 20     | 3 3         | THDV       | 0.6 %      | ~      |            | 9 II I    | <u></u> | 18 2     |             |
| Main Break | er#1 - Volt | age Inter | rupt  | SD Card 8  | 6 Used | 2013-01-2 | 24 10:56:02 | Main Break | er#2 - Vol | tage 1 | nterrupt   | SD Card 8 | 96 Used | 2013-01- | 24 10:55:02 |

# The table shows the selectable spectrum display in Input, Input#1 and Main Breaker.

|              | V12 | V23 | V31 | V1 | V2 | V3 | 11 | 12 | 13 |
|--------------|-----|-----|-----|----|----|----|----|----|----|
| Input        | 1   | 1   | 1   |    |    |    | ~  | 1  | 1  |
| Input#1      | 1   | 1   | 1   | 1  | 1  | 1  | 1  | 1  | 1  |
| Main Breaker | 1   | 1   | 1   | 1  | 1  | 1  | 1  | 1  | 1  |

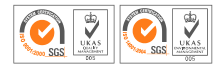

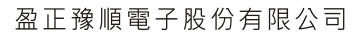

# Ablerex

## 7.2.6 Max & Avg

Display the following maximum and average parameters.

- Frequency
- Three phase voltage
- Three phase current
- Three phase KW
- Three phase KVA
- Three phase Kvar

Click  $\blacktriangleleft$  or  $\blacktriangleright$  button to switch between pages.

|      | Meter |    | Input | t - M       | lax. & | Avg.  |      |        | J |   | ) N | 1eter     | Inp   | ut - Max | . & Avg. |      |       |
|------|-------|----|-------|-------------|--------|-------|------|--------|---|---|-----|-----------|-------|----------|----------|------|-------|
|      | Avg.  |    | Max.  |             |        | Avg.  |      | Max.   |   | 3 |     | 6.0       |       | D (I     |          | 0.0  |       |
| Freq | 60.01 | Hz | 60.54 | Hz          | 11     | 173.9 | A    | 176.1  | A |   |     | 5()       | (VA)  | P (1     | KW)      | Q()  | (var) |
| V12  | 401.8 | V  | 403.1 | V           | 12     | 169.7 | A    | 172.1  | A |   |     | Avg.      | Max.  | Avg.     | Max.     | Avg. | Max.  |
| V23  | 400.0 | v  | 402.1 | Ŷ           | 13     | 172.1 | A    | 173.5  | A |   | Σ   | 115.7     | 119.8 | 119.4    | 122.5    | 2.4  | 3.2   |
| Val  | 200.2 | v  | 401.2 | v           | 15     | 1/2.1 |      | 1/5.5  | 1 |   | 1   | 39.3      | 41.1  | 40.2     | 41.1     | 0.8  | 1.2   |
| 151  | 399.3 |    | 401.2 | Contract of |        |       |      |        |   |   | 2   | 37.9      | 38.6  | 39.5     | 40.6     | 0.7  | 0.9   |
|      |       |    |       |             |        |       |      |        |   |   | 3   | 38.5      | 40.1  | 39.7     | 40.8     | 0.9  | 1.1   |
|      |       |    |       |             |        | Swi   | itch | PARK F |   |   |     | Switch pa | ge    |          |          |      |       |

7.2.7 Demand & Max. Demand.

Display the following demand and maximum demand parameters.

- Three phase current
- Three phase KW
- Three phase KVA

| 🙆 Mete             | er I      | nput ·    | De   | mano | d & | Max. De    | mand   | 0                  | 🙆 Mete           | er      | Main      | Brea<br>M | akera<br>ax. [ | #1<br>)en | - Deman<br>nand | d &     | Θ        | J        |
|--------------------|-----------|-----------|------|------|-----|------------|--------|--------------------|------------------|---------|-----------|-----------|----------------|-----------|-----------------|---------|----------|----------|
|                    |           |           | De   | eman | d   | Max.       |        |                    |                  |         |           | Der       | man            | d         | Max.            |         |          |          |
|                    |           | П         | 17   | 3.9  | Α   | 176.1      | A      |                    |                  |         | П         | 173       | 3.9            | Α         | 176.1           | A       |          |          |
|                    |           | 12        | 16   | 9.7  | Α   | 172.1      | A      |                    |                  | 1       | 12        | 169       | 9.7            | A         | 172.1           | Α       |          |          |
|                    |           | 13        | 17   | 2.1  | Α   | 173.5      | A      |                    |                  |         | 13        | 172       | 2.1            | Α         | 173.5           | A       |          |          |
|                    |           |           | S (k | VA)  |     | P ()       | (W)    |                    |                  |         |           | S (k)     | VA)            |           | P (k            | (W)     |          |          |
|                    | . de      | Dem       | and  | Ma   | х.  | Demand     | Max    |                    |                  | - mar   | Dema      | and       | Max            | L         | Demand          | Max.    |          |          |
| 1                  | Σ         | 119       | .4   | 122  | .5  | 115.7      | 119.8  |                    |                  | Σ       | 119       | .4        | 122.           | 5         | 115.7           | 119.8   |          |          |
|                    | 1         | 40.       | 2    | 41.  | 1   | 39.3       | 41.1   |                    |                  | 1       | 40.       | 2         | 41.            | 1         | 39.3            | 41.1    |          |          |
|                    | 2         | 39.       | 5    | 40.  | 6   | 37.9       | 38.6   |                    |                  | 2       | 39.       | 5         | 40.0           | 5         | 37.9            | 38.6    |          |          |
|                    | 3         | 39.       | 7    | 40.  | 8   | 38.5       | 40.1   |                    |                  | 3       | 39.       | 7         | 40.1           | 8         | 38.5            | 40.1    |          |          |
| Main Breaker#2 - 1 | Voltage I | Interrupt | t.   | _    | SD  | Card 8 % t | ked 20 | 013-01-24 11:40:19 | Main Breaker#1 - | Voltage | Interrupt |           |                | SD        | Card 8 % 1      | Ised 20 | 13-01-24 | 11:41:13 |

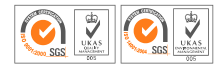

# **N**Ablerex

## 7.2.8 Temperature

Display the cabinet temperature.

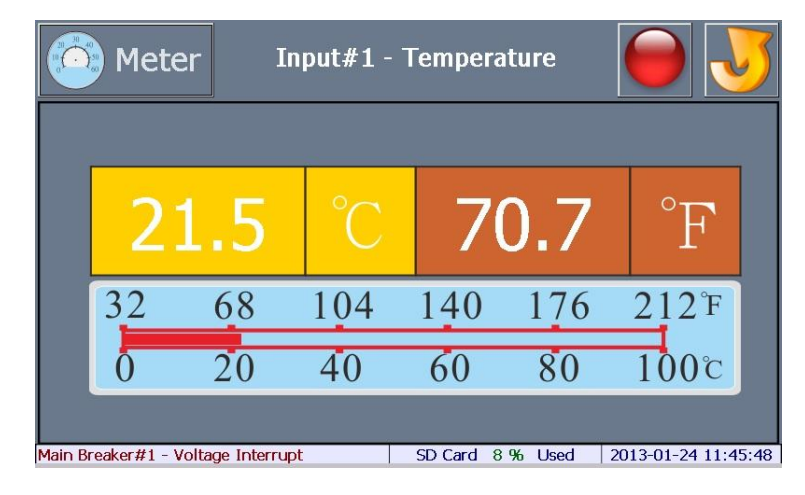

# 7.2.9 Transformer Temperature

Display the transformer (iPDU-TX only) temperature.

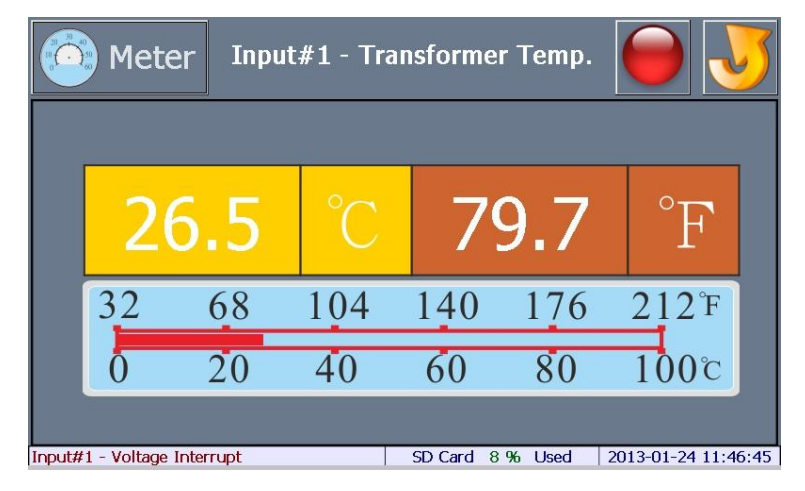

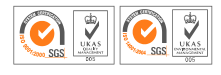

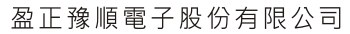

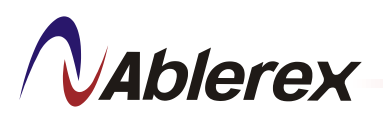

## 7.3 Branch Current Measurement Board (MCMB)

 Click [Branch #1] or [Branch #2] to view various parameters measurement.

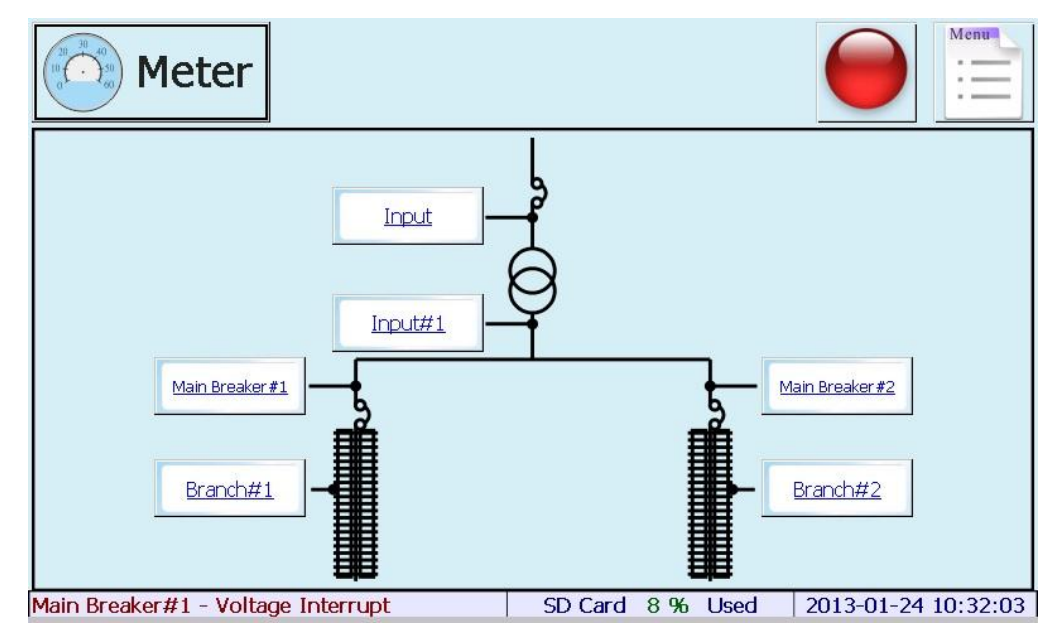

> Click the individual parameter to view detailed information.

| Branch#1 |                     | III      | Meter             | Branch#2                                                                                                    |                                                                                                    | 1                                                                                                    |
|----------|---------------------|----------|-------------------|----------------------------------------------------------------------------------------------------|----------------------------------------------------------------------------------------------------|----------------------------------------------------------------------------------------------------|
|          | Current             | 1        | kW                |                                                                                                    | Current                                                                                                    | l                                                                                                    |
|          | Current Avg.        |          | kW Arg.           | 100001                                                                                                    | Current Avg.                                                                                                    |                                                                                                    |
| kWh      | Current Max.        |          | kW Max.           | kWh                                                                                                    | Current Max.                                                                                                    |                                                                                                    |
| PF       | Current Demand      |          | kW Demand         | PF                                                                                                    | Current Demand                                                                                                    |                                                                                                    |
|          | Max. Current Demand |          | Max. Power Demand |                                                                                                    | Max. Current Demand                                                                                                    |                                                                                                    |
|          | Branch#1            | Branch#1 | Branch#1          | Branch#1 Meter<br>KWh Current Avg. KWh Current Max. PF Current Demand Max. Current Demand Max. Power Demand | Branch#1       Image: Second second sec | Branch#1       Image: Second second sec |

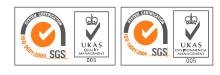

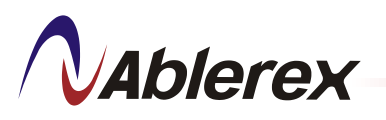

## 7.3.1 Current

Display each branch circuit's real-time current.

| C    | M (     | 1et  | er   |              | В   | ranch# | 1 - | Curren   | t  | 6      | 9   |             |     |      | Met        | er   |         | B  | ranch#: | 2 - | Curren   | 1999 | 6      | 9    | J          |
|------|---------|------|------|--------------|-----|--------|-----|----------|----|--------|-----|-------------|-----|------|------------|------|---------|----|---------|-----|----------|------|--------|------|------------|
| 01   | 19.     | 23   | 08   | 19.37        | 16  | 19.51  | 22  | 19.65    | 29 | 19.79  | 36  | 19.93       | 0   | 1    | 20.07      | 06   | 20.21   | 16 | 20.35   | 22  | 20.49    | 29   | 20.63  | 36   | 20.77      |
| 02   | 19.     | 25   | 09   | 19.39        | 16  | 19.53  | 28  | 19.67    | 30 | 19.81  | 37  | 19.95       | 0   | 2    | 20.09      | 09   | 20.23   | 16 | 20.37   | 28  | 20.51    | 30   | 20.65  | 37   | 20.79      |
| 08   | 19.     | 27   | 10   | 19.41        | 17  | 19.55  | 24  | 19.69    | 31 | 19.83  | 38  | 19.97       | 0   | 8    | 20.11      | 10   | 20.25   | 17 | 20.39   | 24  | 20.53    | 31   | 20.67  | 38   | 20.81      |
| 04   | 19.     | 29   | 11   | 19.43        | 18  | 19.57  | 25  | 19.71    | 32 | 19.85  | 39  | 19.99       | 0   | 4    | 20.13      | 11   | 20.27   | 18 | 20.41   | 25  | 20.55    | 32   | 20.69  | 39   | 20.83      |
| 05   | 19.     | 31   | 12   | 19.45        | 19  | 19.59  | 26  | 19.73    | 33 | 19.87  | 40  | 20.01       | 0   | 5    | 20.15      | 12   | 20.29   | 19 | 20.43   | 26  | 20.57    | 33   | 20.71  | 40   | 20.85      |
| 06   | 19.     | 33   | 16   | 19.47        | 20  | 19.61  | 27  | 19.75    | 34 | 19.89  | 41  | 20.03       | 0   | 6    | 20.17      | 18   | 20.31   | 20 | 20.45   | 27  | 20.59    | 34   | 20.73  | 41   | 20.87      |
| 07   | 19.     | 35   | 14   | 19.49        | 21  | 19.63  | 28  | 19.77    | 35 | 19.91  | 42  | 20.05       | 0   | 7    | 20.19      | 14   | 20.33   | 21 | 20.47   | 28  | 20.61    | 35   | 20.75  | 42   | 20.89      |
| Main | Breaker | #1 - | Volt | tage Interru | pt: |        | SD  | Card 8 % | Us | d 2013 | 01- | 24 11:50:00 | Inp | util | 1 - Voltag | e In | terrupt | -  |         | SD  | Card 8 % | Usr  | d 2013 | 01-7 | 4 11:54:06 |

## 7.3.2 Current Avg.

Display each branch circuit's average current.

|      | M        | ete     | i       | В      | rar | 1 - 1 - | Cu | irrent A | vg. |        | 9   |             | 6    | ) Met     | er | - В           | rar | nch#1 - | Cu | rrent A  | vg |          | 0    | J          |
|------|----------|---------|---------|--------|-----|---------|----|----------|-----|--------|-----|-------------|------|-----------|----|---------------|-----|---------|----|----------|----|----------|------|------------|
| 01   | 19.2     | 3 06    | 19      | .37    | 16  | 19.51   | 22 | 19.65    | 29  | 19.79  | 36  | 19.93       | 01   | 19.23     | 08 | 19.37         | 16  | 19.51   | 22 | 19.65    | 29 | 19.79    | 36   | 19.93      |
| 02   | 19.2     | 5 09    | 19      | .39    | 16  | 19.53   | 28 | 19.67    | 30  | 19.81  | 37  | 19.95       | 02   | 19.25     | 09 | 19.39         | 16  | 19.53   | 28 | 19.67    | 30 | 19.81    | 37   | 19.95      |
| 08   | 19.2     | 7 10    | 19      | .41    | 17  | 19.55   | 24 | 19.69    | 31  | 19.83  | 38  | 19.97       | 03   | 19.27     | 10 | 19.41         | 17  | 19.55   | 24 | 19.69    | 31 | 19.83    | 38   | 19.97      |
| 04   | 19.2     | 9 11    | 19      | .43    | 16  | 19.57   | 25 | 19.71    | 32  | 19.85  | 39  | 19.99       | 04   | 19.29     | 11 | 19.43         | 18  | 19.57   | 25 | 19.71    | 32 | 19.85    | 39   | 19.99      |
| 06   | 19.3     | 1       | 19      | .45    | 19  | 19.59   | 26 | 19.73    | 33  | 19.87  | 40  | 20.01       | 06   | 19.31     | 12 | 19.45         | 19  | 19.59   | 26 | 19.73    | 33 | 19.87    | 40   | 20.01      |
| 06   | 19.3     | 3 16    | 19      | .47    | 20  | 19.61   | 27 | 19.75    | 34  | 19.89  | 41  | 20.03       | 06   | 19.33     | 18 | 19.47         | 20  | 19.61   | 27 | 19.75    | 34 | 19.89    | 41   | 20.03      |
| 07   | 19.3     | 5 14    | 19      | .49    | 21  | 19.63   | 28 | 19.77    | 36  | 19.91  | 42  | 20.05       | 07   | 19.35     | 14 | 19.49         | 21  | 19.63   | 28 | 19.77    | 35 | 19.91    | 42   | 20.05      |
| Main | Breaker# | 12 - Vo | Itage 1 | nterru | pt. |         | SD | Card 8 % | Us  | d 2013 | 01- | 24 11:57:15 | Main | Breaker#2 | Vo | Itage Intern. | pt  |         | SD | Card 8 % | Us | sd 2013- | 01-2 | 4 11:57:15 |

## 7.3.3 Current Max.

Display each branch circuit's maximum current.

| C     | ) Met       | er    | В       | ran | ch#1 - | Cu | rrent M  | ax. |        | 9   | J           |     |             | Met      | er   | В       | ran | ch#2 - | Cu | rrent M  | ax. |         | )    | J          |
|-------|-------------|-------|---------|-----|--------|----|----------|-----|--------|-----|-------------|-----|-------------|----------|------|---------|-----|--------|----|----------|-----|---------|------|------------|
| 01    | 19.48       | 08    | 19.62   | 15  | 19.76  | 22 | 19.90    | 29  | 20.04  | 36  | 20.18       | 0   | 1 2         | 0.32     | 08   | 20.46   | 15  | 20.60  | 22 | 20.74    | 29  | 20.88   | 36   | 21.02      |
| 02    | 19.50       | 09    | 19.64   | 16  | 19.78  | 28 | 19.92    | 30  | 20.06  | 37  | 20.20       | 06  | 2 2         | 0.34     | 09   | 20.48   | 16  | 20.62  | 28 | 20.76    | 30  | 20.90   | 37   | 21.04      |
| 03    | 19.52       | 10    | 19.66   | 17  | 19.80  | 24 | 19.94    | 31  | 20.08  | 38  | 20.22       | 0   | 3 2         | 0.36     | 10   | 20.50   | 17  | 20.64  | 24 | 20.78    | 31  | 20.92   | 38   | 21.06      |
| 04    | 19.54       | 11    | 19.68   | 18  | 19.82  | 26 | 19.96    | 32  | 20.10  | 39  | 20.24       | 0   | 4 2         | 0.38     | 11   | 20.52   | 18  | 20.66  | 26 | 20.80    | 32  | 20.94   | 39   | 21.08      |
| 05    | 19.56       | 12    | 19.70   | 19  | 19.84  | 26 | 19.98    | 33  | 20.12  | 40  | 20.26       | 0   | 5 2         | 0.40     | 12   | 20.54   | 19  | 20.68  | 26 | 20.82    | 33  | 20.96   | 40   | 21.10      |
| 06    | 19.58       | 18    | 19.72   | 20  | 19.86  | 27 | 20.00    | 34  | 20.14  | 41  | 20.28       | 0   | 6 2         | 0.42     | 16   | 20.56   | 20  | 20.70  | 27 | 20.84    | 34  | 20.98   | 41   | 21.12      |
| 07    | 19.60       | 14    | 19.74   | 21  | 19.88  | 28 | 20.02    | 35  | 20.16  | 42  | 20.30       | 0   | 72          | 0.44     | 14   | 20.58   | 21  | 20.72  | 28 | 20.86    | 35  | 21.00   | 42   | 21.14      |
| Input | #1 - Voltag | e Ini | ternupt |     |        | SD | Card 8 % | Usi | d 2013 | 01- | 24 11:59:46 | Inp | <b>法样</b> 1 | - Voltag | e In | terrupt | -   |        | SD | Card 8 % | Use | d 2013- | 01-2 | 4 11:59:29 |

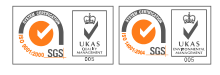

# **N**Ablerex

Ablerex Electronics Co., Ltd.

## 7.3.4 kW

Display each branch circuit's real power.

| C     | ) Me       | ter    |         |    | Branch | #1 | - <b>kW</b> |     | (      | 0    | J          | C    | Me        | ter   |              |    | Branch | #2 | - kW     |     | (      | C    | J          |
|-------|------------|--------|---------|----|--------|----|-------------|-----|--------|------|------------|------|-----------|-------|--------------|----|--------|----|----------|-----|--------|------|------------|
| 01    | 4.43       | 08     | 4.05    | 16 | 4.26   | 22 | 4.16        | 29  | 4.18   | 36   | 4.08       | 01   | 4.29      | 06    | 4.19         | 15 | 4.43   | 22 | 4.05     | 29  | 4.26   | 36   | 4.16       |
| 02    | 4.18       | 09     | 4.08    | 16 | 4.29   | 28 | 4.19        | 30  | 4.20   | 37   | 4.11       | 02   | 4.01      | 09    | 4.22         | 16 | 4.18   | 28 | 4.08     | 30  | 4.29   | 37   | 4.19       |
| 03    | 4.20       | 10     | 4.11    | 17 | 4.01   | 24 | 4.22        | 31  | 4.37   | 38   | 4.14       | 03   | 4.04      | 10    | 4.25         | 17 | 4.20   | 24 | 4.11     | 31  | 4.01   | 38   | 4.22       |
| 04    | 4.37       | 11     | 4.14    | 18 | 4.04   | 26 | 4.25        | 32  | 4.05   | 39   | 4.17       | 04   | 4.07      | 11    | 4.28         | 18 | 4.37   | 25 | 4.14     | 32  | 4.04   | 39   | 4.25       |
| 05    | 4.05       | 12     | 4.17    | 19 | 4.07   | 26 | 4.28        | 33  | 3.99   | 40   | 4.20       | 05   | 4.10      | 12    | 4.31         | 19 | 4.05   | 26 | 4.17     | 33  | 4.07   | 40   | 4.28       |
| 06    | 3.99       | 18     | 4.20    | 20 | 4.10   | 27 | 4.31        | 34  | 4.02   | 41   | 4.23       | 06   | 4.13      | 13    | 4.34         | 20 | 3.99   | 27 | 4.20     | 34  | 4.10   | 41   | 4.25       |
| 07    | 4.02       | 14     | 4.23    | 21 | 4.13   | 28 | 4.43        | 35  | 4.05   | 42   | 4.26       | 07   | 4.16      | 14    | 4.37         | 21 | 4.02   | 28 | 4.23     | 35  | 4.13   | 42   | 4.28       |
| Input | #1 - Volta | pe Ini | terrupt | _  |        | SD | Card 8 %    | Use | d 2013 | 01-7 | 4 13:25:41 | Main | Breaker#2 | - Vol | tage Interru | pt | 1      | SD | Card 8 % | Use | d 2013 | 01-2 | 4 13:27:55 |

# 7.3.5 kW Avg.

Display each branch circuit's average real power.

|      | ) Me      | ter   |             | Br  | ranch# | 1 - | kW Avg   |     |        | )    | 3          |      | ) Me      | ter  |             | Br  | anch#2 | 2 - 1 | kW Avg   | -   |        | )    | 3          |
|------|-----------|-------|-------------|-----|--------|-----|----------|-----|--------|------|------------|------|-----------|------|-------------|-----|--------|-------|----------|-----|--------|------|------------|
| 01   | 4.43      | 08    | 4.05        | 16  | 4.26   | 22  | 4.16     | 29  | 4.18   | 36   | 4.08       | 01   | 4.29      | 08   | 4.19        | 16  | 4.43   | 22    | 4.05     | 29  | 4.26   | 36   | 4.16       |
| 02   | 4.18      | 09    | 4.08        | 16  | 4.29   | 28  | 4.19     | 30  | 4.20   | 37   | 4.11       | 02   | 4.01      | 09   | 4.22        | 16  | 4.18   | 28    | 4.08     | 30  | 4.29   | 37   | 4.19       |
| 03   | 4.20      | 10    | 4.11        | 17  | 4.01   | 24  | 4.22     | 31  | 4.37   | 38   | 4.14       | 03   | 4.04      | 10   | 4.25        | 17  | 4.20   | 24    | 4.11     | 31  | 4.01   | 38   | 4.22       |
| 04   | 4.37      | 11    | 4.14        | 16  | 4.04   | 25  | 4.25     | 32  | 4.05   | 39   | 4.17       | 04   | 4.07      | 11   | 4.28        | 18  | 4.37   | 25    | 4.14     | 32  | 4.04   | 39   | 4.25       |
| 05   | 4.05      | 12    | 4.17        | 19  | 4.07   | 26  | 4.28     | 33  | 3.99   | 40   | 4.20       | 05   | 4.10      | 12   | 4.31        | 19  | 4.05   | 26    | 4.17     | 33  | 4.07   | 40   | 4.28       |
| 06   | 3.99      | 18    | 4.20        | 20  | 4.10   | 27  | 4.31     | 34  | 4.02   | 41   | 4.23       | 06   | 4.13      | 16   | 4.34        | 20  | 3.99   | 27    | 4.20     | 34  | 4.10   | 41   | 4.25       |
| 07   | 4.02      | 14    | 4.23        | 21  | 4.13   | 28  | 4.43     | 35  | 4.05   | 42   | 4.26       | 07   | 4.16      | 14   | 4.37        | 21  | 4.02   | 28    | 4.23     | 35  | 4.13   | 42   | 4.28       |
| Main | Breaker#2 | - Vol | tage Intern | .pt |        | SD  | Card 8 % | Use | d 2013 | 01-2 | M 13:29:23 | Main | Breaker#1 | - Vo | tage Intern | #pt | · .    | SD.   | Card 8 % | Use | d 2013 | 01-2 | 4 13:30:03 |

## 7.3.6 kW Max.

Display each branch circuit's maximum real power

| C    | Me        | ter   |              | Br | anch#1 | - 1 | kW Max   |     | (      | )    | 3          | 6    | Me        | ter   |              | Br | anch#2 | 2 - 1 | (W Max   | •   | (      | )    | J          |
|------|-----------|-------|--------------|----|--------|-----|----------|-----|--------|------|------------|------|-----------|-------|--------------|----|--------|-------|----------|-----|--------|------|------------|
| 01   | 9.94      | 08    | 9.05         | 16 | 9.44   | 22  | 9.14     | 29  | 9.15   | 36   | 8.85       | 01   | 9.22      | 06    | 8.98         | 15 | 9.41   | 22    | 8.53     | 29  | 8.94   | 36   | 8.66       |
| 02   | 9.40      | 09    | 9.10         | 16 | 9.48   | 28  | 9.22     | 30  | 9.17   | 37   | 8.89       | 02   | 8.64      | 09    | 9.02         | 16 | 8.86   | 28    | 8.61     | 30  | 8.98   | 37   | 8.70       |
| 03   | 9.43      | 10    | 9.14         | 17 | 8.88   | 24  | 9.27     | 31  | 9.51   | 38   | 8.98       | 03   | 8.69      | 10    | 9.06         | 17 | 8.92   | 24    | 8.66     | 31  | 8.37   | 38   | 8.78       |
| 04   | 9.78      | 11    | 9.23         | 16 | 8.93   | 25  | 9.31     | 32  | 8.84   | 39   | 9.02       | 04   | 8.72      | 11    | 9.14         | 18 | 9.26   | 25    | 8.69     | 32  | 8.46   | 39   | 8.82       |
| 05   | 9.08      | 12    | 9.27         | 19 | 8.97   | 26  | 9.39     | 38  | 8.68   | 40   | 9.06       | 05   | 8.81      | 12    | 9.19         | 19 | 8.55   | 26    | 8.78     | 33  | 8.50   | 40   | 8.86       |
| 06   | 8.93      | 18    | 9.31         | 20 | 9.05   | 27  | 9.44     | 34  | 8.72   | 41   | 9.15       | 06   | 8.86      | 13    | 9.22         | 20 | 8.45   | 27    | 8.82     | 34  | 8.53   | 41   | 8.82       |
| 07   | 8.97      | 14    | 9.40         | 21 | 9.10   | 28  | 9.67     | 35  | 8.81   | 42   | 9.19       | 07   | 8.89      | 14    | 9.31         | 21 | 8.49   | 28    | 8.86     | 35  | 8.62   | 42   | 8.86       |
| Main | Breaker#1 | - Vol | tage Intern. | pt | -      | SD  | Card 8 % | Use | d 2013 | 01-2 | 4 13:31:58 | Main | Ereaker#2 | - Vol | tage Interru | 5g | 1      | SD    | Card 8 % | Use | d 2013 | 01-2 | 4 13:32:45 |

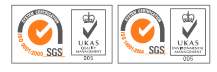

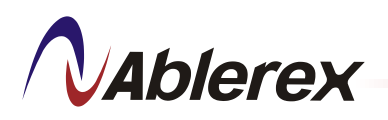

## 7.3.7 Power Factor

Display each branch circuit's power factor.

| C    | ) Me      | ter |             |     | Branct | 1#1 | l - PF   |    |        | 9   | J           |    | C    | Met       | ter |              |     | Branct | n#2 | ? - PF   |     | 6      | 0    | J          |
|------|-----------|-----|-------------|-----|--------|-----|----------|----|--------|-----|-------------|----|------|-----------|-----|--------------|-----|--------|-----|----------|-----|--------|------|------------|
| 01   | 0.994     | 08  | 0.905       | 16  | 0.944  | 22  | 0.914    | 29 | 0.915  | 36  | 0.885       | C  | 11   | 0.922     | 06  | 0.898        | 16  | 0.941  | 22  | 0.853    | 29  | 0.894  | 36   | 0.866      |
| 02   | 0.940     | 09  | 0.910       | 16  | 0.948  | 28  | 0.922    | 30 | 0.917  | 37  | 0.889       | 0  | 12   | 0.864     | 09  | 0.902        | 16  | 0.886  | 28  | 0.861    | 30  | 0.898  | 37   | 0.870      |
| 08   | 0.943     | 10  | 0.914       | 17  | 0.888  | 24  | 0.927    | 31 | 0.951  | 38  | 0.898       | C  | 03   | 0.869     | 10  | 0.906        | 17  | 0.892  | 24  | 0.866    | 31  | 0.837  | 38   | 0.878      |
| 04   | 0.978     | 11  | 0.923       | 18  | 0.893  | 25  | 0.931    | 32 | 0.884  | 39  | 0.902       | e  | )4   | 0.872     | 11  | 0.914        | 18  | 0.926  | 25  | 0.869    | 32  | 0.846  | 39   | 0.882      |
| 05   | 0.908     | 12  | 0.927       | 19  | 0.897  | 26  | 0.939    | 38 | 0.868  | 40  | 0.906       | Q  | )5   | 0.881     | 12  | 0.919        | 16  | 0.855  | 26  | 0.878    | 33  | 0.850  | 40   | 0.886      |
| 06   | 0.893     | 16  | 0.931       | 20  | 0.905  | 27  | 0.944    | 34 | 0.872  | 41  | 0.915       | C  | )6   | 0.886     | 16  | 0.922        | 20  | 0.845  | 27  | 0.882    | 34  | 0.853  | 41   | 0.882      |
| 07   | 0.897     | 14  | 0.940       | 21  | 0.910  | 28  | 0.967    | 36 | 0.881  | 42  | 0.919       | C  | 97   | 0.889     | 14  | 0.931        | 21  | 0.849  | 28  | 0.886    | 35  | 0.862  | 42   | 0.886      |
| Main | Breaker#2 | Vol | tage Intern | pt. | -      | SD  | Card 8 % | Us | d 2013 | 01- | 24 13:43:41 | Ma | ín 1 | Breaker#1 | Vo  | tage interru | pt. |        | SD  | Card 8 % | Use | d 2013 | 01-7 | 4 13:46:23 |

## 7.3.8 kWh

Display each branch circuit's kWh.

| 0      | Mete                | r     | В           | ran | ch#1 - k | Wh  |          | C     | ) 🌙           | 6      | Mete          | r      | В     | ran | ch#2 - k | Wh  |          | C      | ) 🌙          |
|--------|---------------------|-------|-------------|-----|----------|-----|----------|-------|---------------|--------|---------------|--------|-------|-----|----------|-----|----------|--------|--------------|
| 01     | 192.3               | 10    | 194.6       | 19  | 196.8    | 27  | 198.8    | 35    | 200.8         | 01     | 202.8         | 10     | 205.1 | 19  | 207.3    | 27  | 209.3    | 35     | 211.3        |
| 02     | 192.6               | Ħ     | 194.8       | 20  | 197.1    | 26  | 199.1    | 36    | 201.1         | 02     | 203.1         | Ħ      | 205.3 | 20  | 207.6    | 28  | 209.6    | 36     | 211.6        |
| 05     | 192.8               | 12    | 195.1       | 21  | 197.3    | 29  | 199.3    | 37    | 201.3         | 08     | 203.3         | 12     | 205.6 | 21  | 207.8    | 29  | 209.8    | 37     | 211.8        |
| 04     | 193.1               | 16    | 195.3       | 22  | 197.6    | 30  | 199.6    | 36    | 201.6         | 04     | 203.6         | 18     | 205.8 | 22  | 208.1    | 30  | 210.1    | 38     | 212.1        |
| 05     | 193.3               | 14    | 195.6       | 28  | 197.8    | 31  | 199.8    | 39    | 201.8         | 05     | 203.8         | 14     | 206.1 | 28  | 208.3    | 31  | 210.3    | 39     | 212.3        |
| 06     | 193.6               | 15    | 195.8       | 24  | 198.1    | 32  | 200.1    | 40    | 202.1         | 05     | 204.1         | 15     | 206.3 | 24  | 208.6    | 32  | 210.6    | 40     | 212.6        |
| 07     | 193.8               | 16    | 196.1       | 25  | 198.3    | 38  | 200.3    | 41    | 202.3         | 07     | 204.3         | 16     | 206.6 | 25  | 208.8    | 38  | 210.8    | 41     | 212.8        |
| 08     | 194.1               | 17    | 196.3       | 26  | 198.6    | 34  | 200.6    | 42    | 202.6         | 08     | 204.6         | 17     | 206.8 | 26  | 209.1    | 34  | 211.1    | 42     | 213.1        |
| 09     | 09 194.3 18 196.6 🔯 |       |             |     |          |     | 3429.42  | h     |               | 09     | 204.8         | 18     | 207.1 | 0   |          |     | 3429.43  | h      |              |
| Main B | reaker#2 - Ve       | oltag | e Interrupt |     | SD Card  | 8.9 | 6 Used 2 | 013-0 | 1-24 13:51:20 | Inputs | 1 - Voltage I | nterre | upt   |     | SD Card  | 8 5 | 6 Used 2 | 013-01 | -24 13:52:00 |

## 7.3.9 Current Demand

Display each branch circuit's current demand.

| 6     | ) Me        | ter   | Bra     | ncl | h#1 - C | urr | ent Der  | naı | nd 🚺  | 0     |             |      | ) Me        | te    | r Bra   | nc | h#2 - C | urr | ent Der  | nai | nd 🧯   | 9    | J          |
|-------|-------------|-------|---------|-----|---------|-----|----------|-----|-------|-------|-------------|------|-------------|-------|---------|----|---------|-----|----------|-----|--------|------|------------|
| 01    | 19.23       | 08    | 19.37   | 16  | 19.51   | 22  | 19.65    | 29  | 19.79 | 36    | 19.93       | 01   | 20.07       | 08    | 20.21   | 15 | 20.35   | 22  | 20.49    | 29  | 20.63  | 36   | 20.77      |
| 02    | 19.25       | 09    | 19.39   | 16  | 19.53   | 28  | 19.67    | 30  | 19.81 | 37    | 19.95       | 02   | 20.09       | 09    | 20.23   | 16 | 20.37   | 28  | 20.51    | 30  | 20.65  | 37   | 20.79      |
| 03    | 19.27       | 10    | 19.41   | 17  | 19.55   | 24  | 19.69    | 31  | 19.83 | 36    | 19.97       | 05   | 20.11       | 10    | 20.25   | 17 | 20.39   | 24  | 20.53    | 31  | 20.67  | 38   | 20.81      |
| 04    | 19.29       | 11    | 19.43   | 16  | 19.57   | 26  | 19.71    | 32  | 19.85 | 36    | 19.99       | 04   | 20.13       | 11    | 20.27   | 18 | 20.41   | 26  | 20.55    | 32  | 20.69  | 39   | 20.83      |
| 05    | 19.31       | 12    | 19.45   | 19  | 19.59   | 26  | 19.73    | 33  | 19.87 | 40    | 20.01       | 06   | 20.15       | 12    | 20.29   | 19 | 20.43   | 26  | 20.57    | 33  | 20.71  | 40   | 20.85      |
| 06    | 19.33       | 16    | 19.47   | 20  | 19.61   | 27  | 19.75    | 34  | 19.89 | 41    | 20.03       | 06   | 20.17       | 10    | 20.31   | 20 | 20.45   | 27  | 20.59    | 34  | 20.73  | 41   | 20.87      |
| 07    | 19.35       | 14    | 19.49   | 21  | 19.63   | 28  | 19.77    | 35  | 19.91 | 42    | 20.05       | 07   | 20.19       | 14    | 20.33   | 21 | 20.47   | 28  | 20.61    | 35  | 20.75  | 42   | 20.89      |
| Input | #1 - Voltag | e Ini | terrupt |     |         | SD  | Card 8 % | Usi | d 201 | 3-01- | 24 13:53:24 | Inpo | ##1 - Volta | ge In | terrupt | -  |         | SD  | Card 8 % | Use | d 2013 | 01-2 | 4 13:54:00 |

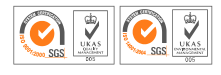

**N**Ablerex

## 7.3.10 Max. Current Demand

Display each branch circuit's maximum current demand.

|       | ) Me       | ter   | В       | ran | ich#1 -<br>Der | Ma<br>na | ıx. Curr<br>nd | en | 1      | 9    | 1           | 6    |        | 1et  | er  | В            | ran | - ch#2<br>Der | Ma<br>nai | ıx. Curr<br>1d | ent |        | Э    | J          |
|-------|------------|-------|---------|-----|----------------|----------|----------------|----|--------|------|-------------|------|--------|------|-----|--------------|-----|---------------|-----------|----------------|-----|--------|------|------------|
| 01    | 19.48      | 08    | 19.62   | 16  | 19.76          | 22       | 19.90          | 26 | 20.04  | 36   | 20.18       | 01   | 20.    | 32   | 08  | 20.46        | 15  | 20.60         | 22        | 20.74          | 29  | 20.88  | 36   | 21.02      |
| 02    | 19.50      | 09    | 19.64   | 16  | 19.78          | 28       | 19.92          | 30 | 20.06  | 37   | 20.20       | 02   | 20.    | 34   | 09  | 20.48        | 16  | 20.62         | 28        | 20.76          | 30  | 20.90  | 37   | 21.04      |
| 03    | 19.52      | 10    | 19.66   | 17  | 19.80          | 24       | 19.94          | 31 | 20.08  | 38   | 20.22       | 05   | 20.    | 36   | 10  | 20.50        | 17  | 20.64         | 24        | 20.78          | 31  | 20.92  | 38   | 21.06      |
| 04    | 19.54      | 11    | 19.68   | 18  | 19.82          | 26       | 19.96          | 32 | 20.10  | 39   | 20.24       | 04   | 20.    | 38   | 11  | 20.52        | 18  | 20.66         | 25        | 20.80          | 32  | 20.94  | 39   | 21.08      |
| 05    | 19.56      | 12    | 19.70   | 19  | 19.84          | 26       | 19.98          | 38 | 20.12  | 40   | 20.26       | 06   | 20.    | 40   | 12  | 20.54        | 19  | 20.68         | 26        | 20.82          | 33  | 20.96  | 40   | 21.10      |
| 06    | 19.58      | 18    | 19.72   | 20  | 19.86          | 27       | 20.00          | 34 | 20.14  | 41   | 20.28       | 06   | 20.    | 42   | 16  | 20.56        | 20  | 20.70         | 27        | 20.84          | 34  | 20.98  | 41   | 21.12      |
| 07    | 19.60      | 14    | 19.74   | 21  | 19.88          | 28       | 20.02          | 35 | 20.16  | 42   | 20.30       | 07   | 20.    | 44   | 14  | 20.58        | 21  | 20.72         | 28        | 20.86          | 35  | 21.00  | 42   | 21.14      |
| Input | #1 - Volta | ge In | terrupt | _   |                | SD       | Card 8 %       | Us | d 2013 | -01- | 24 13:55:17 | Main | Breake | r#1- | Vol | tage Interru | pt  | 1             | SD        | Card 8 %       | Use | d 2013 | 01-7 | M 13:55:59 |

## 7.3.11 kW Demand

Display each branch circuit's real power demand.

|       | ) Me      | ter   | E    | Brai | nch#1 | k٧ | V Dema   | ind |        | 0    | J          | 6     | Me          | ter    | 8    | irai | 1ch#2 - | k٧ | V Dema   | Ind |         | 9    | J          |
|-------|-----------|-------|------|------|-------|----|----------|-----|--------|------|------------|-------|-------------|--------|------|------|---------|----|----------|-----|---------|------|------------|
| 01    | 4.43      | 08    | 4.05 | 16   | 4.26  | 22 | 4.16     | 29  | 4.18   | 36   | 4.08       | 01    | 4.29        | 08     | 4.19 | 15   | 4.43    | 22 | 4.05     | 29  | 4.26    | 36   | 4.16       |
| 02    | 4.18      | 09    | 4.08 | 16   | 4.29  | 28 | 4.19     | 30  | 4.20   | 37   | 4.11       | 02    | 4.01        | 09     | 4.22 | 16   | 4.18    | 28 | 4.08     | 30  | 4.29    | 37   | 4.19       |
| 03    | 4.20      | 10    | 4.11 | 17   | 4.01  | 24 | 4.22     | 31  | 4.37   | 38   | 4.14       | 03    | 4.04        | 10     | 4.25 | 17   | 4.20    | 24 | 4.11     | 31  | 4.01    | 38   | 4.22       |
| 04    | 4.37      | 11    | 4.14 | 16   | 4.04  | 25 | 4.25     | 32  | 4.05   | 39   | 4.17       | 04    | 4.07        | 11     | 4.28 | 18   | 4.37    | 25 | 4.14     | 32  | 4.04    | 39   | 4.25       |
| 05    | 4.05      | 12    | 4.17 | 19   | 4.07  | 26 | 4.28     | 33  | 3.99   | 40   | 4.20       | 05    | 4.10        | 12     | 4.31 | 19   | 4.05    | 26 | 4.17     | 33  | 4.07    | 40   | 4.28       |
| 06    | 3.99      | 18    | 4.20 | 20   | 4.10  | 27 | 4.31     | 34  | 4.02   | 41   | 4.23       | 06    | 4.13        | 13     | 4.34 | 20   | 3.99    | 27 | 4.20     | 34  | 4.10    | 41   | 4.25       |
| 07    | 4.02      | 14    | 4.23 | 21   | 4.13  | 28 | 4.43     | 35  | 4.05   | 42   | 4.26       | 07    | 4.16        | 14     | 4.37 | 21   | 4.02    | 28 | 4.23     | 35  | 4.13    | 42   | 4.28       |
| Input | - Voltage | Inter | upt  |      |       | SD | Card 8 % | Use | d 2013 | 01-7 | M 13:57:11 | Input | - Voltage I | interr | upt  |      | 1       | SD | Card 8 % | Use | d 2013- | 01-2 | 4 13:58:00 |

# 7.3.12 Max. Power Demand

Display each branch circuit's real maximum real power demand.

| 6     | Me          | ter    | Brand | :h# | 1 - Max | K. P | ower D   | em  | and 🧯  | 9    | J          | 6     | Me          | ter  | Brand   | :h# | 2 - Ma: | x. P | ower D   | em  | and    | )    | 3          |
|-------|-------------|--------|-------|-----|---------|------|----------|-----|--------|------|------------|-------|-------------|------|---------|-----|---------|------|----------|-----|--------|------|------------|
| 01    | 9.94        | 08     | 9.05  | 16  | 9.44    | 22   | 9.14     | 29  | 9.15   | 36   | 8.85       | 01    | 9.22        | 06   | 8.98    | 15  | 9.41    | 22   | 8.53     | 29  | 8.94   | 36   | 8.66       |
| 02    | 9.40        | 09     | 9.10  | 16  | 9.48    | 28   | 9.22     | 30  | 9.17   | 37   | 8.89       | 02    | 8.64        | 09   | 9.02    | 16  | 8.86    | 28   | 8.61     | 30  | 8.98   | 37   | 8.70       |
| 03    | 9.43        | 10     | 9.14  | 17  | 8.88    | 24   | 9.27     | 31  | 9.51   | 38   | 8.98       | 03    | 8.69        | 10   | 9.06    | 17  | 8.92    | 24   | 8.66     | 31  | 8.37   | 38   | 8.78       |
| 04    | 9.78        | 11     | 9.23  | 16  | 8.93    | 25   | 9.31     | 32  | 8.84   | 39   | 9.02       | 04    | 8.72        | 11   | 9.14    | 18  | 9.26    | 25   | 8.69     | 32  | 8.46   | 39   | 8.82       |
| 05    | 9.08        | 12     | 9.27  | 19  | 8.97    | 26   | 9.39     | 38  | 8.68   | 40   | 9.06       | 05    | 8.81        | 12   | 9.19    | 19  | 8.55    | 26   | 8.78     | 33  | 8.50   | 40   | 8.86       |
| 06    | 8.93        | 18     | 9.31  | 20  | 9.05    | 27   | 9.44     | 34  | 8.72   | 41   | 9.15       | 06    | 8.86        | 13   | 9.22    | 20  | 8.45    | 27   | 8.82     | 34  | 8.53   | 41   | 8.82       |
| 07    | 8.97        | 14     | 9.40  | 21  | 9.10    | 28   | 9.67     | 36  | 8.81   | 42   | 9.19       | 07    | 8.89        | 14   | 9.31    | 21  | 8.49    | 28   | 8.86     | 35  | 8.62   | 42   | 8.86       |
| Input | - Voltage I | rvterr | rupt  | _   |         | SD   | Card 8 % | Use | d 2013 | 01-2 | 4 13:59:10 | Input | #1 - Voltag | e In | terrupt |     |         | SD   | Card 8 % | Use | d 2013 | 01-2 | 4 13:59:54 |

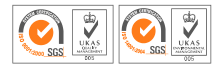

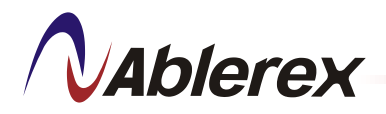

### 7.4 Menu Setup Illustration Table

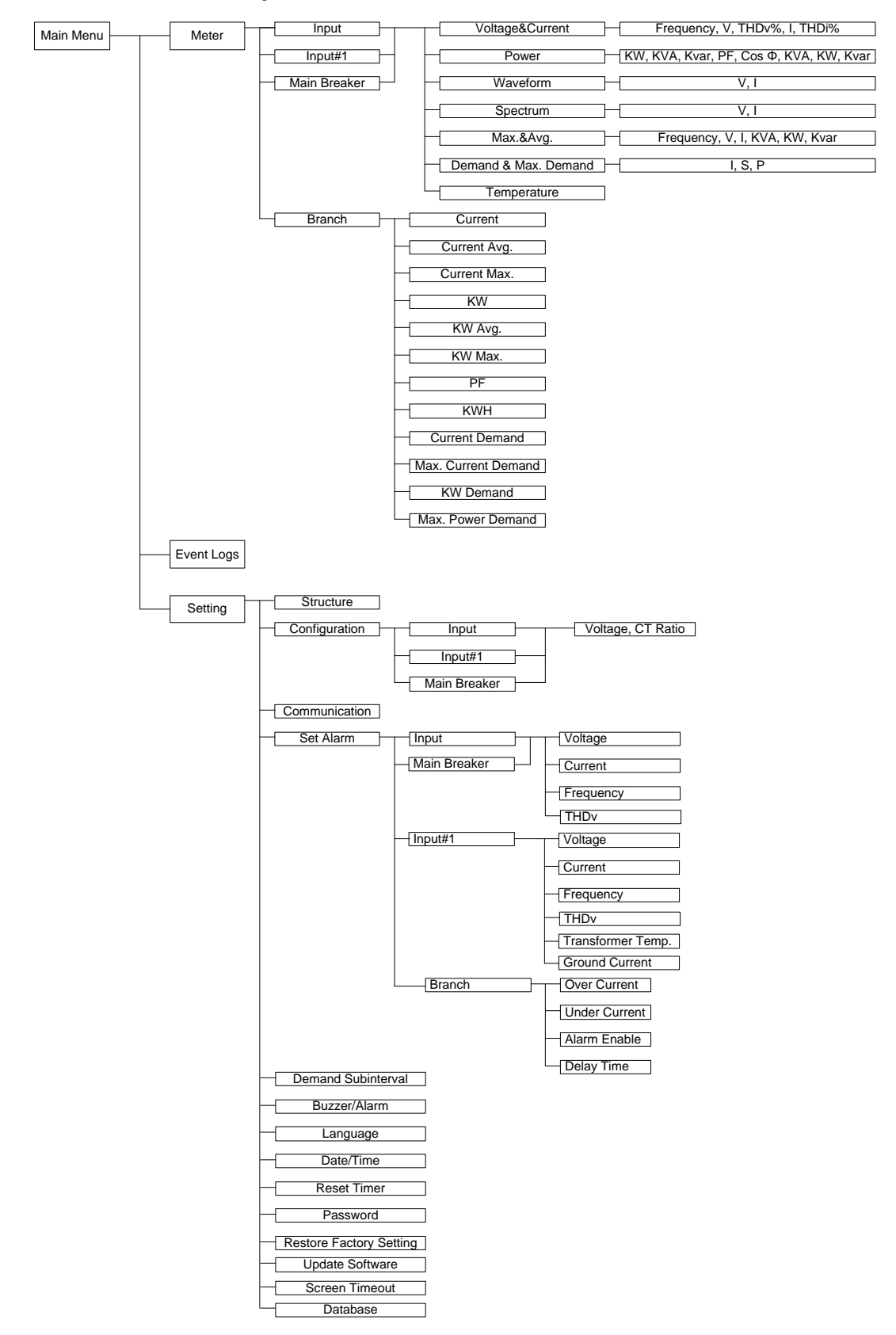

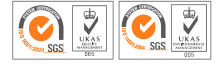

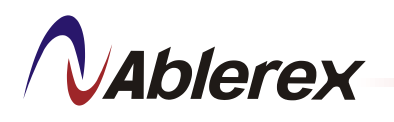

## 8 Settings Procedure

The setting menu allows user to configure the iPDU, describes button operation and alarm list.

Click [Setting] from the menu list to setup the iPDU.

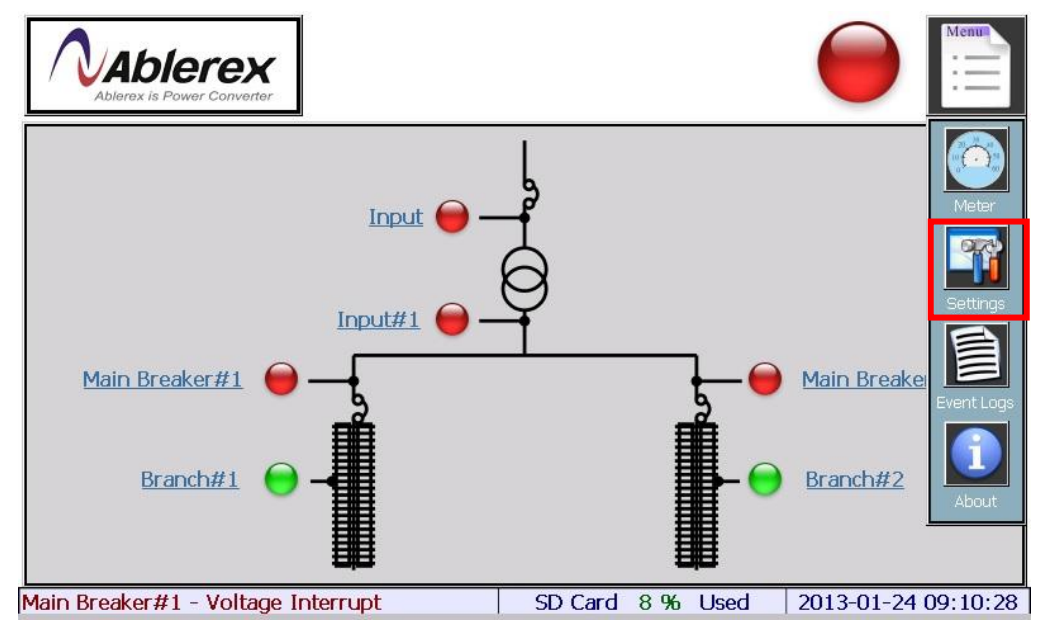

The below display screen appears when the iPDU is power up.

| Login               |                  |        |            | Menu                |
|---------------------|------------------|--------|------------|---------------------|
|                     |                  |        |            |                     |
| 1                   | 2                | 3      | 4          | ← Backspace         |
| 5                   | 6                | 7      | 8          | Entor               |
| 9                   | 0                | - x -  | :          | Enter               |
| Main Breaker#1 - Vo | oltage Interrupt | SD Car | d 8 % Used | 2013-01-24 14:01:37 |

- > Key in password and click [Enter] to enter the Setting screen.
- If there is no password provided, leave the password box blank and click [Enter].

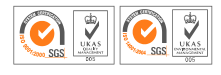

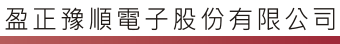

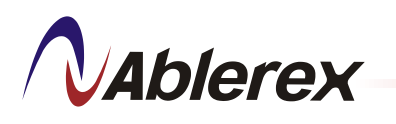

|           | Settings            |                        |     |      |              | Menu    |
|-----------|---------------------|------------------------|-----|------|--------------|---------|
|           | Structure           | Configuration          |     | S    | et Alarm     |         |
|           | Communication       | Demand Subinterva      | I   | Bu:  | zzer/Alarm   |         |
|           | Reset Counter       | Restore Factory Settir | ngs | F    | Password     |         |
|           | Language            | Date/Time              |     | Upda | ate Software |         |
|           | Sleep               | Database               |     |      |              |         |
| Input#1 - | - Voltage Interrupt | SD Card                | 8%  | Used | 2013-01-24 1 | 4:01:58 |

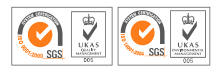

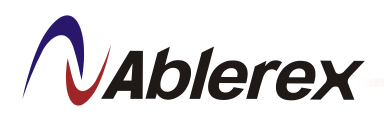

## 8.1 Structure Setting

> Click [Structure] from the Settings menu to setup system structure.

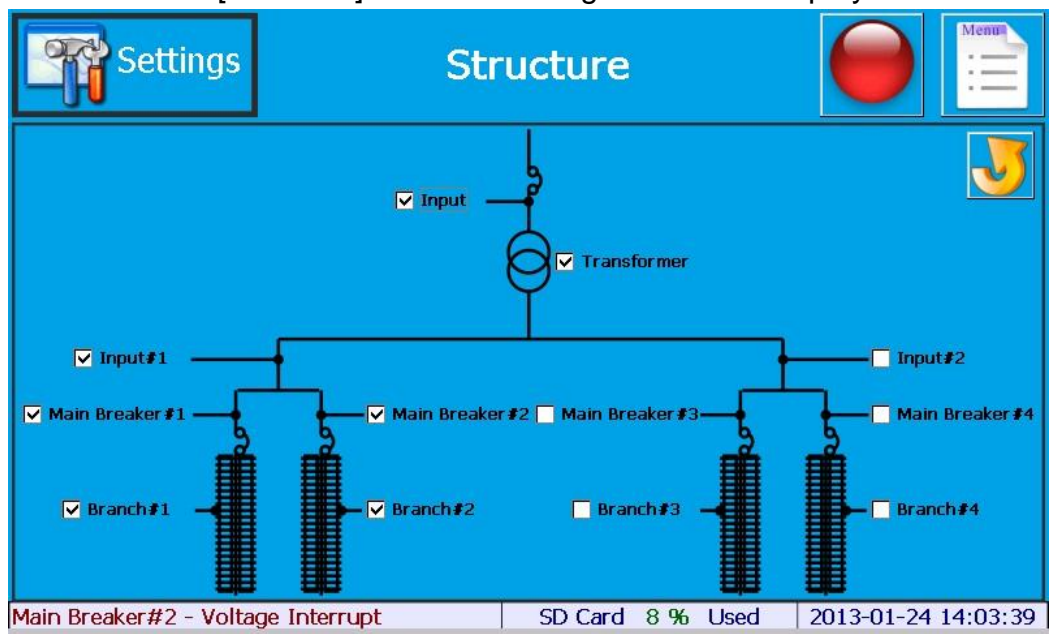

- > Check the boxes to select the measurement point.
- Click [Exit] and a save dialog box will appear.
- Click [Y] to save settings.
- > Click [N] to exit without saving.

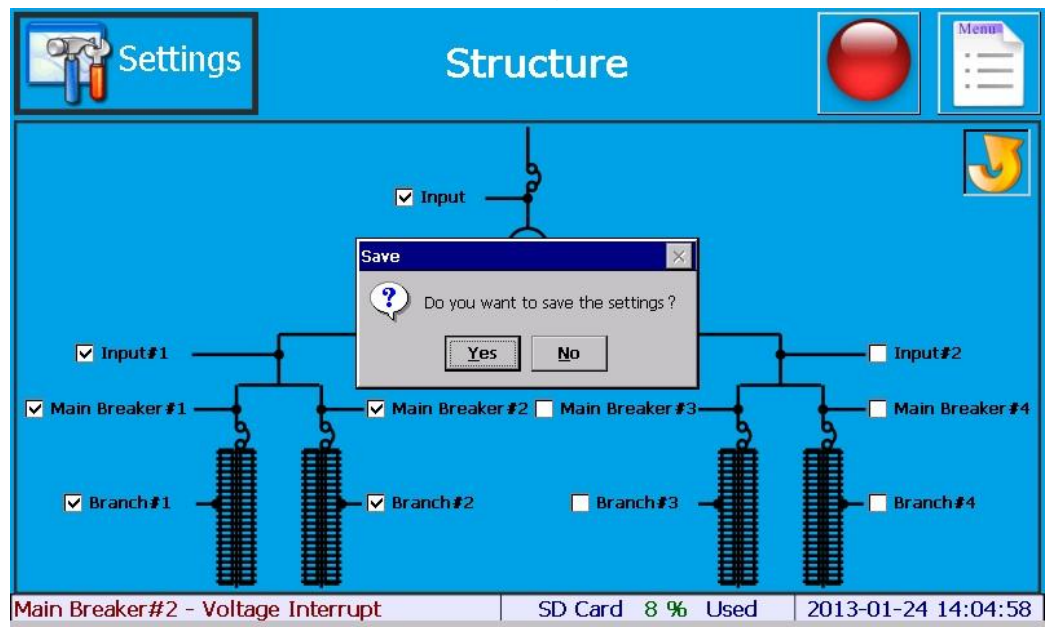

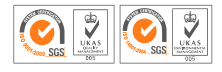

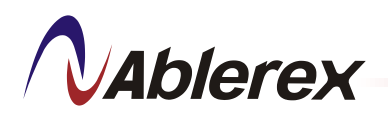

## 8.2 Configuration

> Click [Configuration] from the Settings menu to setup system.

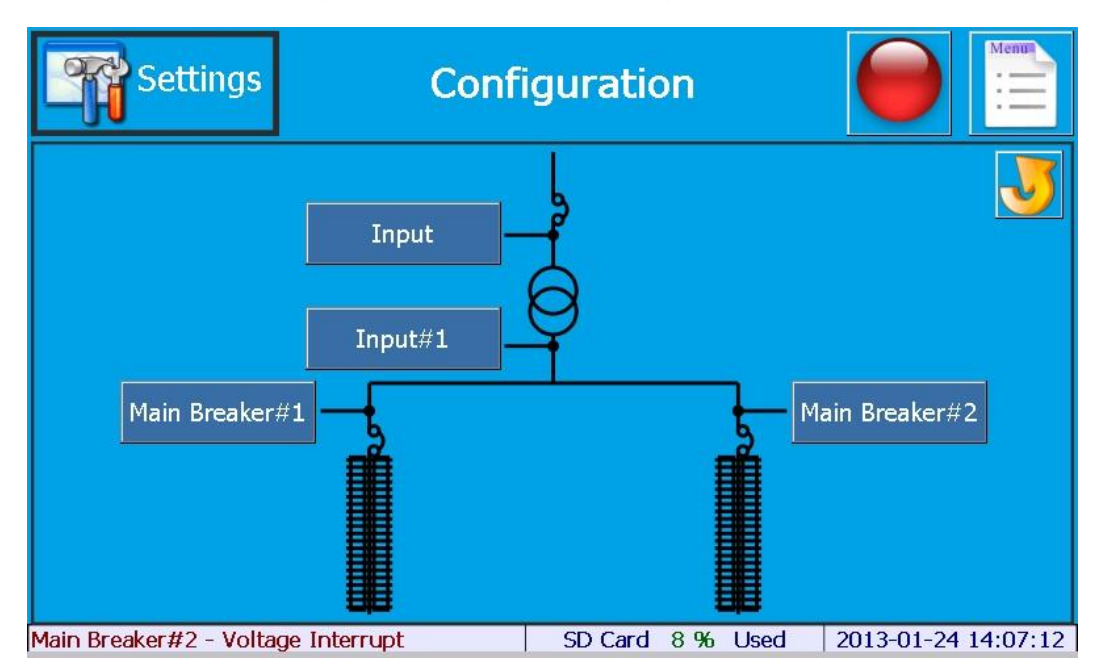

- Click the button [Input], [Input#1], [Main Breaker#1], [Main Breaker#2]
- > Click the item to be modified.

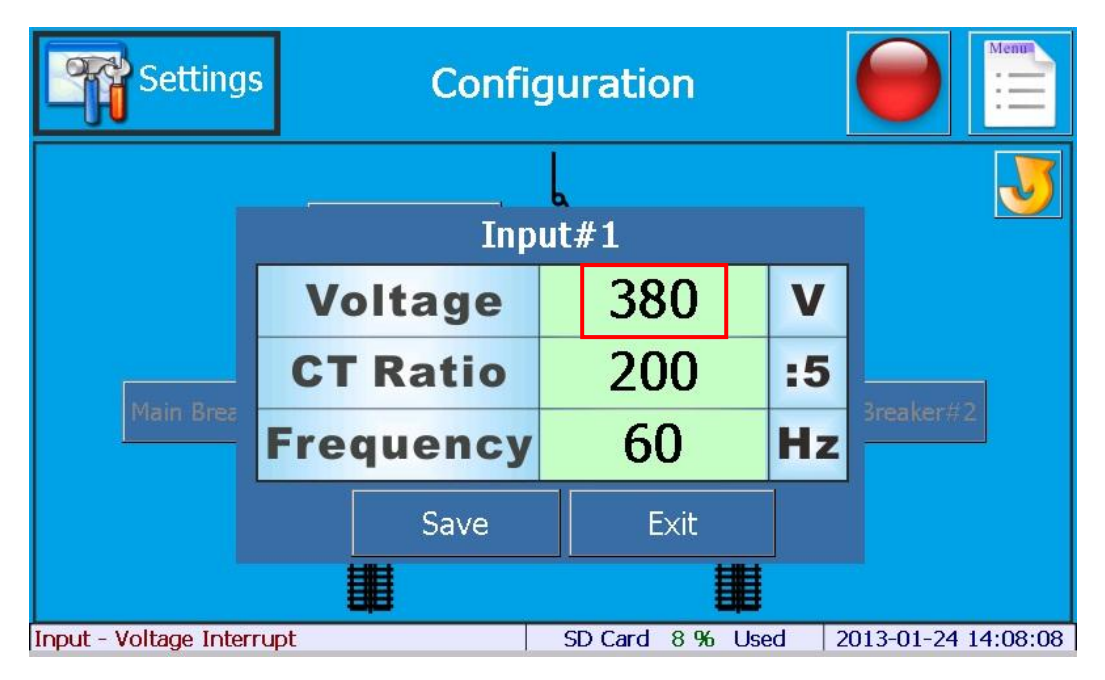

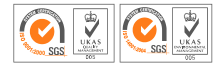

Input the value and click [Enter].

VAblerex

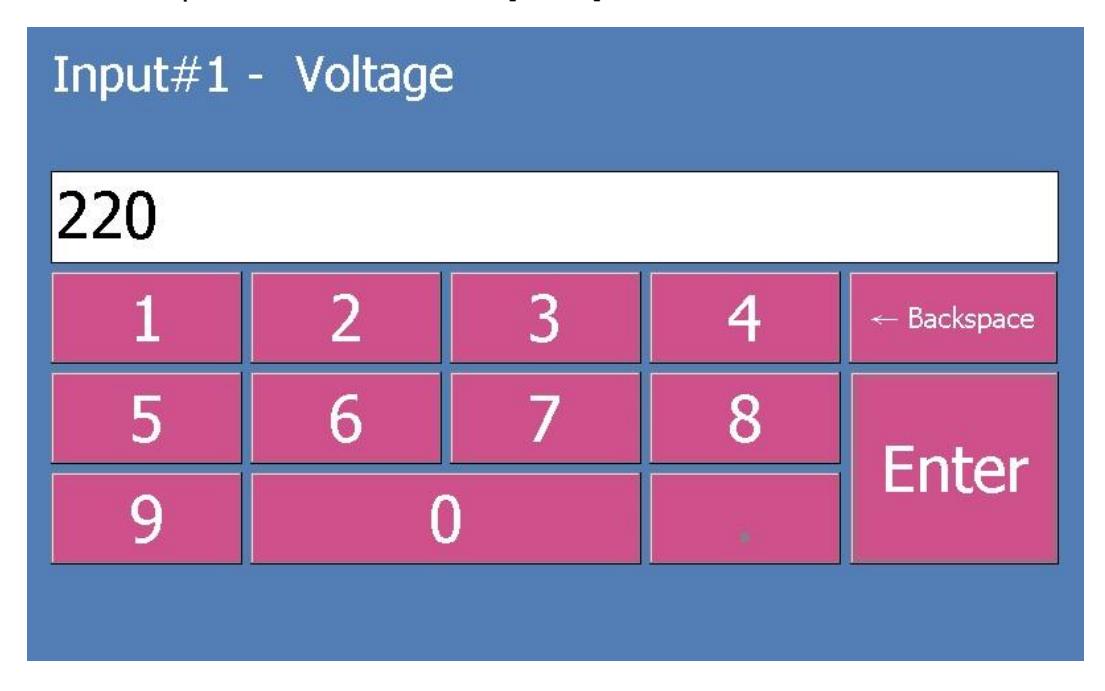

> Click [Save] to save the modified parameter value.

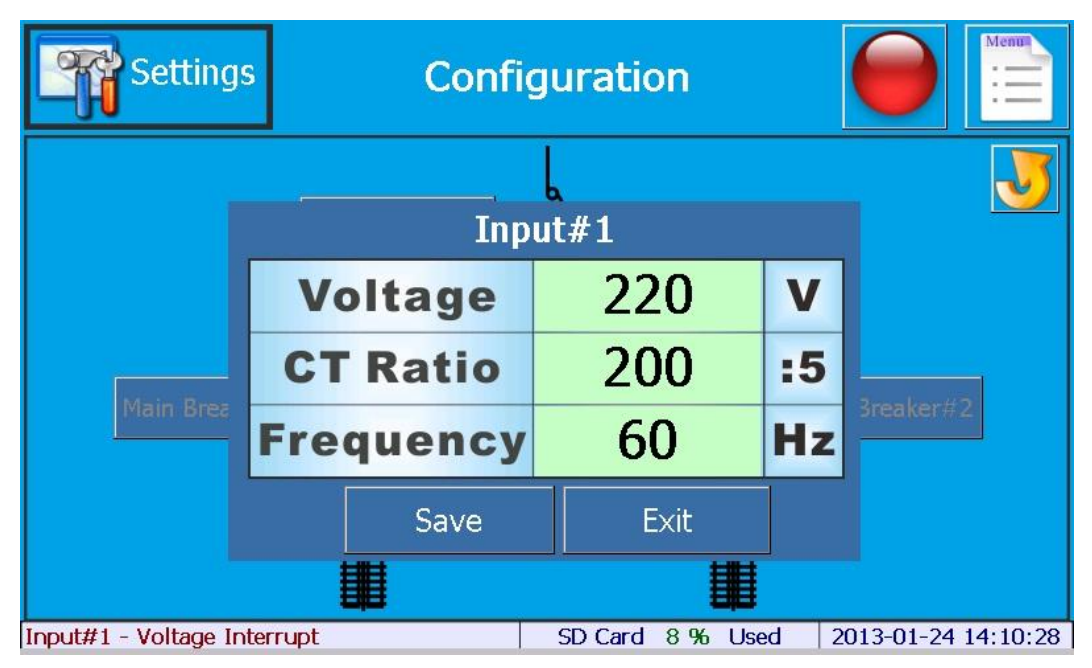

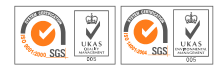

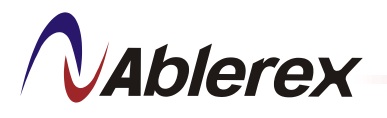

- > Upon successful saving, a dialog box "Set Succesfully" will appear.
- > Click [Exit] to return to the Setting screen.

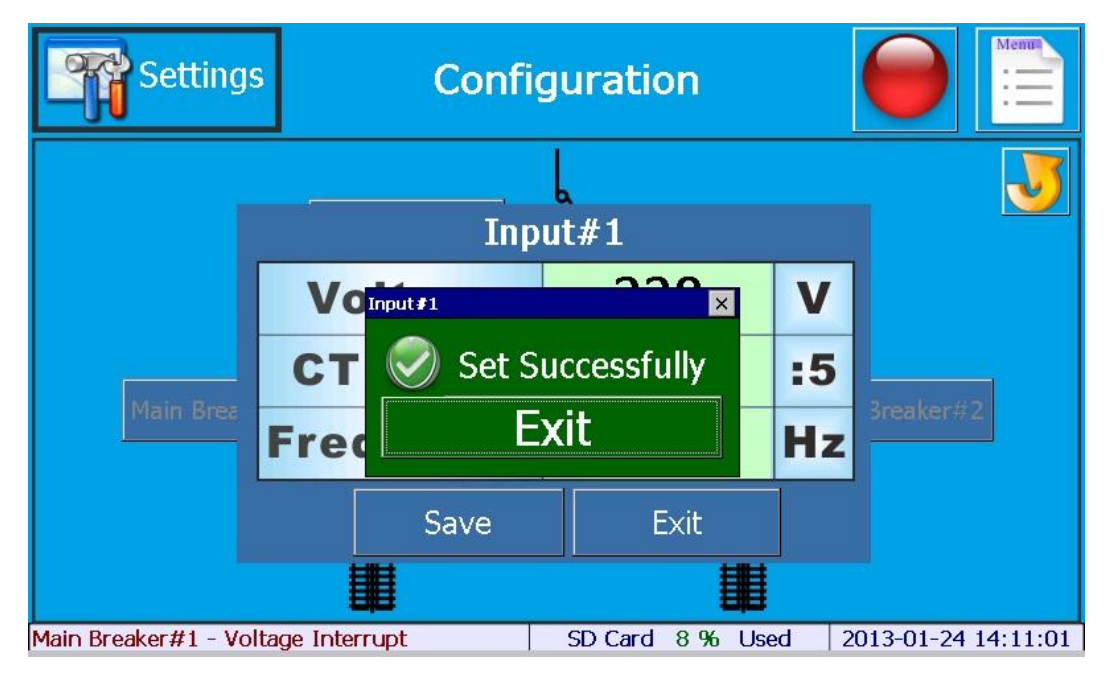

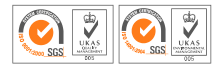

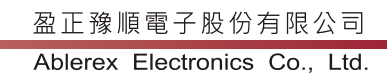

# Ablerex

## 8.3 Set Alarm

During event failure, the status indicator will turn red and buzzer will sound the alarm to indicate abnormal status or alarm.

- 8.3.1 Alarm Setting for Main Parameter Measurement Board
  - Click [Set Alarm] from the Settings menu to setup alarm and warning level.

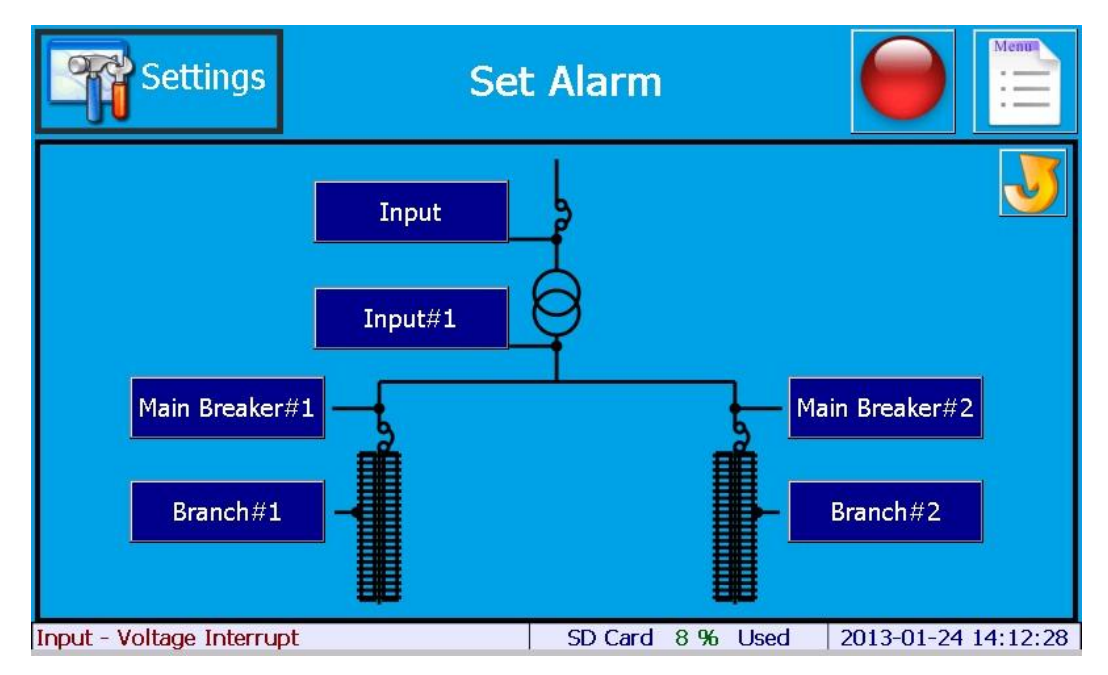

# Click [Input] / [Input#1] / [Main Breaker #1] to set alarm

| Settings                 | Set Ala   | rm - Input       |                     | Setti          | ngs Set Alarr       | m - Input#1      |                     |
|--------------------------|-----------|------------------|---------------------|----------------|---------------------|------------------|---------------------|
|                          | Voltage   | Current          |                     |                | Voltage             | Current          | 🍟                   |
|                          | Frequency | THDy             |                     |                | Frequency           | THDV             |                     |
|                          |           |                  |                     |                | Temperature         | Ground Current   | 1                   |
| Main Breaker#1 - Voltage | Internapt | SD Card 8 % Used | 2013-01-24 14:13:10 | Main Breaker#1 | - Voltage Internupt | SD Card 8 % Used | 2013-01-24 14:13:58 |

|              | Voltage | Current | Frequency | THDv | Temperature | Ground Current |
|--------------|---------|---------|-----------|------|-------------|----------------|
| Input        | 1       | 1       | 1         | 1    |             |                |
| Input#1      | 1       | 1       | 1         | 1    | 1           | 1              |
| Main Breaker | 1       | 1       | 1         | 1    |             |                |

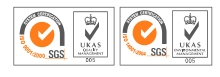

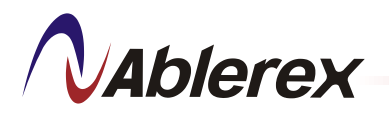

## 8.3.2 Voltage

> Set the alarm and warning level for voltage.

| - The second second sec | Set Input#1 -<br>Alarm        | Voltage        |                | J       |
|----------------------------------------------------------------------------------------------------|-------------------------------|----------------|----------------|---------|
|                                                                                                    |                               | Volts(V)       | Delay(s)       |         |
|                                                                                                    | Over-voltage Alarm            | 437            | 5              |         |
|                                                                                                    | Over-voltage Warning          | 418            | 5              |         |
|                                                                                                    | Under-voltage Warning         | 342            | 5              |         |
|                                                                                                    | Under-voltage Alarm           | 323            | 5              |         |
| Main Bre                                                                                                    | aker#1 - Voltage Interrupt SE | )Card 8 % Used | 1 2013-01-24 1 | 4:16:13 |

- Select the value to change.
- Input the value and click [Enter].

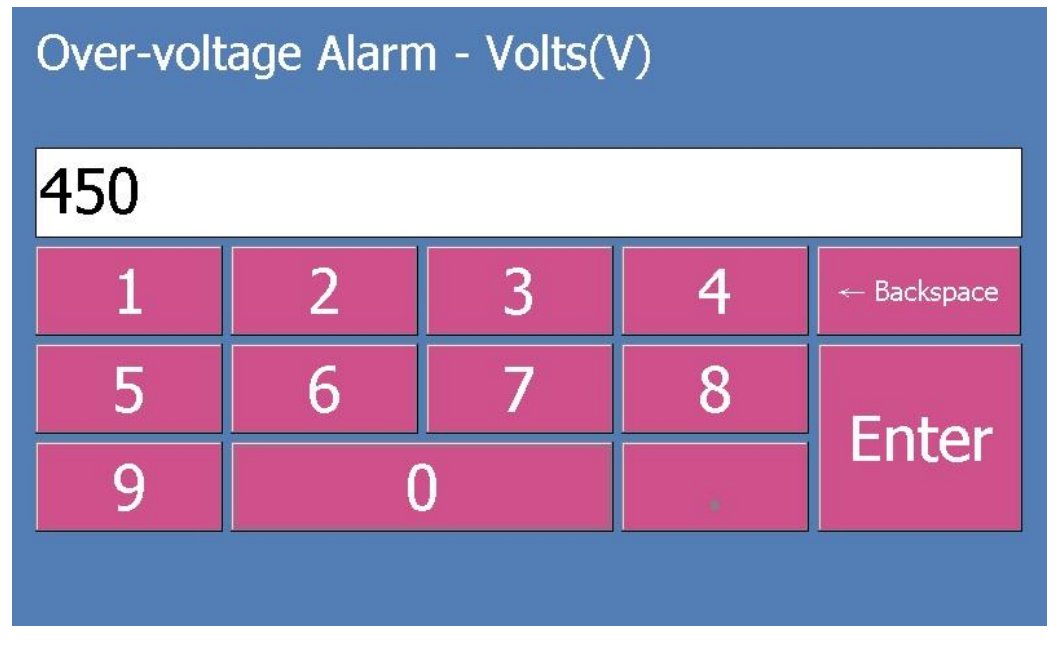

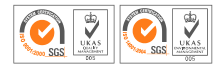

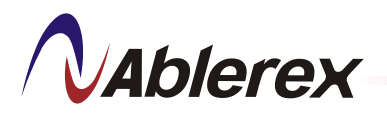

- > Click [Exit] and a save dialog box will appear.
- Click [Y] to save alarm setting and exit

|           | Set <b>Input#1 -</b><br>Alarm                                           | Voltage            |          | J |  |  |  |  |  |  |  |
|-----------|-------------------------------------------------------------------------|--------------------|----------|---|--|--|--|--|--|--|--|
|           |                                                                         | Volts(V)           | Delay(s) |   |  |  |  |  |  |  |  |
|           | Over-volta                                                              | ave the settings ? | 5        |   |  |  |  |  |  |  |  |
|           | Over-voltage                                                            | No                 | 5        |   |  |  |  |  |  |  |  |
|           | Under-voltage Warning                                                   | 342                | 5        |   |  |  |  |  |  |  |  |
|           | Under-voltage Alarm                                                     | 323                | 5        |   |  |  |  |  |  |  |  |
| Main Brea | Main Breaker#1 - Voltage Interrupt SD Card 8 % Used 2013-01-24 14:18:33 |                    |          |   |  |  |  |  |  |  |  |

## 8.3.3 Current

- > Set the alarm and warning level for current
- Repeat the above steps to change values.

|           | Set <b>Input#</b><br>Alarm | 1 - | Current       |              | J       |
|-----------|----------------------------|-----|---------------|--------------|---------|
|           |                            |     |               |              |         |
|           |                            |     | Amps(A)       | Delay(s)     |         |
|           | Over-current Alarm         | 144 | 5             |              |         |
|           | Over-current Warnin        | ng  | 132           | 5            |         |
|           | Low-current Warnin         | g   | 108           | 5            |         |
|           |                            |     |               |              |         |
| Main Brea | aker#2 - Voltage Interrupt | SE  | Card 8 % Used | 2013-01-24 1 | 4:20:36 |

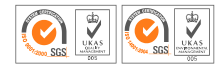

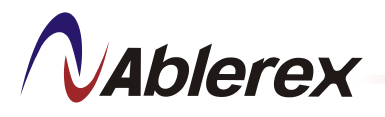

## 8.3.4 Frequency

- Set the alarm and warning level for Frequency.
- Repeat the above steps to change values.

|               | Set Input#1 - Frequ<br>larm    | ency             |              |
|---------------|--------------------------------|------------------|--------------|
|               |                                | Hz               |              |
|               | High Frequency Alarm           | 63               |              |
|               | High Frequency Warning         | g 62             |              |
|               | Low Frequency Warning          | j <u>5</u> 8     |              |
|               | Low Frequency Alarm            | 57               |              |
| Main Breaker# | #2 - Voltage Interrupt SD Card | 8 % Used 2013-01 | -24 14:24:20 |

## 8.3.5 THDv

- > Set the alarm and warning level for THDv.
- > Repeat the above steps to change values.

|         | Set <b>Input</b><br>Alarm | #1 | - THDv        |              | J       |
|---------|---------------------------|----|---------------|--------------|---------|
|         |                           |    |               |              |         |
|         |                           |    | Volts(V)      | Delay(s)     |         |
|         | Over THDv Alarm           |    | 10            | 5            |         |
|         | Over THDv Warnin          | g  | 5             | 5            |         |
|         |                           |    |               |              |         |
| Input#1 | - Voltage Interrupt       | S  | Card 8 % Used | 2013-01-24 1 | 4:25:54 |

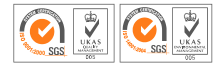

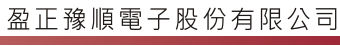

## 8.3.5 Temperature

Ablerex

- > Set the alarm and warning level for Temperature.
- Repeat the above steps to change values.

| Set Input#1 - Temperature          |         |             |                   |  |  |  |  |  |  |  |  |
|------------------------------------|---------|-------------|-------------------|--|--|--|--|--|--|--|--|
| Temp.(℃) De                        |         |             |                   |  |  |  |  |  |  |  |  |
| Over Machine Temp. /               | 50      | 5           |                   |  |  |  |  |  |  |  |  |
| Over Machine Temp. W               | /arning | 40          | 5                 |  |  |  |  |  |  |  |  |
| Over Transfomer Temp               | . Alarm | 130         | 5                 |  |  |  |  |  |  |  |  |
| Over Transfomer Temp.              | 110     | 5           |                   |  |  |  |  |  |  |  |  |
| Main Breaker#2 - Voltage Interrupt | SD Card | 8 % Used 20 | 13-01-24 14:26:55 |  |  |  |  |  |  |  |  |

## 8.3.6 Ground Current

- > Set the alarm and warning level for Ground Current.
- Repeat the above steps to change values.

|           | Set Input#1 - Ground Current |                 |              |          |  |  |  |  |  |  |  |  |
|-----------|------------------------------|-----------------|--------------|----------|--|--|--|--|--|--|--|--|
|           |                              |                 |              |          |  |  |  |  |  |  |  |  |
|           |                              | Amps(mA)        | Delay(s)     |          |  |  |  |  |  |  |  |  |
|           | Over-current Alarm           | 1000            | 5            |          |  |  |  |  |  |  |  |  |
|           | Over-current Warning         | 500             | 5            |          |  |  |  |  |  |  |  |  |
|           |                              | ·               |              |          |  |  |  |  |  |  |  |  |
| Input - V | oltage Interrupt S           | D Card 8 % Used | 2013-01-24 1 | 14:27:46 |  |  |  |  |  |  |  |  |

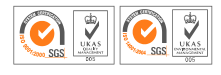

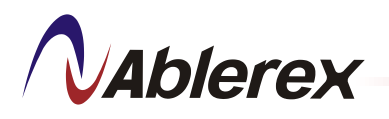

## 8.4 Alarm Setting for Branch Current Measurement Board

Click [Branch#1] / [Branch#2] from the Set Alarm menu to setup alarm and warning level for Branch current.

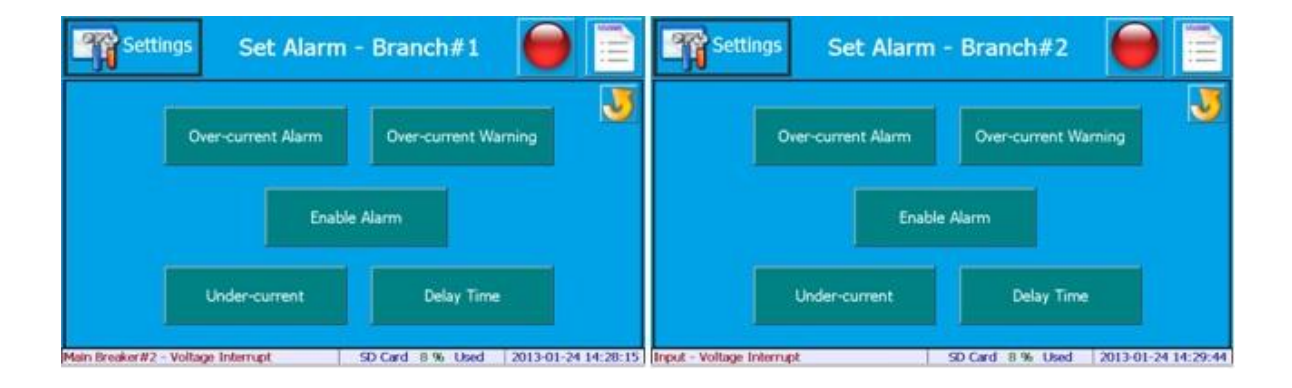

## 8.4.1 Enable Alarm

- > Enable alarm and warning level for Branch Current.
- Click [Enable Alarm]

| Ala               | et <b>Br</b> .<br>rm | anch#1 -    | Enable Al         | arm               |                |  |
|-------------------|----------------------|-------------|-------------------|-------------------|----------------|--|
| <b>⊡ 01</b>       | <mark>⊠ 08</mark>    | ⊡ 15        | <b>⊠ 22</b>       | <mark>⊠ 29</mark> | ⊠ 36           |  |
| <mark>⊠ 02</mark> | <b>⊠ 09</b>          | <b>□ 16</b> | <mark>⊠ 23</mark> | <mark>⊠ 30</mark> | <b>⊠ 37</b>    |  |
| <b>⊠ 0</b> 3      | <b>⊠ 10</b>          | <b>□ 17</b> | <b>⊠ 24</b>       | <b>⊠ 31</b>       | <b>⊠ 38</b>    |  |
| <b>⊠ 04</b>       | <b>□ 11</b>          | <b>□ 18</b> | <b>⊠ 25</b>       | <mark>⊠ 32</mark> | <b>⊠ 39</b>    |  |
| <b>⊠ 05</b>       | <b>□ 12</b>          | <b>□ 19</b> | <b>⊠ 26</b>       | <b>⊠ 33</b>       | <b>⊠ 40</b>    |  |
| <b>⊠ 06</b>       | <b>⊠ 13</b>          | <b>⊠ 20</b> | <b>⊠ 27</b>       | <b>⊠ 34</b>       | <b>□ 41</b>    |  |
| <b>⊠ 0</b> 7      | <b>□ 14</b>          | <b>⊠ 21</b> | <b>⊠ 28</b>       | ⊠ 35              | <b>⊵ 42</b>    |  |
| Sele              | ct All               |             |                   | Deselect All      |                |  |
| Main Breaker#2    | - Voltage Interru    | .pt         | SD Card 8 %       | Used 2013-        | 01-24 14:31:01 |  |

- Check the boxes besides the numbers to select the individual branch circuit breaker or click [Select All] to enable alarm function.
- > Uncheck the boxes to disable alarm function.
- > Click [Exit] and a save dialog box will appear.
- Click [Y] to save alarm setting.
- > Click [N] to exit without saving.

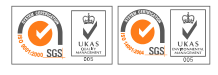

**N**Ablerex

Ablerex Electronics Co., Ltd.

| Set Alarm         |                   | anch#1 -    | Enable Al              | arm               |                 |  |  |
|-------------------|-------------------|-------------|------------------------|-------------------|-----------------|--|--|
| <b>⊡ 01</b>       | <mark>⊠ 08</mark> | ⊡ 15        | <mark>⊠ 22</mark>      | <mark>⊠ 29</mark> | <b>⊠ 36</b>     |  |  |
| <mark>⊠ 02</mark> | <b>⊠ 09</b>       | <b>□ 16</b> | <mark>⊠ 23</mark>      | <mark>⊠ 30</mark> | <b>⊠ 37</b>     |  |  |
| <b>⊠ 03</b>       | <b>□ 10</b>       | Save        | ×.                     | <b>⊠ 31</b>       | <b>⊠ 38</b>     |  |  |
| <b>⊠ 04</b>       | □ 11              | Do you want | to save the settings ? | <mark>⊠ 32</mark> | <b>⊠ 39</b>     |  |  |
| <b>⊠ 05</b>       | ⊡ 12              |             |                        | <b>⊠ 33</b>       | <b>⊠ 40</b>     |  |  |
| <b>⊠ 06</b>       | ⊡ 13              | <b>⊠ 20</b> | <b>⊠ 27</b>            | <mark>⊠ 34</mark> | <b>⊠ 41</b>     |  |  |
| <b>⊠ 0</b> 7      | <b>□ 14</b>       | <b>⊠ 21</b> | <b>⊠ 28</b>            | ⊠ 35              | <b>⊠ 42</b>     |  |  |
| Sele              | ct All            |             |                        | Desel             | ect All         |  |  |
| Main Breaker#2    | - Voltage Interru | ıpt         | SD Card 8 %            | Used 2013-        | -01-24 14:31:37 |  |  |

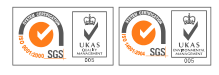

# **N**Ablerex

# 8.4.2 Over-Current Alarm

- > Set each branch circuit over-current alarm level.
- Select the value to change.

| 9      | Se<br>Ala | Branc  | h#          | 1 - Ov<br>(A | er-o<br>mps | current<br>) | : Ali    | arm 🧲 |         | 3     |          |
|--------|-----------|--------|-------------|--------------|-------------|--------------|----------|-------|---------|-------|----------|
| 01     | 24.00     | 08     | 24.00       | 15           | 24.00       | 22           | 24.00    | 29    | 24.00   | 36    | 24.00    |
| 02     | 24.00     | 09     | 24.00       | 16           | 24.00       | 23           | 24.00    | 30    | 24.00   | 37    | 24.00    |
| 03     | 24.00     | 10     | 24.00       | 17           | 24.00       | 24           | 24.00    | 31    | 24.00   | 38    | 24.00    |
| 04     | 24.00     | 11     | 24.00       | 18           | 24.00       | 25           | 24.00    | 32    | 24.00   | 39    | 24.00    |
| 05     | 24.00     | 12     | 24.00       | 19           | 24.00       | 26           | 24.00    | 33    | 24.00   | 40    | 24.00    |
| 06     | 24.00     | 13     | 24.00       | 20           | 24.00       | 27           | 24.00    | 34    | 24.00   | 41    | 24.00    |
| 07     | 24.00     | 14     | 24.00       | 21           | 24.00       | 28           | 24.00    | 35    | 24.00   | 42    | 24.00    |
|        |           |        |             |              |             |              |          |       |         |       |          |
| Main E | 3reaker#2 | - Volt | age Interru | ipt          |             | SD (         | Card 8 % | Used  | 1 2013- | 01-24 | 14:33:00 |

Input the value and click [Enter].

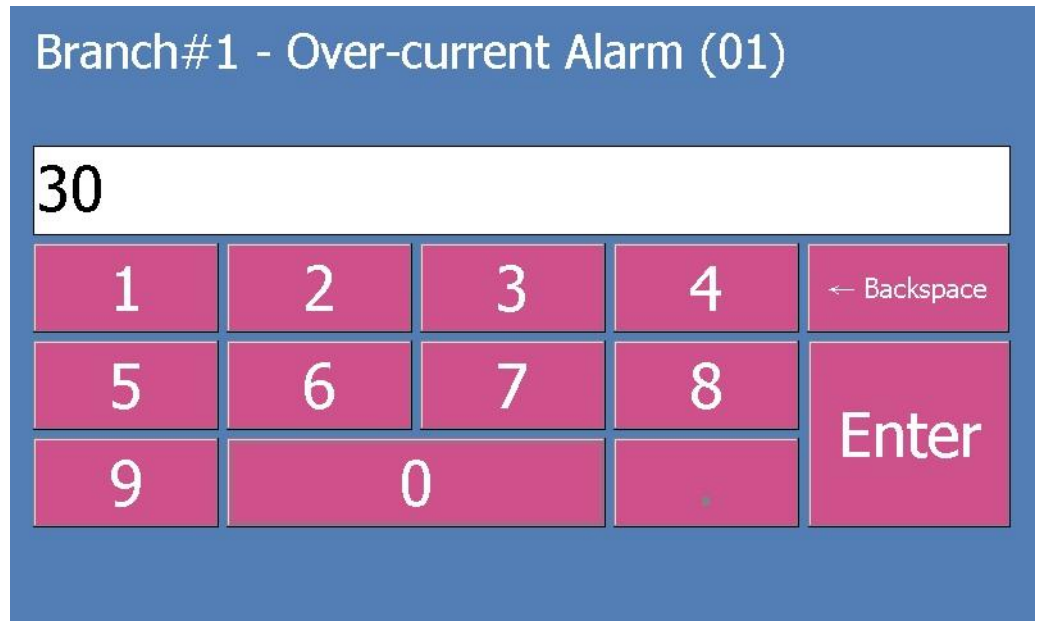

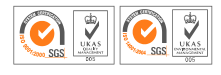

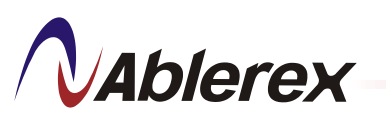

- > Click [Exit] and a save dialog box will appear.
- > Click [Y] to save alarm setting and exit

|        | Se<br>Ala | et<br>rm | Branc       | :h#          | 1 - Ov<br>(Ar | er-o<br>nps | current<br>) | Ala  | arm 🧲 |       | J          |
|--------|-----------|----------|-------------|--------------|---------------|-------------|--------------|------|-------|-------|------------|
| 01     | 30.00     | 08       | 24.00       | 15           | 24.00         | 22          | 24.00        | 29   | 24.00 | 36    | 24.00      |
| 02     | 24.00     | 09       | 24.00       | 16           | 24.00         | 23          | 24.00        | 30   | 24.00 | 37    | 24.00      |
| 03     | 24.00     | 10       | 24.00       | Save         |               |             | ×            | 31   | 24.00 | 38    | 24.00      |
| 04     | 24.00     | 11       | 24.00       | $\checkmark$ | Do you want 1 | to save 1   | he settings? | 32   | 24.00 | 39    | 24.00      |
| 05     | 24.00     | 12       | 24.00       | 15           | 2 1.00        | 20          | 21.00        | 33   | 24.00 | 40    | 24.00      |
| 06     | 24.00     | 13       | 24.00       | 20           | 24.00         | 27          | 24.00        | 34   | 24.00 | 41    | 24.00      |
| 07     | 24.00     | 14       | 24.00       | 21           | 24.00         | 28          | 24.00        | 35   | 24.00 | 42    | 24.00      |
|        | S         |          |             |              |               |             |              |      |       |       |            |
| Main E | Breaker#2 | - Volt   | age Interru | ipt          |               | SD (        | Card 8 %     | Usec | 2013- | 01-24 | 4 14:35:12 |

## 8.4.3 Over-Current Warning

- > Set each branch circuit over-current warning level.
- > Repeat the above steps to change values.

| Set Br<br>Alarm |             |        |       | anc<br>V | h#1 -<br>Varnin | Ov<br>g (# | er-curr<br>\mps) | ent  |         |       | J        |
|-----------------|-------------|--------|-------|----------|-----------------|------------|------------------|------|---------|-------|----------|
| 01              | 22.00       | 08     | 22.00 | 15       | 22.00           | 22         | 22.00            | 29   | 22.00   | 36    | 22.00    |
| 02              | 22.00       | 09     | 22.00 | 16       | 22.00           | 23         | 22.00            | 30   | 22.00   | 37    | 22.00    |
| 03              | 22.00       | 10     | 22.00 | 17       | 22.00           | 24         | 22.00            | 31   | 22.00   | 38    | 22.00    |
| 04              | 22.00       | 11     | 22.00 | 18       | 22.00           | 25         | 22.00            | 32   | 22.00   | 39    | 22.00    |
| 05              | 22.00       | 12     | 22.00 | 19       | 22.00           | 26         | 22.00            | 33   | 22.00   | 40    | 22.00    |
| 06              | 22.00       | 13     | 22.00 | 20       | 22.00           | 27         | 22.00            | 34   | 22.00   | 41    | 22.00    |
| 07              | 22.00       | 14     | 22.00 | 21       | 22.00           | 28         | 22.00            | 35   | 22.00   | 42    | 22.00    |
|                 |             |        |       |          | Set             | : All      |                  |      |         |       |          |
| Input           | - Voltage I | nterru | ıpt   |          |                 | SD (       | Card 8 %         | Used | 1 2013- | 01-24 | 14:36:03 |

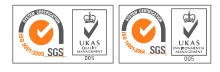

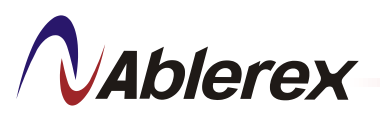

## 8.4.5 Under-Current Alarm

- > Set each branch circuit under-current warning level.
- > Repeat the above steps to change values.

| 9     | Se<br>Ala   | et<br>rm | Bra  | ancl | n#1 -<br>(Ar | Und<br>nps | ler-cur<br>) | ren  | t 🧯   |       | J        |
|-------|-------------|----------|------|------|--------------|------------|--------------|------|-------|-------|----------|
| 01    | 0.50        | 08       | 0.50 | 15   | 0.50         | 22         | 0.50         | 29   | 0.50  | 36    | 0.50     |
| 02    | 0.50        | 09       | 0.50 | 16   | 0.50         | 23         | 0.50         | 30   | 0.50  | 37    | 0.50     |
| 03    | 0.50        | 10       | 0.50 | 17   | 0.50         | 24         | 0.50         | 31   | 0.50  | 38    | 0.50     |
| 04    | 0.50        | 11       | 0.50 | 18   | 0.50         | 25         | 0.50         | 32   | 0.50  | 39    | 0.50     |
| 05    | 0.50        | 12       | 0.50 | 19   | 0.50         | 26         | 0.50         | 33   | 0.50  | 40    | 0.50     |
| 06    | 0.50        | 13       | 0.50 | 20   | 0.50         | 27         | 0.50         | 34   | 0.50  | 41    | 0.50     |
| 07    | 0.50        | 14       | 0.50 | 21   | 0.50         | 28         | 0.50         | 35   | 0.50  | 42    | 0.50     |
|       | Set All     |          |      |      |              |            |              |      |       |       |          |
| Input | - Voltage I | nterru   | upt  |      |              | SD C       | ard 8%       | Usec | 2013- | 01-24 | 14:36:58 |

## 8.4.6 Delay Time Alarm

- > Set each branch circuit delay time warning level.
- > Repeat the above steps to change values.

| Se<br>Alar       | t Branch#1 -<br>m | Delay     | Time       |                    |
|------------------|-------------------|-----------|------------|--------------------|
|                  |                   |           | Delay(s)   |                    |
|                  | Over-current Al   | arm       | 5          |                    |
|                  | Over-current Wa   | rning     | 5          |                    |
|                  | Low-current War   | ning      | 5          |                    |
| Main Breaker#2 - | Voltage Interrupt | SD Card 8 | 3 % Used 2 | 013-01-24 14:38:11 |

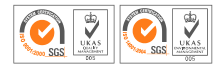

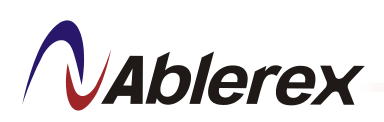

## 8.5 Communication

The iPDU allows user to communicate via RS-485 or Ethernet connection.

- Click [Communication] from the Settings menu to setup system communication.
- Select [Disable] from the drop down list to disable system communication

| 1 m   | Settings            | Commun        | ication |                     |
|-------|---------------------|---------------|---------|---------------------|
|       | Com                 | munication    | Disable | - 🔰                 |
|       |                     | ID            | 1       |                     |
|       | Commu               | nication Type | RS-485  | ~                   |
|       | Ba                  | ud Rate       | 57600   | *                   |
|       |                     |               |         |                     |
|       |                     |               |         |                     |
| Commu | unication interrupt |               |         | 2013-05-23 13:20:22 |

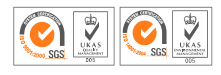

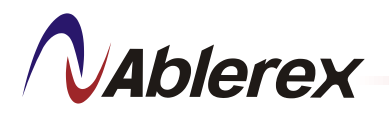

- Select [Enable] from the drop down list to enable system communication via RS-485 or Ethernet connection.
- > Set ID and Baud Rate for RS-485 communication.

| 9     | Settings           | Commu         | unic | ation  |              | Menu           |
|-------|--------------------|---------------|------|--------|--------------|----------------|
|       | Com                | munication    |      | Enable | -            | V              |
|       |                    | ID            |      | 1      |              |                |
|       | Commu              | unication Typ | be   | RS-485 | <b>•</b>     |                |
|       | B                  | aud Rate      |      | 57600  | •            |                |
|       |                    |               |      |        |              | π <sup>2</sup> |
|       |                    |               |      |        |              |                |
| Commu | unication interrup | ot            |      |        | 2013-05-23 1 | 1:59:34        |

> Set IP address and Port for Ethernet communication.

| 9    | Settings Commu      | nication           |
|------|---------------------|--------------------|
|      | Communication       | Enable 🚽 😼         |
|      | ID                  | 1                  |
|      | Communication Type  | e Ehternet         |
|      | IP Address          | 192.168.1.2        |
|      | Gateway             | 192.168.1.1        |
|      | Port                | 1317               |
| Comm | unication interrupt | 2013-05-23 13:20:4 |

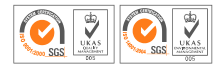

## 8.6 Demand Subinterval

Ablerex

- Click [Demand Subinterval] from the Settings menu to setup demand subinterval time.
- Input the value and click [Enter].
- ➢ Setting range: 1 − 3600s

| Settings                                                       | Demand Subinterval |   |   |             |  |  |
|----------------------------------------------------------------|--------------------|---|---|-------------|--|--|
| 1-3600 s                                                       |                    |   |   |             |  |  |
| 900                                                            |                    |   |   |             |  |  |
| 1                                                              | 2                  | 3 | 4 | ← Backspace |  |  |
| 5                                                              | 6                  | 7 | 8 | Entor       |  |  |
| 9 0 Linter                                                     |                    |   |   |             |  |  |
| Input - Voltage Interrupt SD Card 8 % Used 2013-01-24 14:40:06 |                    |   |   |             |  |  |

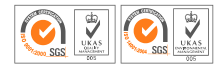

# **V**Ablerex

## 8.7 Buzzer/Alarm Setup

- I. Buzzer
- > Click [Buzzer] from the Settings menu.
- Click [Enable] to enable the buzzer.
- When an alarm occur, the buzzer will sound.
- Click [Disable] to diable the buzzer.
- Click [Test] to test the buzzer.
   The buzzer will sound for 5 seconds.

# II. I/O

Set Voltage Interrupt, Over Voltage, Over Transformer
 Temperature, Under Voltage, Event Trigger, K1 Relay

- III. Alarm
- Set PMMS Alarm, Warning Event Trigger, Alarm LED

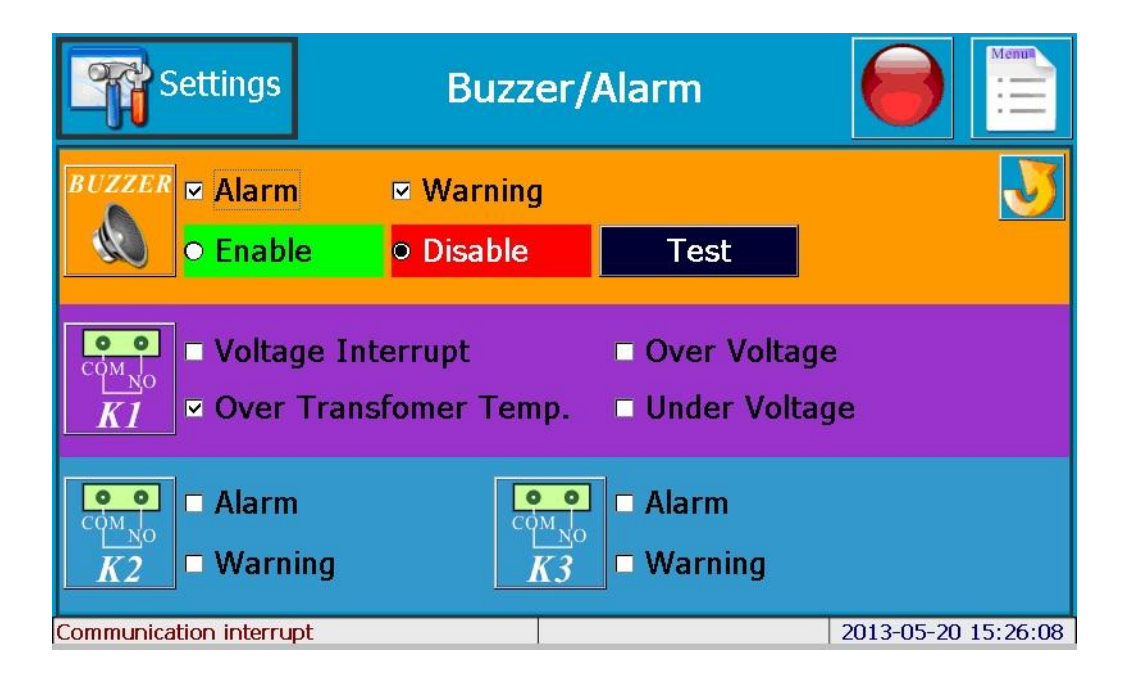

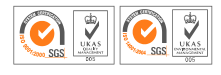

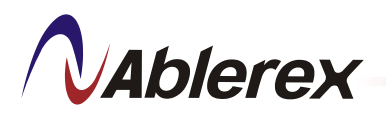

## 8.8 Reset Counter

The Reset Counter function allows the following parameters to be reset to zero as shown in the screen below.

> Click [Reset Counter] from the Settings menu.

| Settin                        | gs Reset          | Reset Counter    |                     |  |  |  |
|-------------------------------|-------------------|------------------|---------------------|--|--|--|
|                               | Rese              |                  |                     |  |  |  |
|                               | kWh               | Max Frequency    | /                   |  |  |  |
|                               | Demand            | Max Demand       |                     |  |  |  |
| Max Voltage & Current & Power |                   |                  |                     |  |  |  |
| Main Breaker#1 -              | Voltage Interrupt | SD Card 8 % Used | 2013-01-24 15:20:03 |  |  |  |

> Click the parameter to reset. A confirmation dialog box will appear.

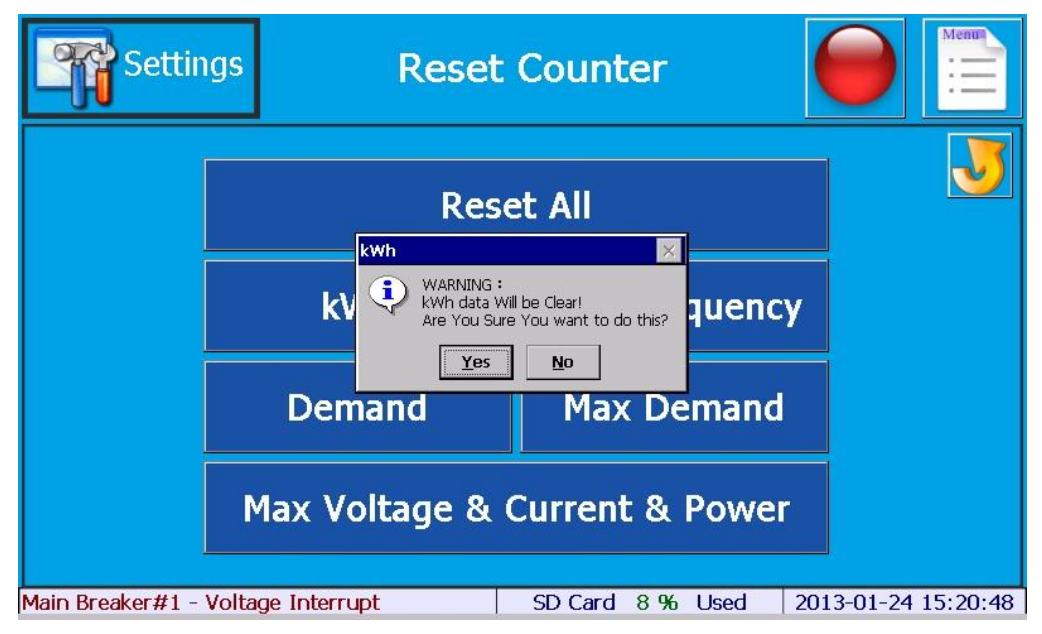

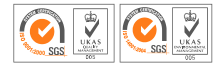

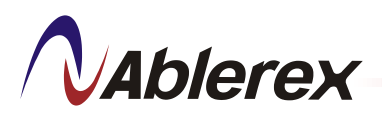

- > Click [Y] to confirm reset.
- > Once parameter is reset, a dialog box "Set Successfully" will appear.

| Settin             | gs              | Reset             | : Count        | er        |       |            | Menu     |
|--------------------|-----------------|-------------------|----------------|-----------|-------|------------|----------|
|                    |                 | Res               | et All         |           |       |            | 3        |
|                    | k               | eset Counter - k¥ | n<br>Successfi | ⊠<br>Illy | uenc  | у          |          |
|                    | Dei             |                   | Exit           |           | mand  |            |          |
|                    | Max Vo          | oltage &          | Current        | t & I     | Powei |            |          |
| Main Breaker#2 - 1 | Voltage Interru | ıpt               | SD Card        | 8%        | Used  | 2013-01-24 | 15:21:14 |

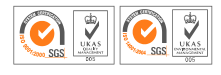

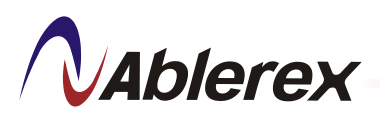

## 8.9 Restore Factory Setting

The Restore Factory Setting function allows user to restore all settings to factory default as shown in the screen below.

- > Click [Restore Factory Setting] from the Settings menu.
- > A confirmation dialog box will appear.

| <b>T</b>  | Settings                                                                |       |                                                                                    |                 |  |  |
|-----------|-------------------------------------------------------------------------|-------|------------------------------------------------------------------------------------|-----------------|--|--|
|           | Structure                                                               |       | Configuration                                                                      | Set Alarm       |  |  |
|           | Communication                                                           | Resto | WARNING :<br>All Your Settings Will be Clear!<br>Are You Sure You want to do this? | Buzzer/Alarm    |  |  |
|           | Reset Counter                                                           |       | Yes No                                                                             | Password        |  |  |
|           | Language                                                                |       | Date/Time                                                                          | Update Software |  |  |
|           | Sleep                                                                   |       | Database                                                                           |                 |  |  |
| Main Brea | Main Breaker#1 - Voltage Interrupt SD Card 8 % Used 2013-01-24 15:22:44 |       |                                                                                    |                 |  |  |

- > Click [Y] to reset all settings to factory default.
- > To cancel reset, click [N] to return to Setting menu.
- Once restore settings is successful, a dialog box "Set Successfully" will appear.

| Settings                           |                     |                          |
|------------------------------------|---------------------|--------------------------|
|                                    |                     |                          |
| Structure                          | Configuration       | Set Alarm                |
| Communication Resto                | re Factory Settings | Buzzer/Alarm             |
| Reset Counter                      | Set Successfully    | Password                 |
| Language                           |                     | Update Software          |
| Sleep                              | Database            |                          |
| Main Breaker#1 - Voltage Interrupt | SD Card 8 %         | Used 2013-01-24 15:23:21 |

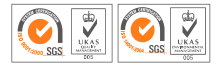

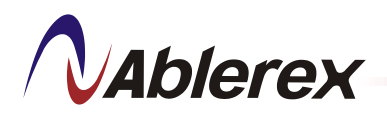

## 8.10 Password Setting

The Password function allows user to change password as shown in the screen below.

- > Click [Password] from the Settings menu.
- Click the "Old Password" text box.

| Setting               | s l         | Password |          |            | Menu<br>:  |
|-----------------------|-------------|----------|----------|------------|------------|
| 0                     | ld Password |          |          |            |            |
| Ne                    | ew Password |          |          |            |            |
|                       |             | Confirm  | Canc     | el         |            |
| Input - Voltage Inter | rrupt       | SD Card  | 8 % Used | 2013-01-24 | 4 15:24:20 |

Input the old password and click [Enter].

| 1234 |   |   |   |             |
|------|---|---|---|-------------|
| 1    | 2 | 3 | 4 | ← Backspace |
| 5    | 6 | 7 | 8 | Entor       |
| 9    | 0 |   |   | Enter       |
|      |   |   |   |             |

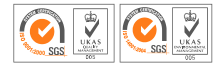

# **N**Ablerex

> Once the password is entered correctly, a checked mark will appear.

| Setting | is Pas            | sword  |        | Menu<br>: |
|---------|-------------------|--------|--------|-----------|
| C       | Old Password 1234 |        |        |           |
| Ne      | ew Password       |        |        |           |
|         | C                 | onfirm | Cancel |           |
|         |                   |        |        |           |

- Click the "New Password" text box.
- > Input the new password and click [Enter] to update the password.

| Sett           | ings          | F        | assword |          |           | Menu<br>    |
|----------------|---------------|----------|---------|----------|-----------|-------------|
|                | Old Pas       | sword 12 | 34      |          |           | <li></li>   |
|                | New Pas       | sword 56 | 78      |          |           |             |
|                |               |          | Confirm | Canc     | el        |             |
| Main Breaker#2 | - Voltage Int | errupt   | SD Card | 8 % Used | 2013-01-2 | 24 15:33:03 |

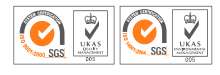

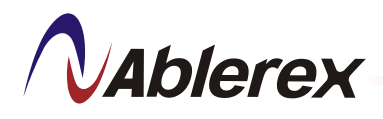

## 8.11 Language Setting

- > Click Language from the Settings menu to display language.
- Select [English] / [Traditional Chinese] / [Simplified Chinese] and click Exit.

| Settings                  | Language      |                         |
|---------------------------|---------------|-------------------------|
|                           | English       | <b>V</b>                |
|                           | 繁體中文          |                         |
|                           | 简体中文          |                         |
| Input - Voltage Interrupt | SD Card 8 % U | sed 2013-01-24 15:34:13 |

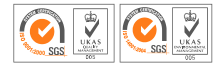

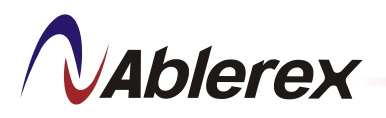

# 8.12 Date and Time Setting

The iPDU enables date and time setup. In the event of failure, the actual date, time and sequence will be recorded. All records are saved in the event log (SD Card).

- > Click [Date/Time] from the Settings menu.
- Use the [+] [-] key to set the desired year, month, day, hour, minute and second.

| Settings Dat                           | e/Time                                                                     |
|----------------------------------------|----------------------------------------------------------------------------|
| Year Month<br>2013 01<br>Minute Second | Day Hour<br>24 15                                                          |
| Input#1 - Voltage Interrupt            | Update Time           SD Card         8 % Used         2013-01-24 15:35:16 |

- Click [Update Time].
- Once time is updated, a dialog box "Set Successfully" will appear.

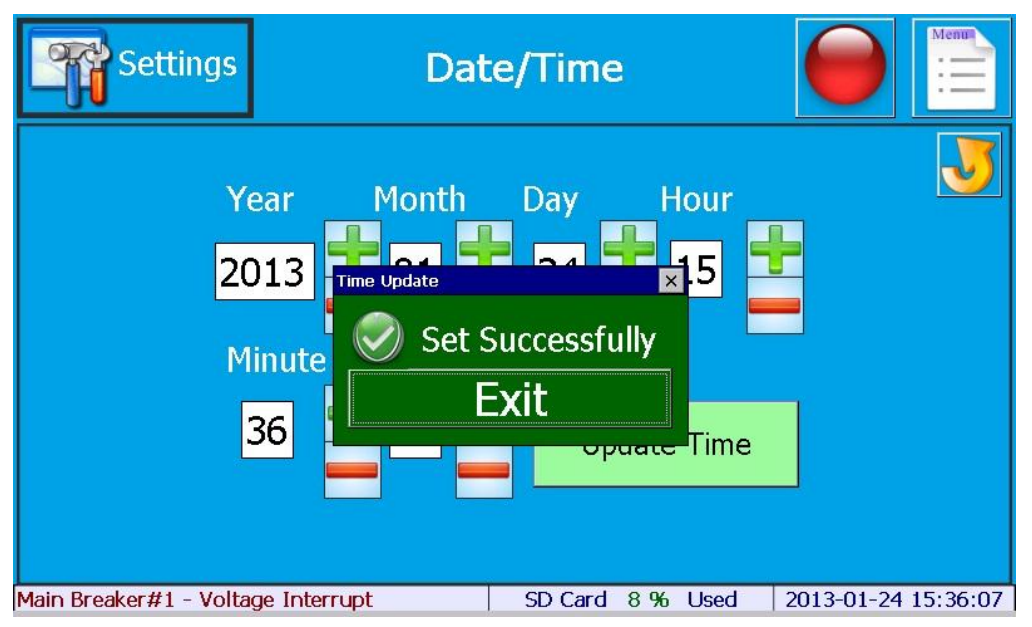

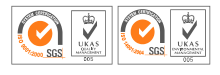

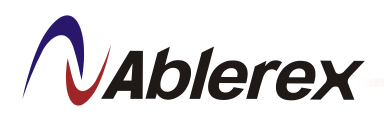

## 8.13 Software Update

The Software Update function allows user to update software using the SD card.

- > Copy the updated "package emd" file into an SD card.
- > Insert the SD card into the SD card slot on the panel device.
- Click [Update Software] from the Settings menu.
- > A confirmation dialog box will appear as shown below.

| Settings  |                        |        |               |              |                 |      |  |  |  |
|-----------|------------------------|--------|---------------|--------------|-----------------|------|--|--|--|
|           | Structure              |        | Configuration | S            | Set Alarm       |      |  |  |  |
|           | Communication          | Update | Software ×    | Buzzer/Alarm |                 |      |  |  |  |
|           | Reset Counter          |        | Yes No        | ļ r          | Password        |      |  |  |  |
|           | Language               |        | Date/Time     | Upd          | ate Software    |      |  |  |  |
|           | Sleep                  |        | Database      |              |                 |      |  |  |  |
| Main Brea | ker#2 - Voltage Interr | upt    | SD Card 8 %   | Used         | 2013-01-24 15:3 | 7:56 |  |  |  |

- > Click [Y] to update the software.
- > Wait for a few minutes. The panel will restart automatically.

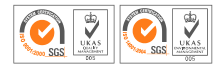

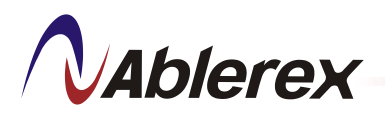

## 8.14 Screen Timeout

The Screen Timeout function allows user to enable or disable the iPDU sleep function.

- > Select [Enable] to enable the sleep function.
- Input the timeout minutes.
- Select [Disable] to disable the sleep function.

| Settings      |           | Scree | n Timeout |          | Memu        |
|---------------|-----------|-------|-----------|----------|-------------|
|               |           |       |           |          |             |
|               | • Ena     | ble   | 5         | minutes  |             |
|               | • Disa    | able  |           |          |             |
|               |           |       |           |          |             |
|               |           |       |           |          |             |
| Communication | interrupt |       |           | 2013-05- | 20 15:30:22 |

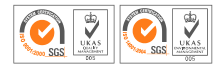

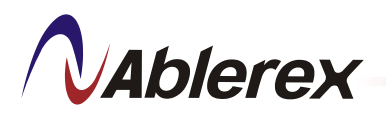

## 8.15 Database

The Database function allows user to enable or disable the recording interval.

> Select [Enable] to enable the Database function.

(The database will be stored in the SD card.)

> Select [Disable] to disable the Database function.

| Set             | tings                       | Database    |                  |               |
|-----------------|-----------------------------|-------------|------------------|---------------|
| Ē               | Time Interval o             | f Recording |                  | <b>S</b>      |
|                 | Enable                      | 1           | minutes          |               |
|                 | <ul> <li>Disable</li> </ul> |             |                  |               |
|                 |                             |             |                  |               |
| Input - Voltage | e Interrupt                 | SD Card     | 8 % Used 2013-0. | 1-24 17:18:42 |

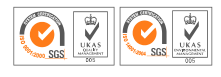

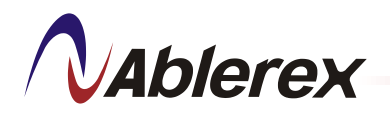

# 9. Event Log

Display the event log records.

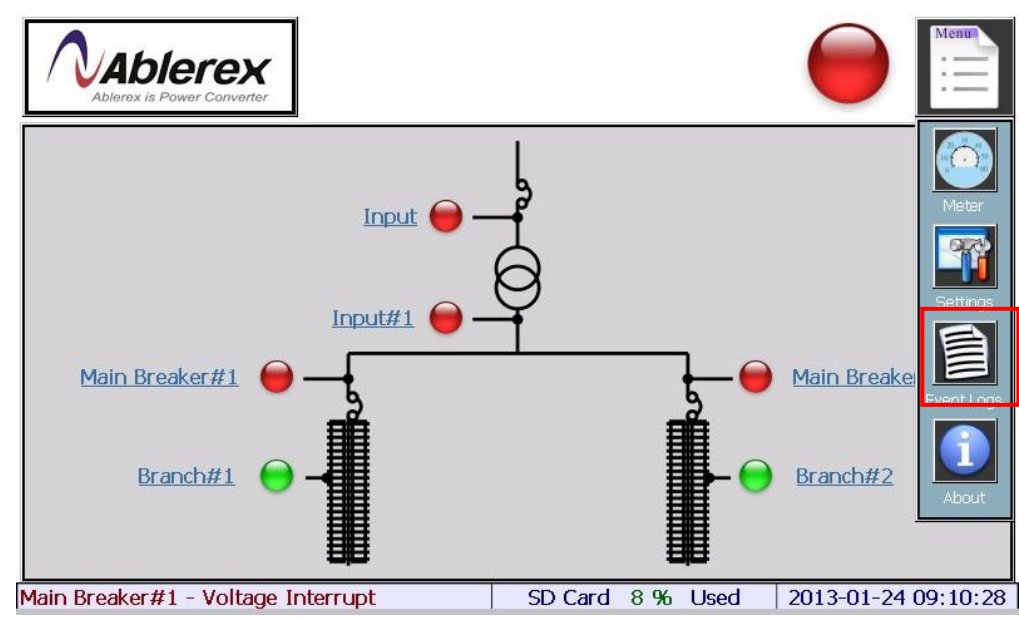

Click [Event Logs] from the main screen.

Click [Main Breaker #1] to download event logs.

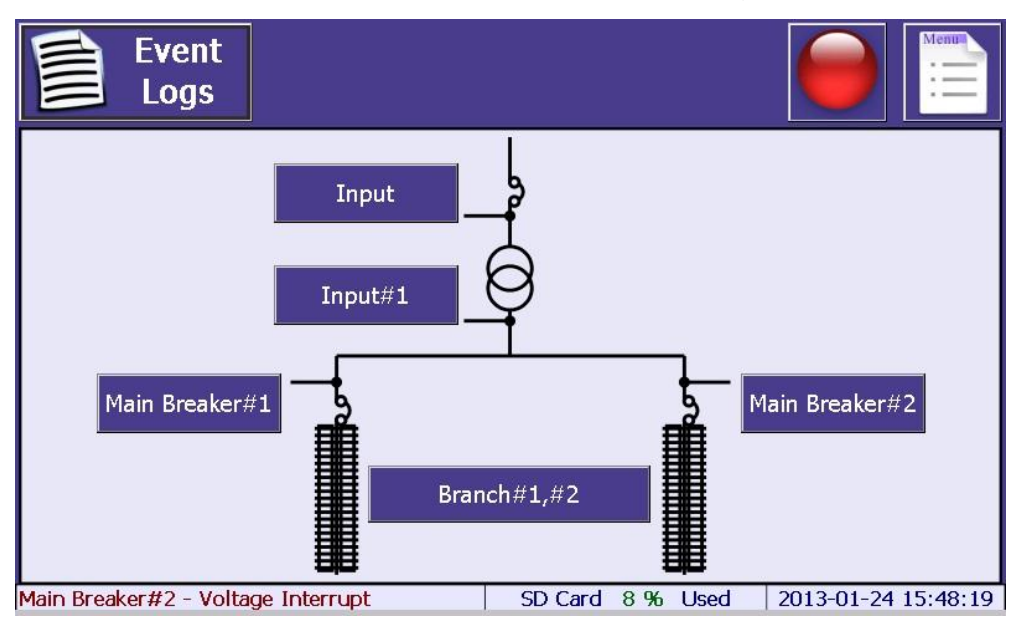

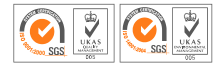

- > Select the event log download quantity. The default is 50 entries.
- Click [Download] to save the event log

|          | Event<br>Logs |                       | Mai                    | n Breaker‡        | #1 |      |            | Menu     |
|----------|---------------|-----------------------|------------------------|-------------------|----|------|------------|----------|
| Со       | unt 50        | *                     | D                      | ownload           |    |      |            |          |
| Item     | Date          | Time                  | Code                   | Description       |    |      |            |          |
| 0261     | 2013/01/14    | 16:04:24              | A005                   | Voltage Interrupt |    |      |            |          |
| 0260     | 2013/01/14    | 13:23:54              | A005                   | Voltage Interrupt |    |      |            |          |
| 0259     | 2013/01/11    | 15:55·04              | 4005                   | Voltage Interrupt |    |      |            |          |
| 0258     | 2013/01/11    | 14:56                 | >>                     | > 12 <<           | <  |      |            |          |
| 0257     | 2013/01/11    | 13:30                 |                        |                   |    |      |            |          |
| 0256     | 2013/01/11    | 11:2 <del>4</del> :20 | AUU5                   | voitage Interrupt |    |      |            |          |
| 0255     | 2013/01/11    | 11:17:02              | A005                   | Voltage Interrupt |    |      |            |          |
| 0254     | 2013/01/11    | 10:46:02              | A005                   | Voltage Interrupt |    |      |            |          |
| 0253     | 2013/01/11    | 10:27:47              | A005                   | Voltage Interrupt |    |      |            |          |
| 0252     | 2013/01/11    | 09:15:54              | A005 Voltage Interrupt |                   |    |      |            |          |
| 0251     | 2013/01/11    | 08:38:24              | A005                   | Voltage Interrupt |    |      |            |          |
| Main Bro | eaker#2 - Vol | tage Interru          | ıpt                    | SD Card           | 8% | Used | 2013-01-24 | 15:51:58 |

The event log will be exported as excel sheet and save in SD card.

| SDCard 🕨 E | ventLogs                                       |     |                                 |
|------------|------------------------------------------------|-----|---------------------------------|
| a,         | Output#1<br>Microsoft Excel 逗點分隔值檔案<br>2.46 KB | Xa, | 輸出側#1<br>Microsoft E<br>2.01 KB |

## > Use Microsoft Excel to view saved event log.

|   | А    | В         | С        | D    | E F                         |         | G |
|---|------|-----------|----------|------|-----------------------------|---------|---|
| 1 | Item | Date      | Time     | Code | Description                 |         |   |
| 2 | 300  | 2011/9/21 | 08:29:22 | A005 | Voltage Interrupt           |         |   |
| 3 | 299  | 2011/9/21 | 08:29:22 | A015 | Over Transfomer Temp. Alarn |         |   |
| 4 | 298  | 2011/9/21 | 08:29:22 | A004 | Under Voltage Alarm         |         |   |
| 5 | 297  | 2011/9/21 | 08:29:22 | A001 | Over Voltage Alarm          |         |   |
| б | 296  | 2011/9/20 | 19:25:52 | C004 | Data & Time Update          |         |   |
| 7 | 295  | 2011/9/20 | 17:08:42 | A005 | Voltage In                  | terrupt |   |

Ablerex

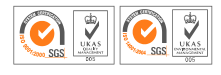

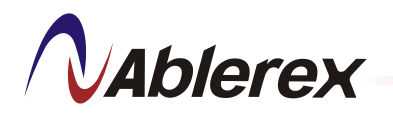

# 10. About

The about page displays the Software version, the OS version, the Serial number of the Power Distribution unit and MAC address of the PMMM.

Click [About] from the main screen.

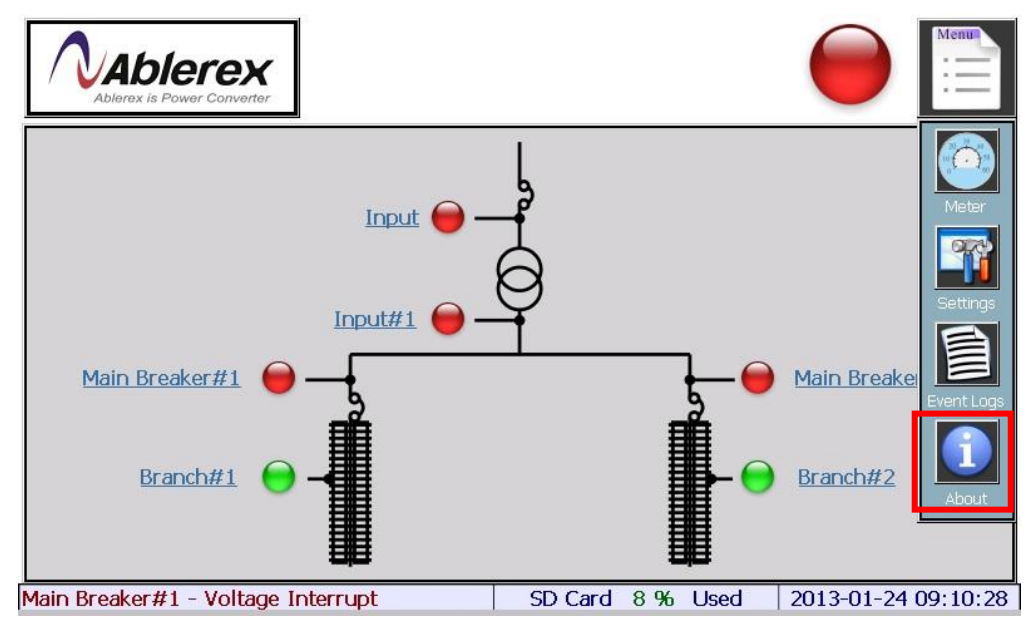

Click [OK] to exit.

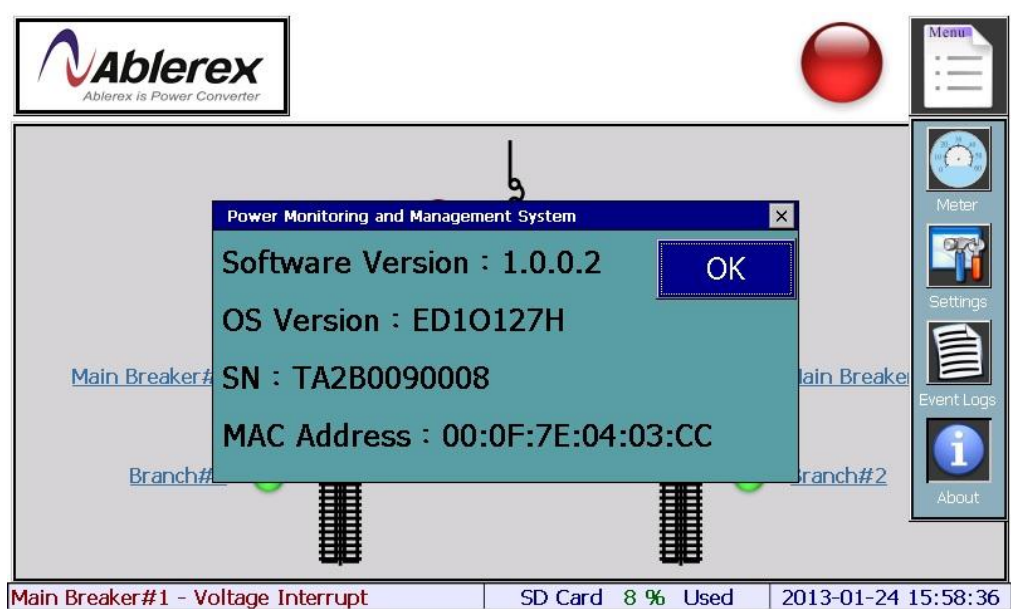

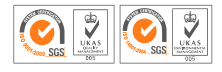